# **D-Link**<sup>®</sup>

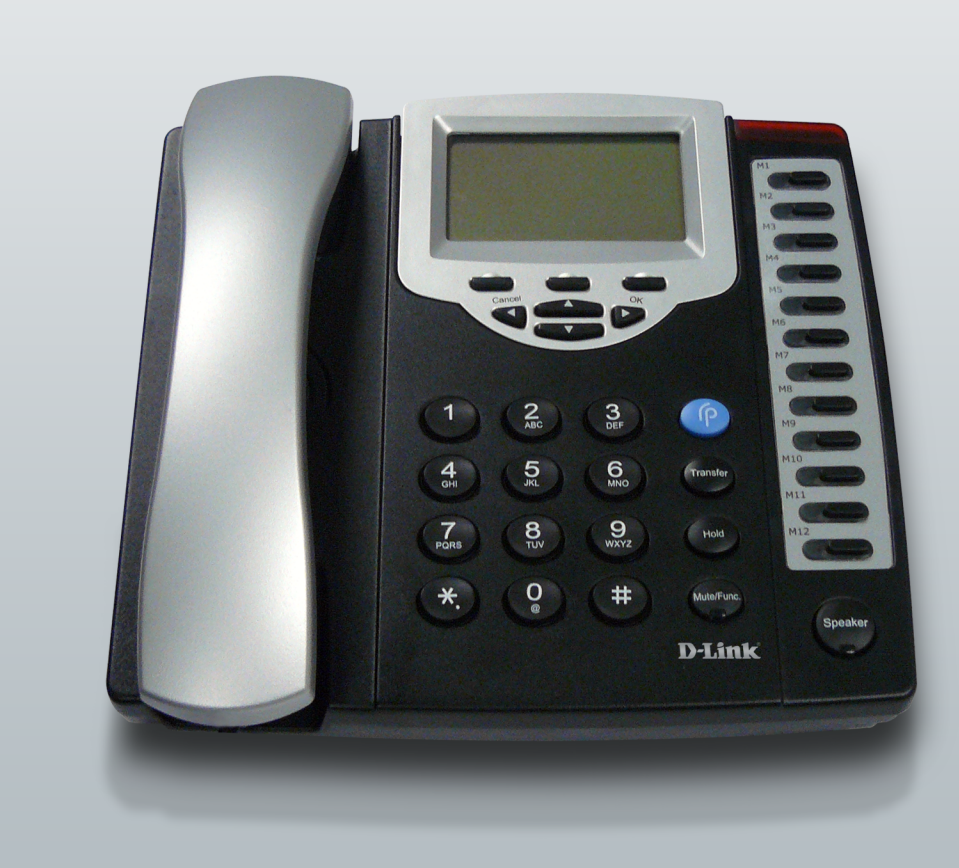

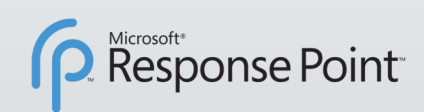

# USER MANUAL DPH-128MS

VERSION 1.0

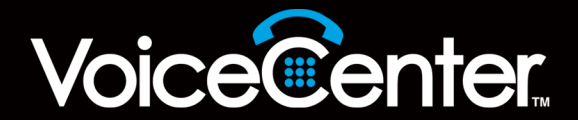

# **Table of Contents**

| Product Overview                       | 4  |
|----------------------------------------|----|
| Package Contents                       | 4  |
| System Requirements                    | 4  |
| Introduction                           | 5  |
| Features                               | 6  |
| Hardware Overview                      | 7  |
| Front                                  | 7  |
| Rear                                   | 8  |
| Text Entry                             | 9  |
| Installation                           | 10 |
| Microsoft Response Point Administrator | 11 |
| Setup through MENU/Keypad              | 16 |
| System                                 |    |
| Password                               | 16 |
| Language                               |    |
| Date/Time                              | 19 |
| Restart                                | 21 |
| Network                                | 21 |
| IP Assignment                          | 21 |
| DNS                                    | 23 |
| VLAN                                   | 24 |
| DSCP                                   | 25 |
| NAT Traversal                          | 26 |
| Router/Bridge                          | 31 |
| VoIP                                   | 33 |
| SIP Settings                           |    |
| Voice Settings                         | 43 |

| Call Functions                  | 46 |
|---------------------------------|----|
| Do Not Disturb                  | 46 |
| Call Waiting                    | 47 |
| Anonymous Call                  |    |
| Anonymous Call Reject           |    |
| Call Waiting Tone Notification  | 49 |
| Call Forward                    | 50 |
| Hot Line                        | 52 |
| Phone Settings                  | 53 |
| Tone Setting                    | 53 |
| Ring Tone Type                  | 54 |
| Hold Tone Setting               | 54 |
| Transfer call end of Conference | 55 |
| Pound Key Dial                  | 56 |
| Missed Call Display             | 56 |
| Internet Radio                  | 57 |
| Timer Setting                   | 58 |
| Programmable Keys               | 61 |
| Speed Dial                      | 61 |
| Dial Plan                       | 62 |
| Line Key Settings               | 64 |
| Message Center                  | 65 |
| Message Center                  | 65 |
| Voice Message                   | 66 |
| Information                     | 67 |
| Operating the Phone             | 69 |
|                                 |    |

| Dialing SIP Number                           | . 69 |
|----------------------------------------------|------|
| Speed Dialing                                | . 69 |
| Answering a Phone Call                       | . 69 |
| Switching to Another Line                    | .70  |
| Looking Up the Status of other On-Line Calls | .70  |
| Mute                                         | .70  |
| Mute Call                                    | .70  |
| Mute Ring Tone                               | .71  |
| Call Transfer                                | .71  |
| On Hold                                      | .71  |
| Three-Way Conference                         | .72  |
| Volume Adjustment                            | .72  |
| Quick Functional Key                         | .73  |
| Function + 1: Language                       | .73  |
| Function + 2: Time Format                    | .73  |
| Function + 3: Information                    | .73  |
| Function + 5: DND                            | .73  |
| Advanced Features                            | .74  |
| Internet Radio                               | .74  |
| Web-based Configuration                      | .75  |
| Logout                                       | .75  |
| Network                                      | .76  |
| Management                                   | .76  |
| IP Assignment                                | .77  |
| Router/Bridge                                | .79  |
| VoIP                                         | . 80 |
| SIP Setting                                  | . 80 |
| SIP Account Setting                          | . 82 |
| Message Server                               | . 83 |
|                                              |      |

| Advanced                        |     |
|---------------------------------|-----|
| QoS Setting                     |     |
| NAT Traversal Settings          |     |
| Voice Setting                   |     |
| Phone                           |     |
| Phone Setting                   |     |
| Call Function                   | 90  |
| Speed Dial                      | 91  |
| Dial Plan                       |     |
| Line Key Setting                | 93  |
| Music Station                   | 94  |
| MP3 File                        |     |
| Call Tracing Log                |     |
| Reboot                          |     |
| Restart System                  |     |
| Restore Factory Settings        |     |
| Troubleshooting                 | 99  |
| Networking Basics               | 100 |
| Check your IP address           | 100 |
| Statically Assign an IP address | 101 |
| Technical Specifications        | 102 |
| Contacting Technical Support    | 104 |
| Warranty                        | 105 |
| Registration                    |     |

# **Package Contents**

- D-Link DPH-128MS IP Phone
- Power Adapter
- CAT5 Ethernet Cable
- CD-ROM with User Manual, and QIG

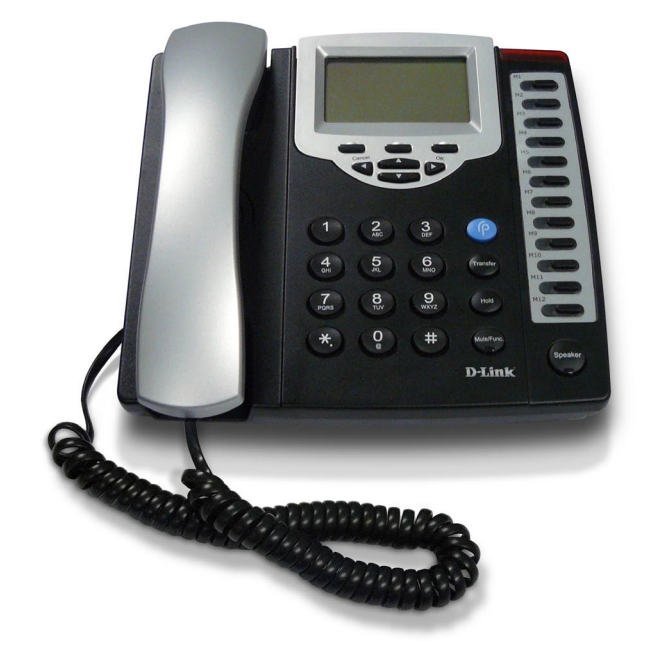

*Note:* Using a power supply with a different voltage rating than the one included with the DPH-128MS will cause damage and void the warranty for this product.

# **System Requirements**

- Computers with Windows<sup>®</sup> XP SP2 or Windows Vista<sup>®</sup> operating systems with an installed Ethernet adapter
- Internet Explorer Version 6.0, Mozilla 1.7.12 (5.0), or Firefox 1.5 and above (for configuration)

# Introduction

D-Link<sup>®</sup> VoiceCenter<sup>™</sup>, a Microsoft<sup>®</sup> Response Point<sup>™</sup> phone system, is designed for small to medium-sized businesses with support for up to 50 users. VoiceCenter is an IP-based phone system that provides numerous advantages over traditional PSTN (analog) phone systems. Unlike previous generations of complicated, hard-to-use IP-based products, VoiceCenter is easy to install, manage, and maintain. VoiceCenter is also portable - businesses that need to relocate offices can take the phone system along. In addition, VoiceCenter provides state-of-the-art features such as Voice-activated Dialing, built-in Automated Attendant for answering and routing calls, Call Logs for managing phone usage, and Automatic Phone and Gateway Discovery allowing for a simplified setup process.

VoiceCenter is a scalable solution that supports up to 50 IP Phones and Users on a network. There are no fees or licenses required for adding more phones to the system. Thus, as your company grows and hires new employees, you only need to purchases more phones.

The DPH-128MS IP Phones include many features not found in analog phones as well as standard features that you are used to having. The One-touch Voice-activated Dialing feature allows users to reach anyone in the company directory and Microsoft Outlook address book by simply saying their name. Users can also transfer, park, and retrieve calls the same way. Voicemail to e-mail forwarding is another convenient feature. With the Administrator program you can easily view incoming and outgoing phone calls made by using the Call History function. In addition, standard features such as Mute, Hold, Transfer, Speakerphone, and 3-Way Conference functions are included.

Because the entire phone system is designed with simplicity in mind, you can set up a phone and user from start to finish in minutes. To minimize time and hassle with hardware setup, the IP Phone provides two Ethernet ports for connecting to a network and another Ethernet device such as a computer. This means instead of having to run an extra Ethernet cable for connecting a phone to a network, you can simply attach the phone with the Ethernet cable that was once connected to a computer and attach the computer to the phone for enabling network connectivity to both devices. Once the hardware connection is made, you can use the Configure Phone Wizard provided by the Microsoft Response Point software to assign extensions and names that only takes a couple of steps.

The D-Link DPH-128MS IP Phones, which is part of VoiceCenter, is ideal for today's productivity and efficiency-minded small to medium-sized business by providing state-of-the-art telephony features that is easy to install and convenient use.

\*Requires a third party local phone service plan. D-Link Systems, Inc. is not a Telephone Service Provider or VoIP Phone Service Provider.

# **Features**

- Easily Add More IP Phones to Microsoft<sup>®</sup> Response Point<sup>™</sup> Phone System Up to 50.
- Designed with Simplicity in Mind Easy to Install, Use and Manage.
- No Fees or Licenses Required for Adding More Phones.
- One-touch Voice-activated Dialing and Voicemail Access.
- Voicemail to E-mail Forwarding
- 3-way Call-conferencing
- Speakerphone
- Mute, Hold, or Transfer calls
- View Call History on the LCD Display
- Connect a Phone and Computer Using a Single Ethernet Connection From a Network.
- Auto Phone Discovery Feature Makes Installing Hardware Quick and Easy.
- Power over Ethernet
- 3.2" grayscale graphical LCD

## Hardware Overview Front

| 1.  | LCD                 | A graphical display provides a visual user<br>interface for menu, date and time, call status<br>and system information.                                                      |
|-----|---------------------|----------------------------------------------------------------------------------------------------|
| 2.  | LED Indicator       | Indicates that the phone is currently in use or ringing.                                                                                                    |
| 3.  | Right/OK            | Move cursor right while modifying data within the<br>phone menu and circle through the options within<br>the phone menu and end-of-dial digit.                               |
| 4.  | Line Keys           | Switch to different lines / access to the advanced call features.                                                                                                    |
| 5.  | Mute/Function       | Disable microphone so that the person on the<br>other line can not hear anything. Use the numeric<br>key to quickly look up the phone information and<br>mute the ring tone. |
| 6.  | Transfer            | Transfer an active call to another line.                                                                                                    |
| 7.  | Redial/Call History | Access Call History, Redial from Call History, and Last Number Redial.                                                                                                    |
| 8.  | Hold                | Place a call on hold or resume the held call.                                                                                                    |
| 9.  | Speaker (with LED)  | Enable or disable the Speaker Phone mode.                                                                                                    |
| 10. | Soft Keys           | 3 soft keys that are changeable as the conditions for call operation and configuring the phone within MENU.                                                                  |
| 11. | Left/Cancel         | Backspace while dialing phone number or<br>inputting data within the phone menu and circle<br>through the options within the phone menu to<br>cancel the operation.          |
| 12. | Up/Down             | Scroll up and down the phone menu, Call History and Phone Book.                                                                                                    |
| 13. | Headset Jacks       | 2 x 3.5mm Headset Jacks (for PC-compatible headset). *Future models                                                                                                    |
| 14. | Numeric Keys        | Input IP address, telephone number or alphabet character.                                                                                                    |

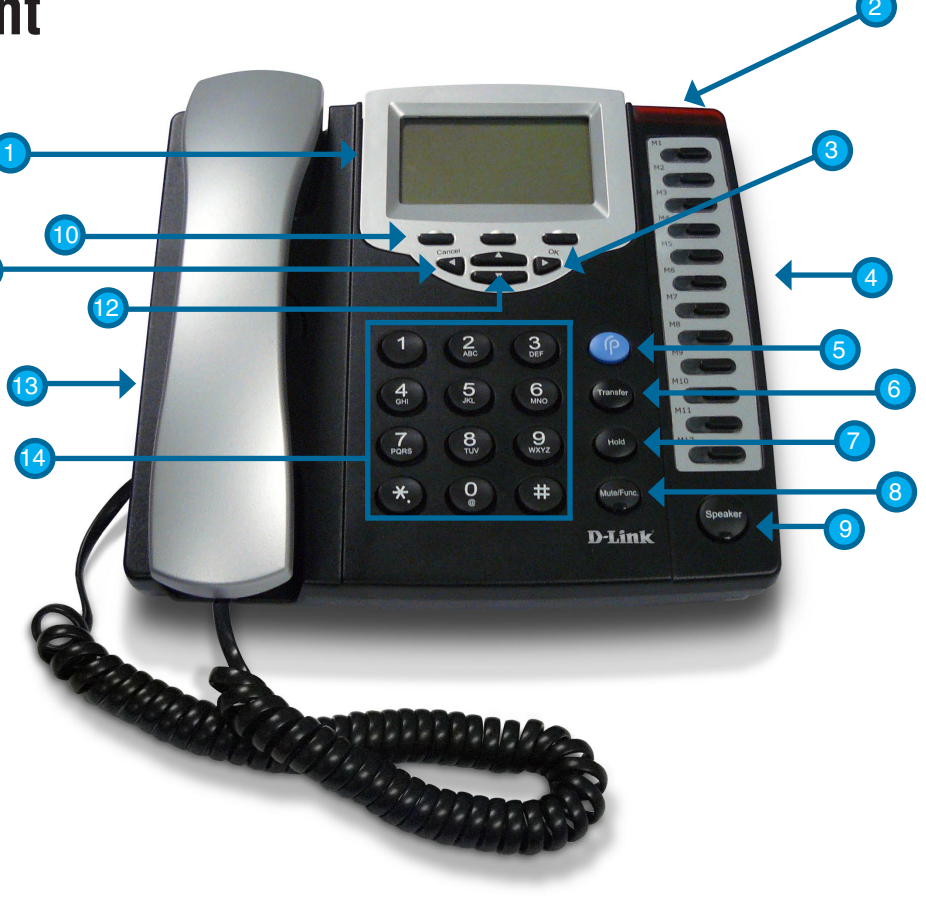

## Rear

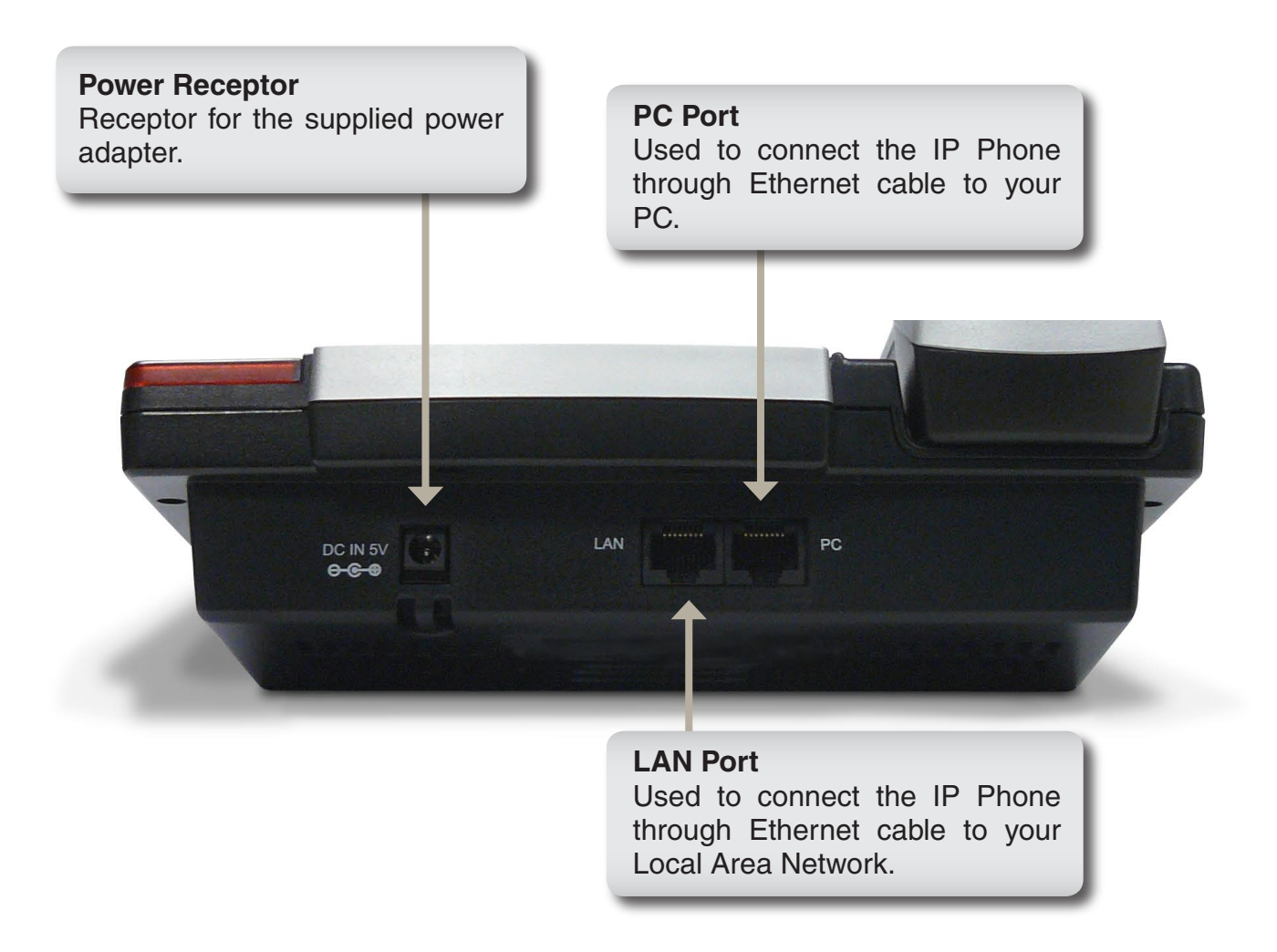

## **Text Entry**

You can use alphanumeric characters to enter details into the **Phone Book**, and the required data for configuration within the **MENU**. The table below shows the characters that you can enter in the different text modes.

|     |               |     | Text Mode    |               |
|-----|---------------|-----|--------------|---------------|
| Key | Numeric (0-9) | Key | Normal (ABC) | Numeric (0-9) |
| 1   | 1             | 7   | pqrsPQRS     | 7             |
| 2   | abcABC        | 8   | tuvTUV       | 8             |
| 3   | defDEF        | 9   | wxyzWXYZ     | 9             |
| 4   | ghiGHI        | 0   | @ * # ( )    | 0             |
|     |               |     | % & + \$ / , |               |
| 5   | jklJKL        | *   |              | *             |
| 6   | mnoMNO        | #   |              | #             |

In Normal and Numeric modes, each time you press a key in quick succession the next character available will be displayed. When you do not press a key for more then 1 second, the current character will be selected and the cursor will move one key right for the next selection.

For example, to enter "c" you need to press "2" four times in quick succession. To enter the displayed character, release the key or press another key.

# Installation

Connect the IP phone as the following diagram. You can also connect the phone to an Ethernet switch which supports power over Ethernet for supplying power through the Ethernet cable. The power adaptor is no longer required for this situation.

**Note:** Only the LAN interface of DPH-128MS supports PoE and is capable to be used as the medium for supplying power from a PoE switch.

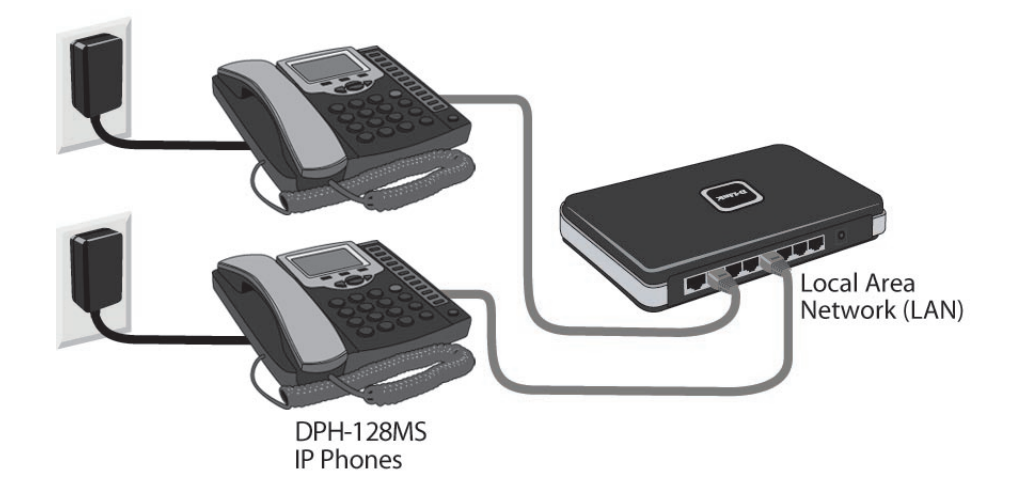

# **Microsoft Response Point Administrator**

This section will show you how to configure your new D-Link DPH-128MS IP Phone. Use the following steps to configure the IP Phone using Microsoft<sup>®</sup> Response Point<sup>™</sup> Administrator.

Note: Microsoft Response Point Administrator only operates with Windows® XP SP2 or Windows Vista®.

Open Microsoft Response Point Administrator and select the **Phone System** tab if necessary.

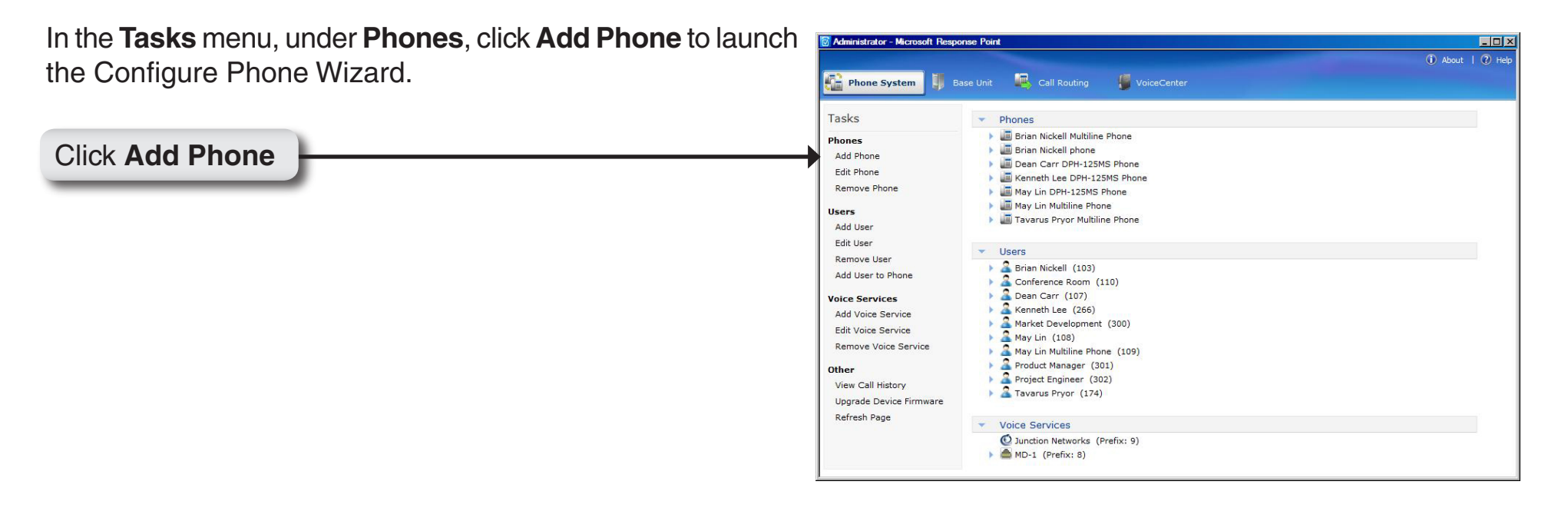

| Select the check box confirming the IP Phone is connected and plugged in. Click <b>Next</b> to continue. | Configure Phone 🔀                                                                                                    |
|----------------------------------------------------------------------------------------------------|----------------------------------------------------------------------------------------------------|
|                                                                                                    | Before continuing the wizard, you must connect your phone to your computer network<br>and plug it in. Click Help to see detailed instructions.<br>1) Using a network cable, connect the phone to your<br>computer network. If you see more than one network port<br>on the phone, use the one labeled LAN. |
|                                                                                                    | 2) Plug the phone into its power source.                                                                                                    |
|                                                                                                    | ✓ Ine phone is connected and plugged in                                                                                                    |
| Click Next                                                                                               | <u>N</u> ext > Cancel <u>H</u> elp                                                                                                    |

Select the D-Link DPH-128MS IP Phone you just connected and click **Next** to continue.

| Configure Phone                                             | × |
|-------------------------------------------------------------|---|
| I What phone do you want to add?                            |   |
| Phones found on the network:                                |   |
| D-Link DPH-128MS (00-1B-11-97-70-65): 192.168.2.4 01.12.11  |   |
|                                                             |   |
|                                                             |   |
|                                                             |   |
|                                                             |   |
|                                                             |   |
|                                                             |   |
| What if the phone I expected to find is not listed? Refresh |   |
|                                                             |   |
|                                                             |   |
|                                                             |   |
| <u> </u>                                                    |   |

Click Next

Click Assign User...

For this step, you will add a new user and assign that user to the phone you just configured. Click **Assign User** to open the New User screen.

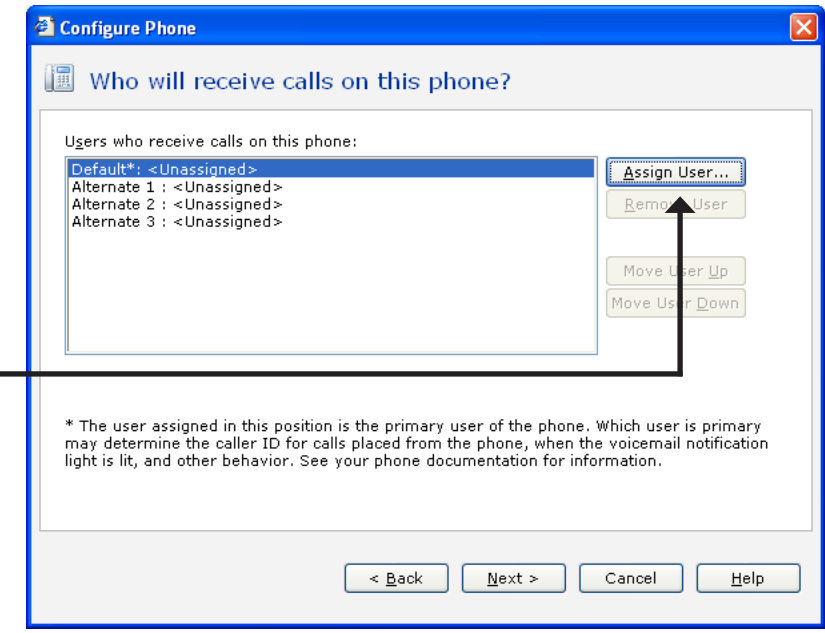

On the **Identification tab**, in the **User Type** box, select **Person** from the drop down menu if it is not already selected.

In the **Name** boxes, type the first and last name, and optional nick names or titles of the person who will use this phone. You should specify nicknames and titles if you think callers will use them when asking for this user.

In the **Extension number** box, change the extension number if desired and click **OK** to continue.

| User type: Person                            | *                                        |                           |
|----------------------------------------------|------------------------------------------|---------------------------|
| A person with his or her ov<br>Johnson."     | <i>i</i> n extension number, such as "Re | ne Valdes" or "Barry      |
| ame                                          |                                          |                           |
| Type names as you expect                     | callers to say them.                     |                           |
| Eirst name:                                  | Last name:                               |                           |
| John                                         | Doe                                      | Record Name               |
| Nickname (optional):                         | Title (optional):                        | Other title (optional):   |
|                                              | 🗌 🛄 Dr. 🔄                                |                           |
| Nickname (optional):                         | Miss I                                   | Example: Professor        |
|                                              | Mrs.                                     |                           |
| tension number and nassu                     | ord                                      |                           |
| Extension number:                            |                                          |                           |
| 100 R                                        | eset <u>P</u> assword                    |                           |
| roctory licting                              |                                          |                           |
| Vectory listing I ist this user and extended | sion number in the directory acce        | sible by external callers |
|                                              | sonnander in the arcetory acce.          | SIDIE DY EXCELLIA CARDIS  |

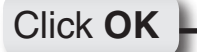

You have now assigned the person's name to Line 1 with the extension number you specified. You can assign up to 3 additional users to this phone or click **Next** to continue.

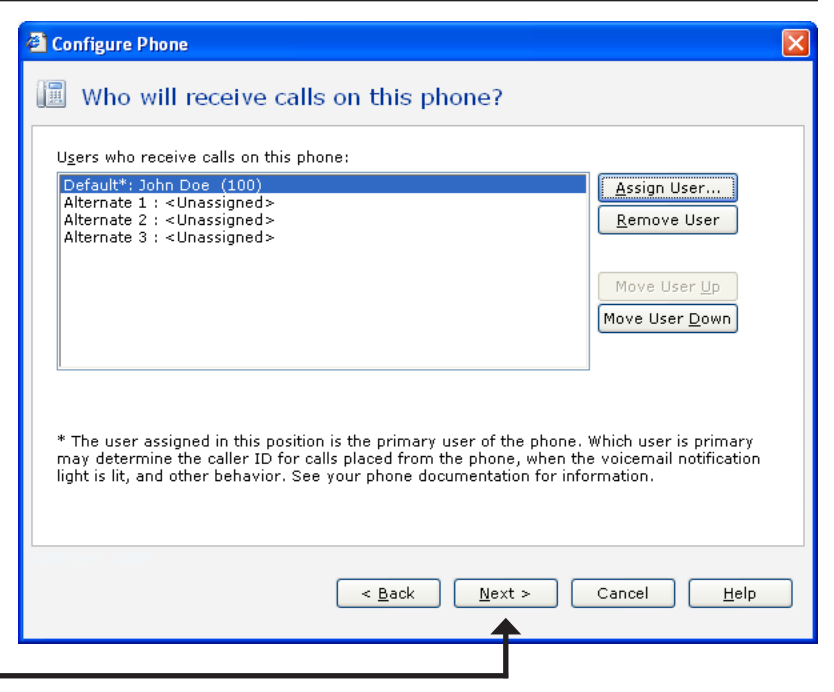

Click Next

The owner and phone name have automatically been created for you. Click **Finish** to continue.

| Configure Phone                                    | X    |
|----------------------------------------------------|------|
| 🔟 What do you want to name this phone?             |      |
| Owner of the phone:                                |      |
| John Doe (100)                                     |      |
| Phone Name:                                        |      |
| þohn Doe phone                                     |      |
|                                                    |      |
|                                                    |      |
|                                                    |      |
|                                                    |      |
|                                                    |      |
|                                                    |      |
| Click Finish to add the phone to the phone system. |      |
| Iohn Doe: (100)                                    |      |
| < <u>B</u> ack <u>F</u> inish Cancel <u>H</u> el   | Ip ] |
| <b></b>                                            |      |
|                                                    |      |

Click Finish

 The IP Phone has been successfully added to the phone system.

 Click Close to exit the configuration wizard.

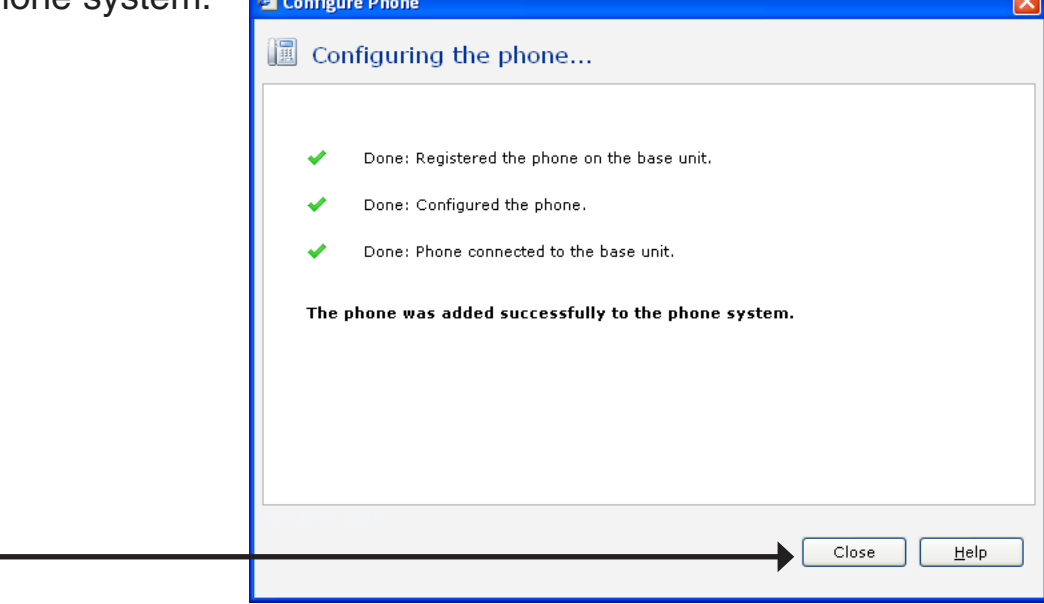

Click Close

# Setup through MENU/Keypad

This section will show you how to configure and manage the VoIP phone through the phone menu. To login to the phone menu, please enter "123" for Administrator mode or leave it blank for User mode.

**Note:** It is not recommended to change any of these settings as they could conflict with Response Point.

Please press Menu and select 02. Adm. Operations.

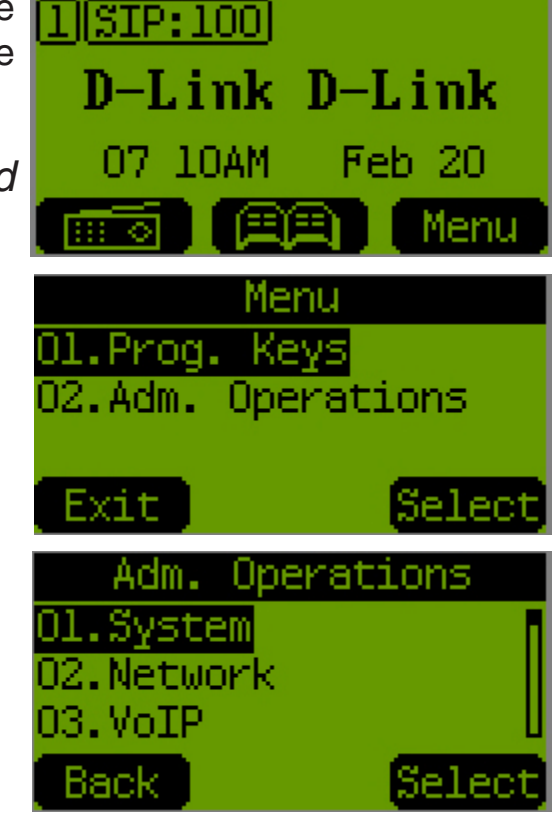

## System Password

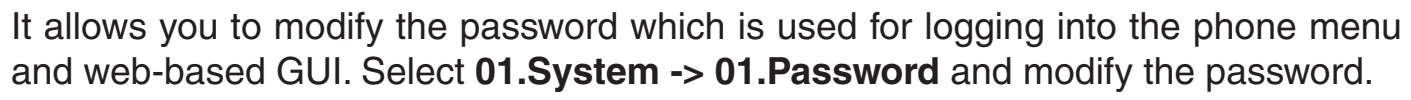

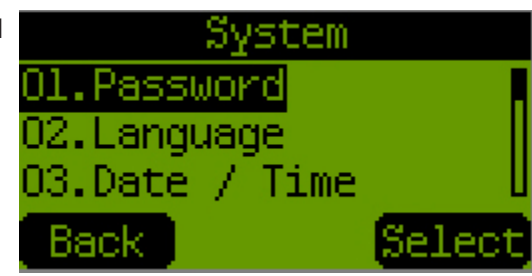

1. Select the password to be modified and press Select.

2. Enter the original password and press Next.

3. Enter the new password and press Next.

4. Enter the new password again and press **OK**.

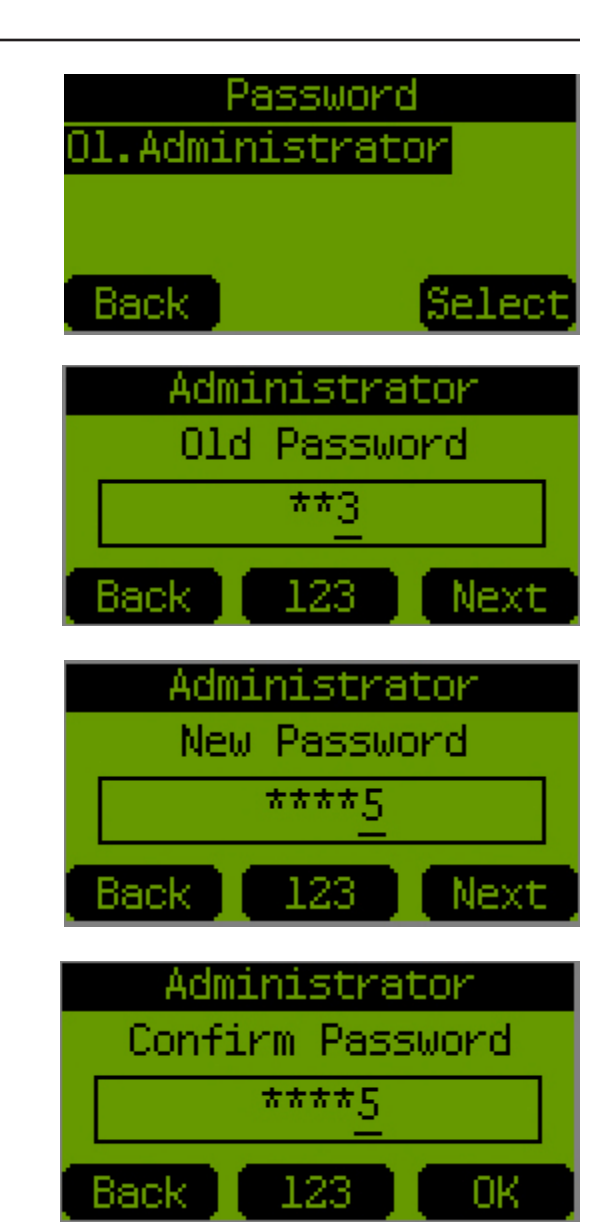

#### Language

It allows you to select the language for the configuration interface of phone menu and the web-based GUI. Select **01.System -> 02.Language**.

*Note:* Supports English, Japanese, Traditional Chinese and Simplified Chinese.

Press the Left or Right key to select the language. Press OK to continue.

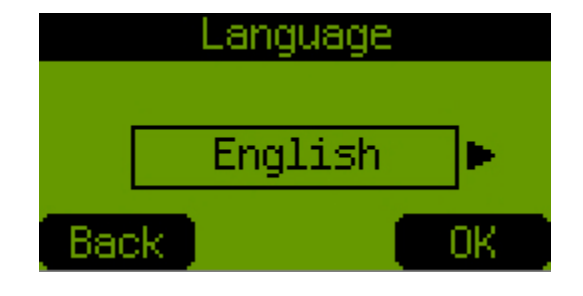

#### Date/Time

You can configure the phone to synchronize with the network time automatically, by selecting **01.System -> 03.Date/Time**.

- Time Adjustment Method
  - 1. Select Time Adj. Method and press Select.

2. Select NTP Server or SIP Server by pressing the Left or Right key and then Select.

3. If **NTP Server** is selected, please enter the IP address of the server and press **OK**.

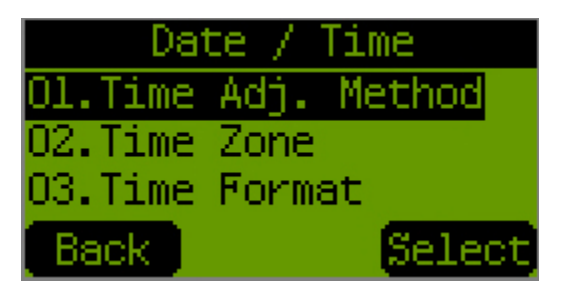

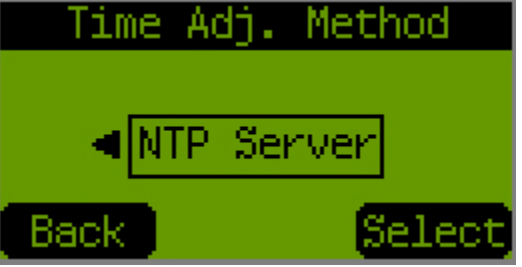

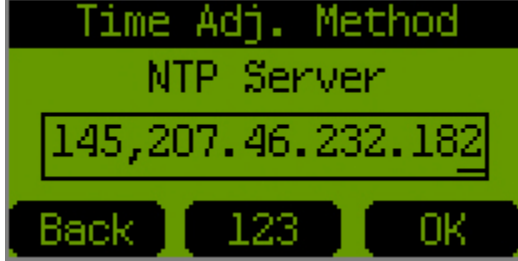

- Time Zone
  - 1. Select Time Zone and press Select.

2. Select the right time zone by pressing the Left or Right key and then OK.

- Time Format
  - 1. Select Time Format and press Select.

2. Select **24hr** or **12hr am/pm** by pressing the **Left** or **Right** key and then **OK**.

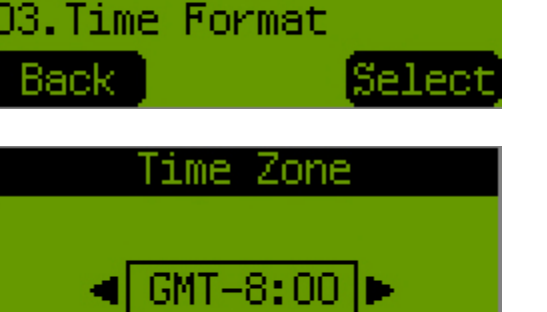

ΟK

Date / Time

Ol.Time Adj. Method

12.Time Zone

Back

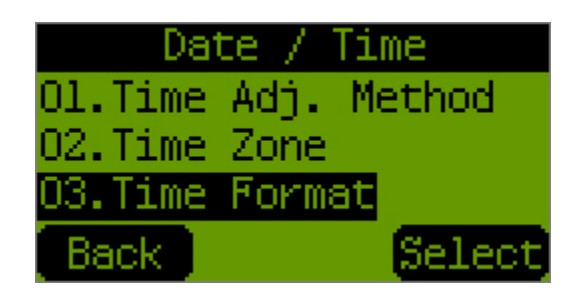

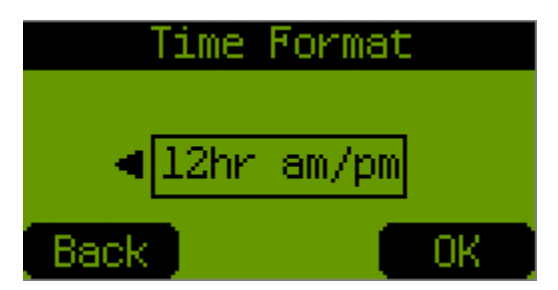

#### Restart

It allows you to restart the phone with or without restoring it to factory default settings. Select **01.System -> 04.Restart**.

- Restart the phone
  - 1. Select Current Setting and press Select.
  - 2. Press **OK** to confirm the operation.
- Restart the phone and restore it factory default settings
  - 1. Select Factory Default and press Select.
  - 2. Press  $\mathbf{OK}$  to confirm the operation.

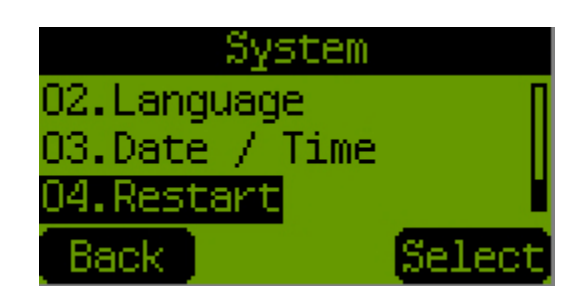

## Network IP Assignment

It allows you to choose the type of how to obtain the network settings (i.e. IP address and others) for accessing the VoIP and other services. Select **02.Network -> 01.IP Assignment**.

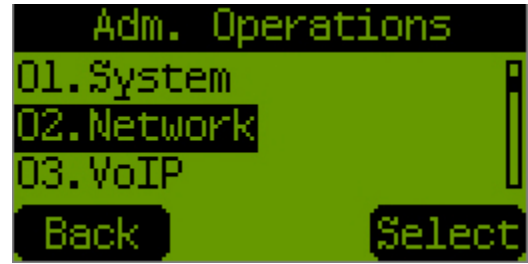

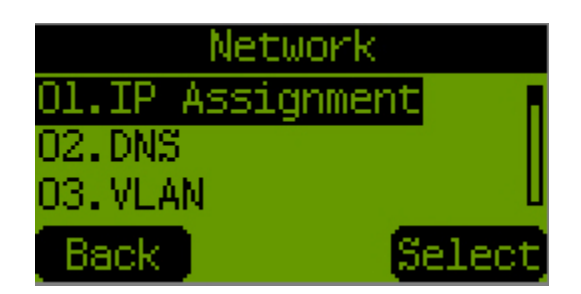

- DHCP
  - 1. Select **DHCP** and press **Select**.

- Static IP
  - 1. Select Static IP and press Select.
  - 2. Enter the IP address and press Next.
  - 3. Enter the Subnet Mask and press Next.
  - 4. Enter the **Default Gateway** and press **OK**.
- PPPoE
  - 1. Select **PPPoE** and press **Select**.
  - 2. Enter the **PPPoE ID** that is provided by your ISP and press **Next**.
  - 3. Enter the **PPPoE Password** that is provided by your ISP and press **OK**.

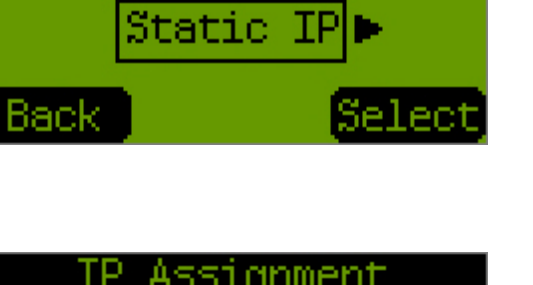

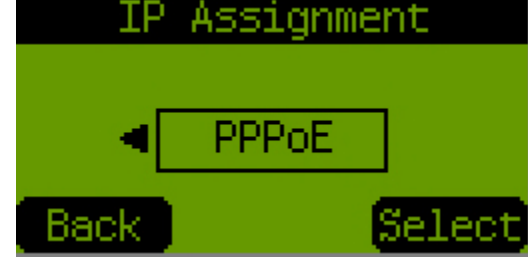

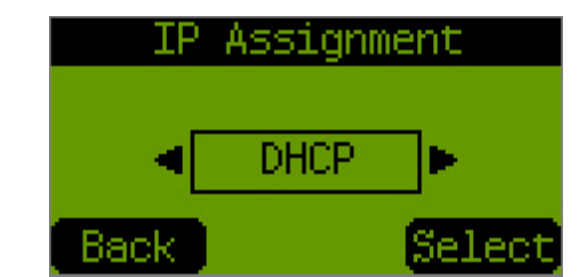

IP Assignment

## DNS

It allows you to manually enter the DNS IP addresses especially for the situation **Network** that the phone doesn't obtain IP by DHCP or PPPoE. Please press **Menu** and select **Ol. IP Assignment 02.Network -> 02.DNS**.

1. Enter the IP of first DNS server and press **Next**.

2. Enter the IP of second DNS server and press OK.

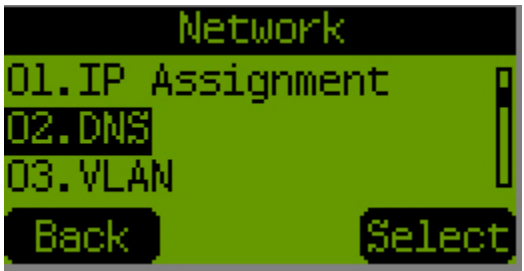

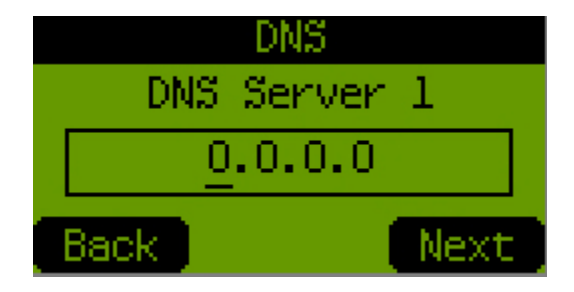

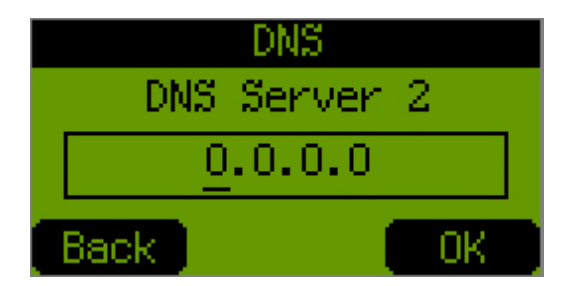

### VLAN

It allows you to enable or disable VLAN to properly work within the virtual LAN. Please select **02.Network -> 03.VLAN**.

1. Enable or disable the function and press **Select**.

2. When it is enabled, enter the priority and press Next.

3. Enter the VLAN ID and press OK.

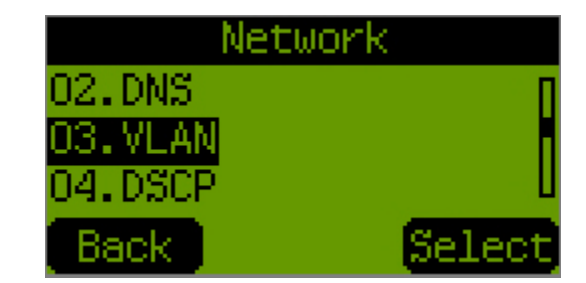

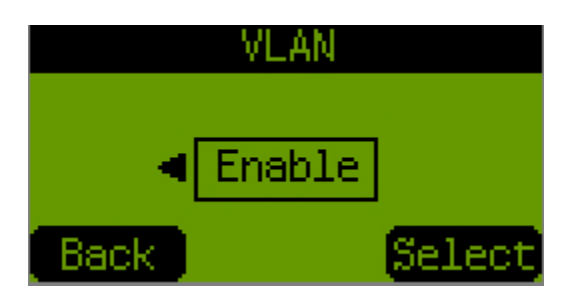

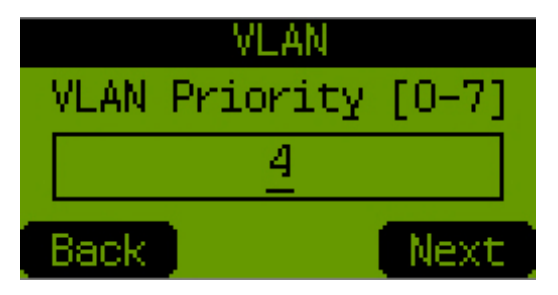

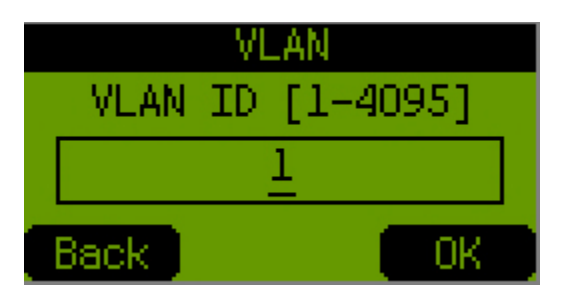

### DSCP

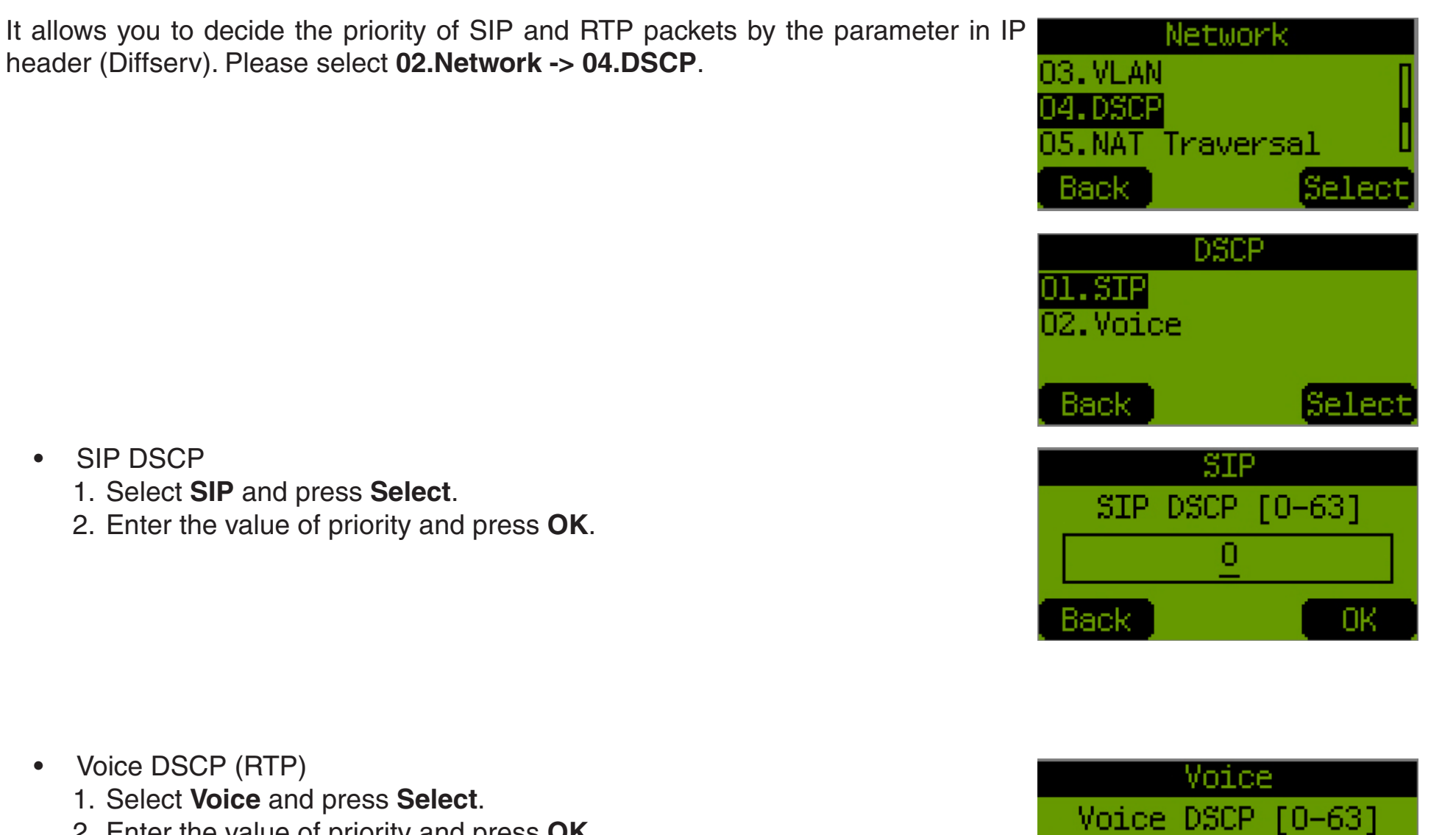

2. Enter the value of priority and press **OK**.

ΟK

5

Back

### **NAT Traversal**

| It allows you to select the method for traversing NAT if the phone is set behind a NAT router. Please select <b>02.Network -&gt; 05.NAT Traversal</b> . | Network<br>04.DSCP<br>05.NAT Traversal<br>06.Router/Bridge<br>Back Select             |
|----------------------------------------------------------------------------------------------------|---------------------------------------------------------------------------------------|
| • STUN                                                                                                    |                                                                                       |
| 1. Select <b>STUN Server</b> and press <b>Select</b> .                                                                                                  | NAT Traversal<br>Ol.STUN Server<br>O2.Manual Config<br>O3.UPnP Setting<br>Back Select |
| 2. Enable or disable this function and press <b>Select</b> .                                                                                            | STUN Server <ul> <li>Enable</li> <li>Back</li> <li>Select</li> </ul>                  |
| <ol> <li>If it is enabled, please enter the IP or host name of the STUN server and<br/>press OK.</li> </ol>                                             | STUN Server<br>STUN Server IP Add.<br><br>Back ABC OK                                 |

Manually configure the external IP and port
 Select Manual Config and press Select.

2. Enable or disable this function and press **Select**.

3. Select External IP Add. to decide the external IP and press Select.

4. Select the method of how to obtain the external IP\* and press **Select**.

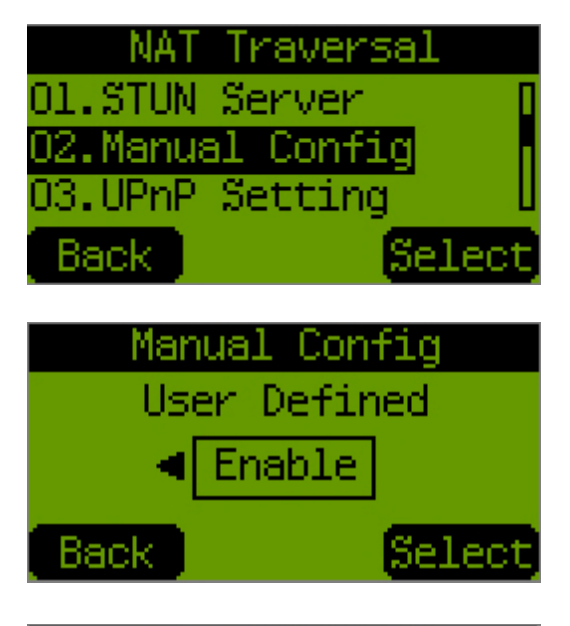

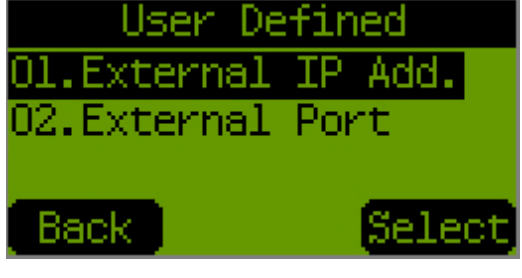

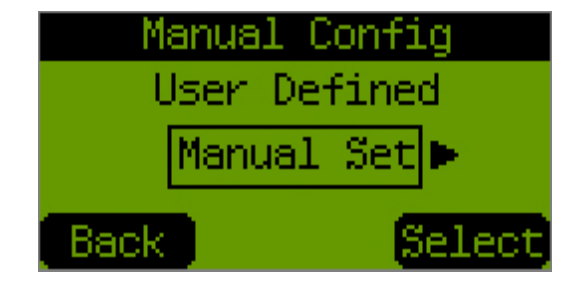

5. Enter the external IP if Manual Set is selected and press OK.

6. Select External Port and press Select.

7. Enter the external SIP port and press Next.

8. Enter the external Media port and press OK.

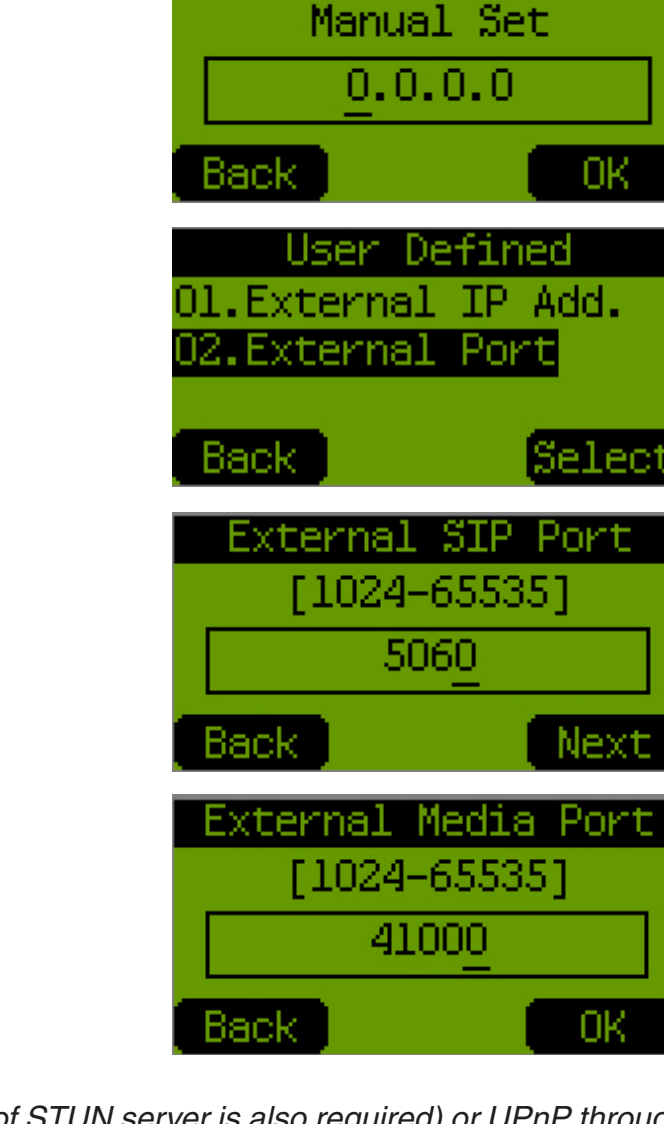

External IP Add.

\*If Use STUN or Use UPnP is selected at step 4, please remember to enable STUN (IP of STUN server is also required) or UPnP through 02.Network -> 05.NAT Traversal.

- UPnP
  - 1. Select UPnP Setting and press Select.

2. Enable or disable this function and press **Select**.

Enable this function to keep the tunnel which is allocated by NAT router alive
 Select Keep Alive Time and press Select.

2. Enable or disable this function and press **Select**.

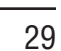

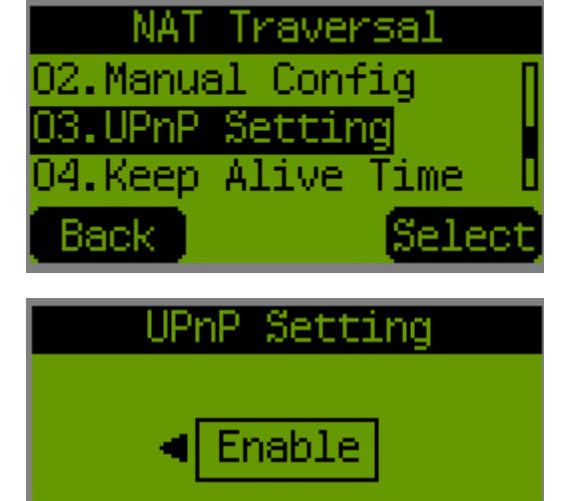

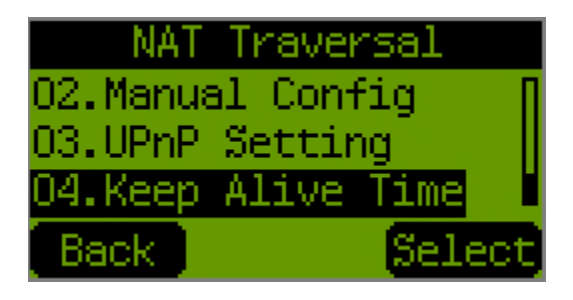

Sele

Back

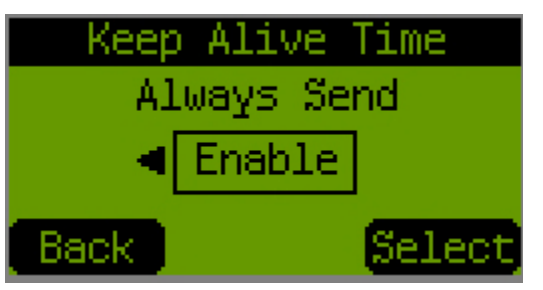

3. Enter the time period when the phone sends a lightweight UDP packet for keeping alive, and press **OK**.

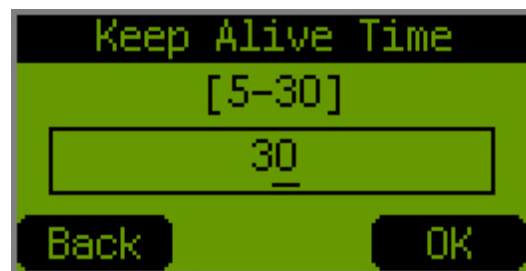

### **Router/Bridge**

It allows you to set up the phone as Router mode for the situation that you can only obtain one IP address from ISP but also need a way for a PC to access the Internet service at the same time. Please select **02.Network -> 06.Router/Bridge**.

It suggests that user shall configure the phone at Bridge mode for general use since the phone is not designed for the use as a network router.

1. Select Router or Bridge and press Select.

2. When **Router** is selected, user can enable or disable the integrated DHCP server. Please press **Select** to continue.

3. Modify the LAN IP if it is required and press Next.

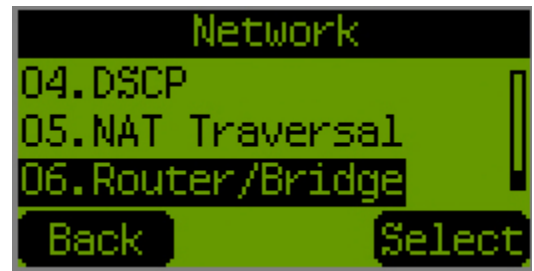

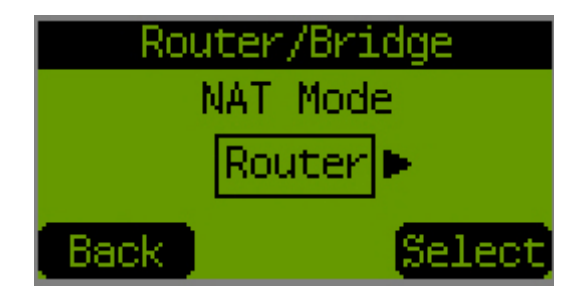

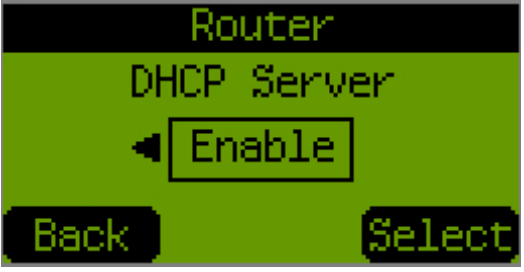

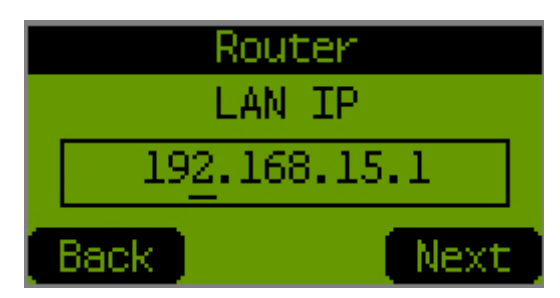

4. Modify the starting of the available IP addresses and press Next.

5. Modify the ending of the available IP addresses and press Next.

6. Modify the Lease Time of the IP addresses and press Next.

7. Enter the domain name for the served LAN if it is required and press OK.

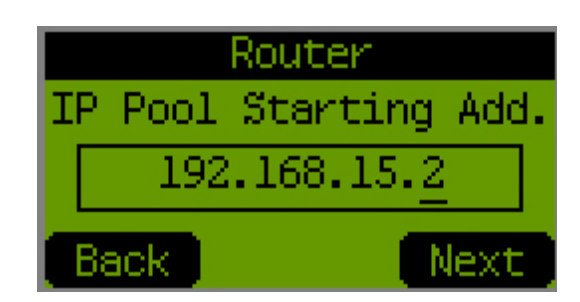

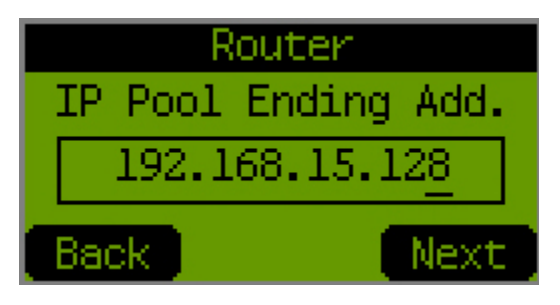

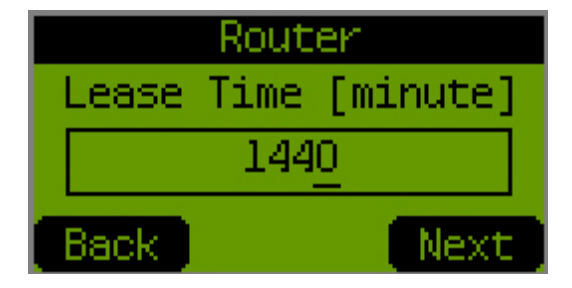

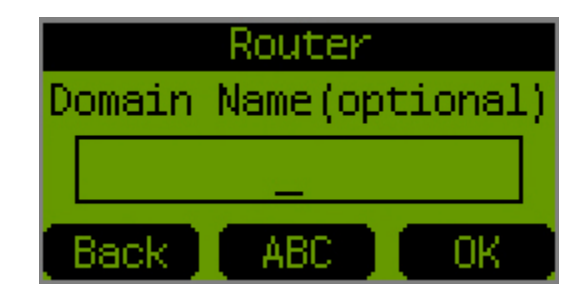

## VoIP SIP Settings

It allows you to configure the phone to access the VoIP service and the related services such as Voice Message, Call Park and DSS/BLF. Please select **03.VoIP -> 01.SIP 02.Network Settings**.

SIP Accounts

1. Select SIP Account and press Select.

2. Select **Default Account** for making outgoing calls and press **Select**.

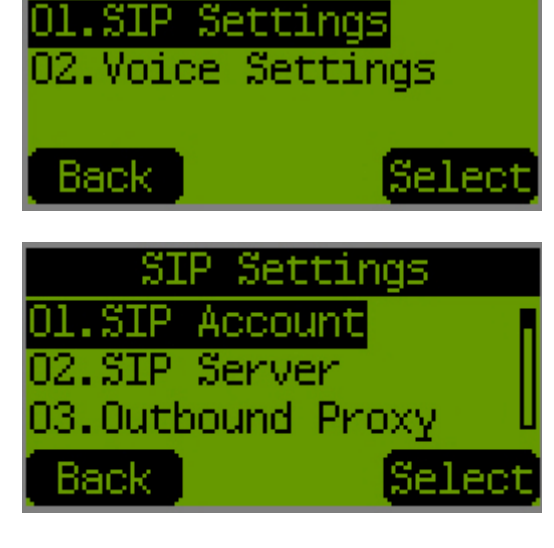

Adm. Operations

VoIP

Select

4.Call Function

Васк

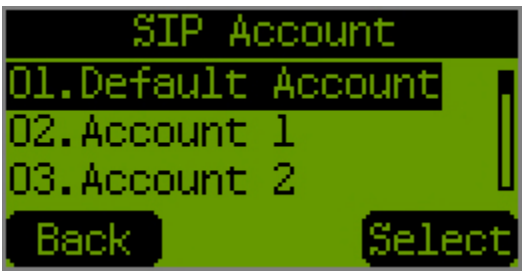

3. Select **Account 1** and press **Select**. The phone supports maximum four SIP accounts to register with one SIP proxy server simultaneously.

4. Enable this account and press Next.

5. Enter the Display Name for this account and press Next.

6. Enter the **SIP User Name** which is provided by your service provider and press **Next**.

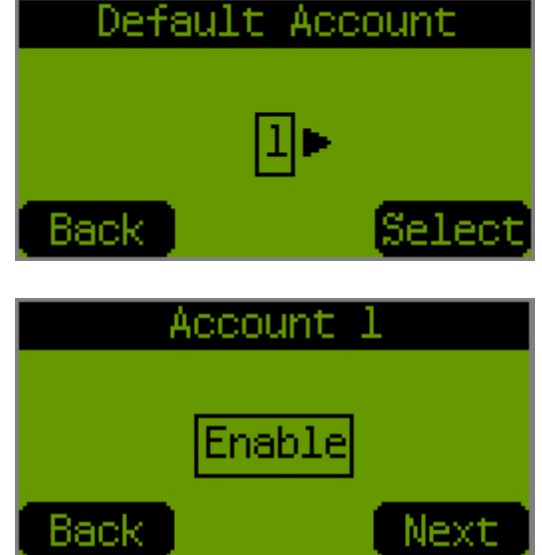

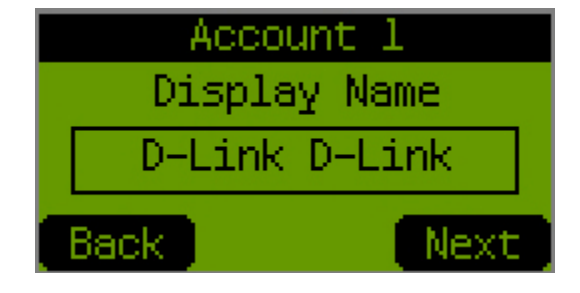

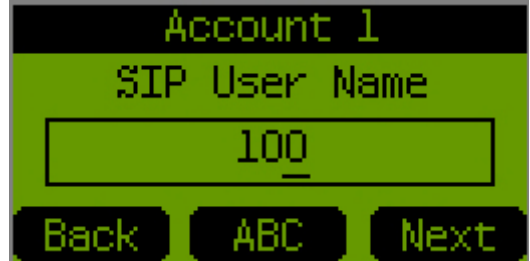

7. Enter the username for the authentication by SIP proxy server and press **Next**.

8. Enter the password for the authentication by SIP proxy server and press **Next**.

9. Select the ringer type and press **OK**.

SIP Server (SIP Registrar, SIP Proxy)
1. Select SIP Server and press Select.

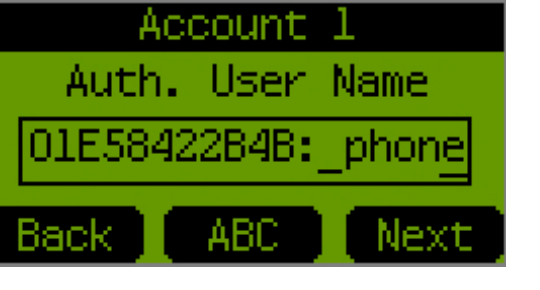

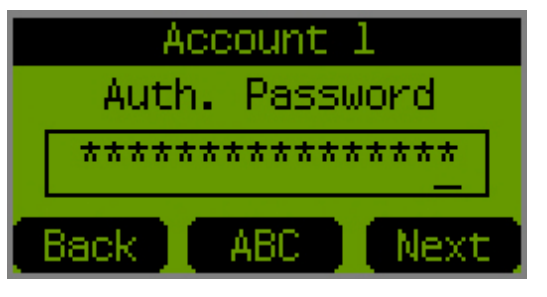

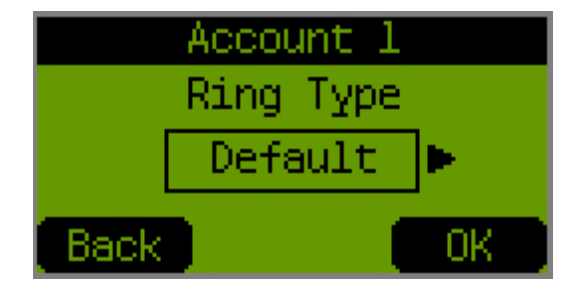

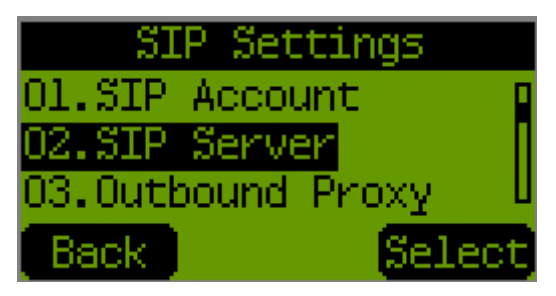

2. Enter the IP address or host name of the SIP server and press Next.

3. Modify the port and press **Next**.

4. Modify the Expire Time and press OK.

- Outbound Proxy
  - 1. Select Outbound Proxy and press Select.

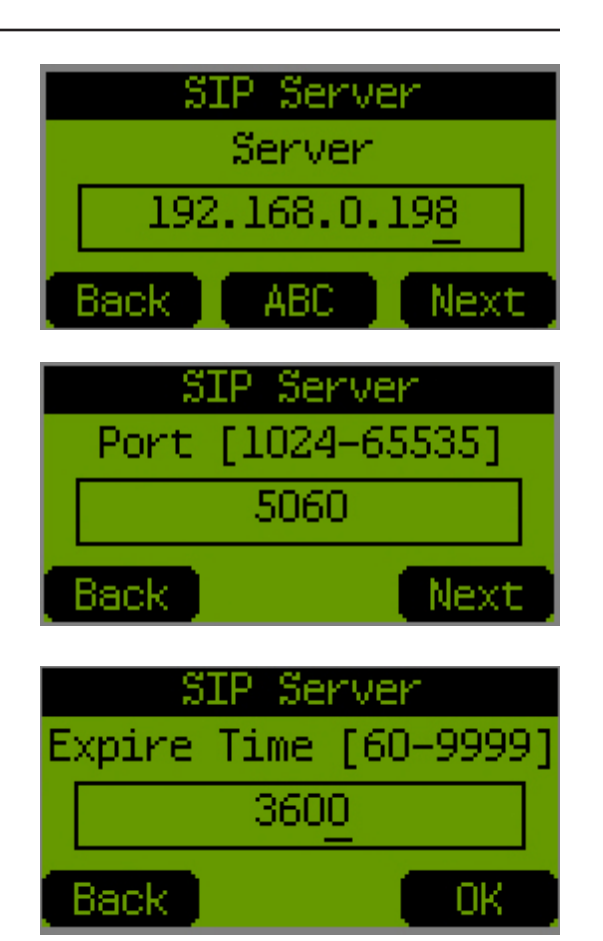

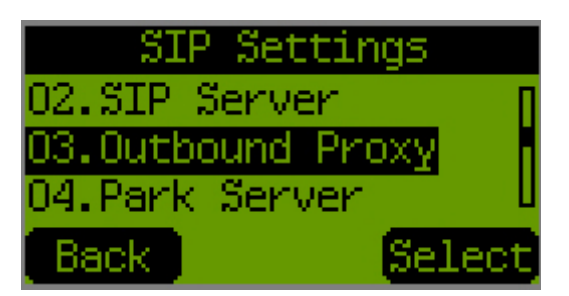
2. Enter the IP address or host name of the outbound proxy and press Next.

3. Modify the port and press **Next**.

4. Enable or disable for always sending SIP messages through the outbound Proxy and press **OK**.

Park Server (for Call Park)
1. Select **Park Server** and press **Select**.

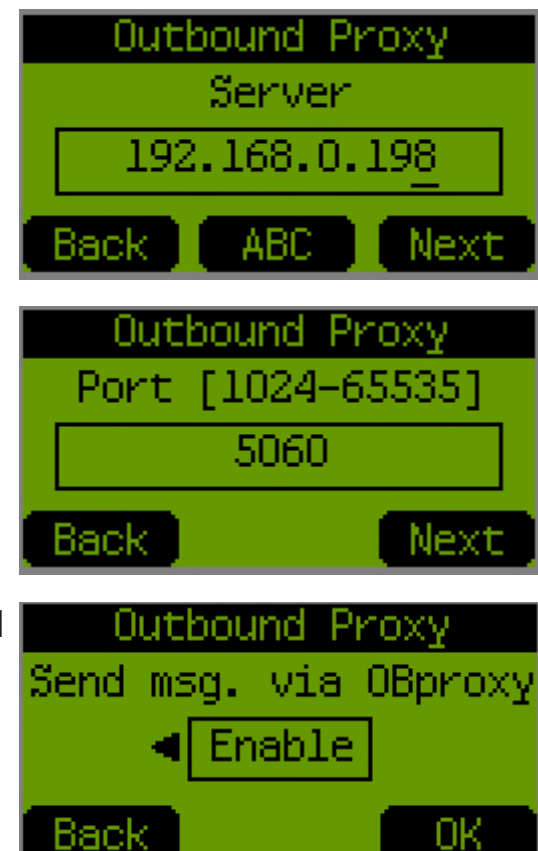

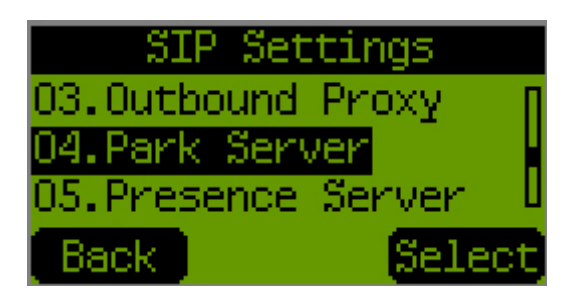

2. Enter the IP address or host name of the Park Server and press Next.

3. Enter the account for accessing the Call Park service and press **OK**.

- Presence Server
  - 1. Select Presence Server and press Select.

2. Enter the IP address or host name of the Presence Server and press **OK**.

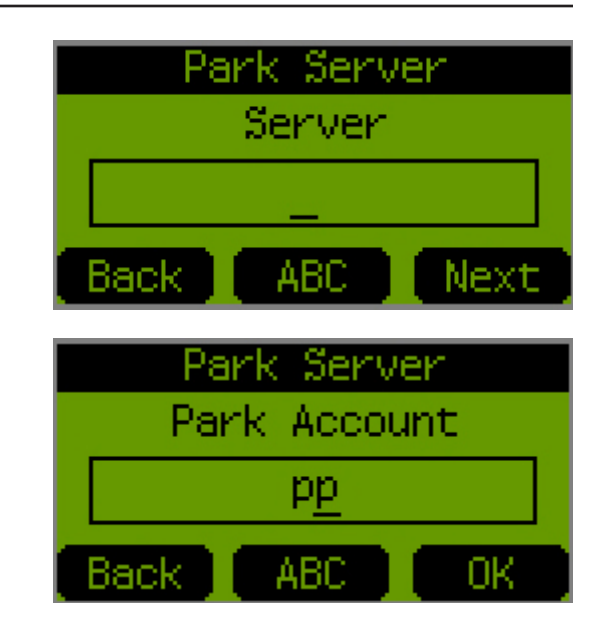

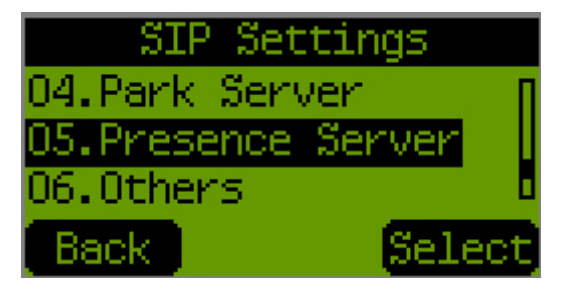

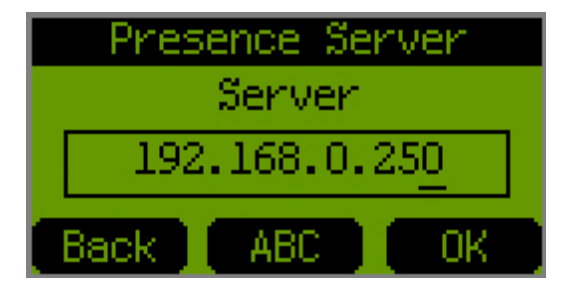

- Others -> Phone Port
  - 1. Select **Others** and press **Select**.

2. Select Phone Port and press Select.

3. Modify the phone port which is used for the VoIP service and press **OK**.

- Others -> Session Timer
  - 1. Select Session Timer and press Select.
  - 2. Modify the valid time of the established session and press OK.

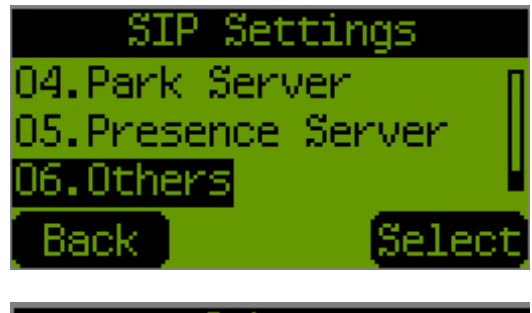

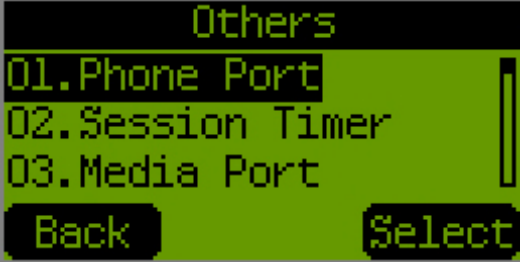

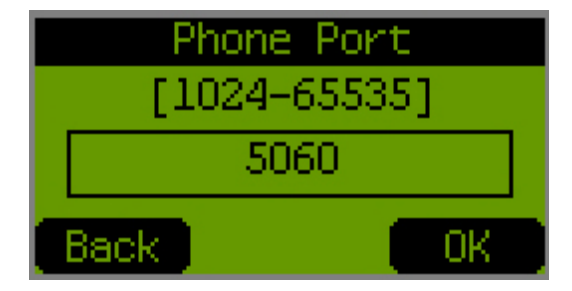

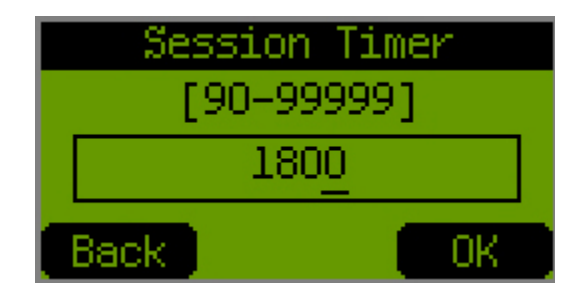

- Media Port (for RTP transmission)
  - 1. Select Media Port and press Select.

2. Modify the media port and press **OK**.

- Enable or disable the PRACK for those provisional responses during the SIP signaling
  - 1. Select **Prack** and press **Select**.
  - 2. Enable or disable this function and press **Select**.

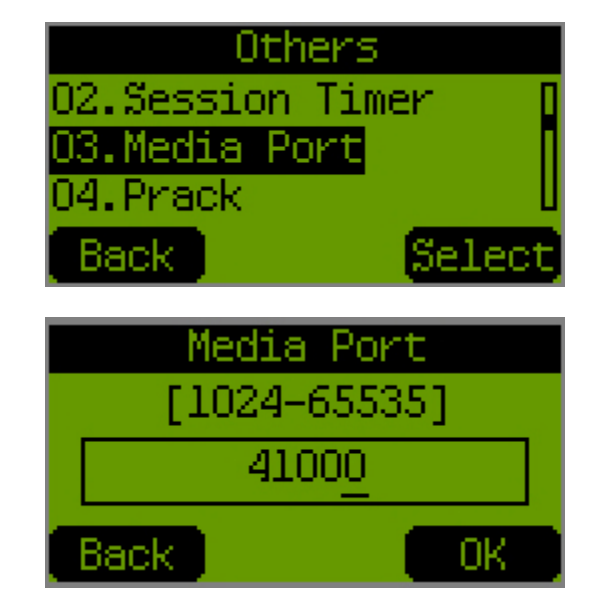

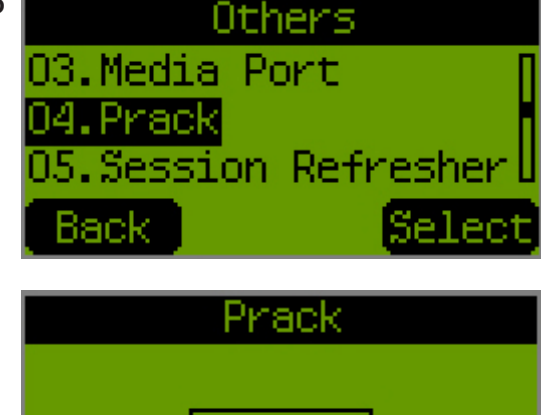

Enable

Back

Se e

• Decide the Session Refresher for the feature of Session Timer 1. Select **Session Refresher** and press **Select**.

2. Select None, UAC or UAS and press Select.

Decide the SIP Method, which will be used for Session Timer.
1. Select Session Timer M. and press Select.

2. Select Invite or Update and press Select.

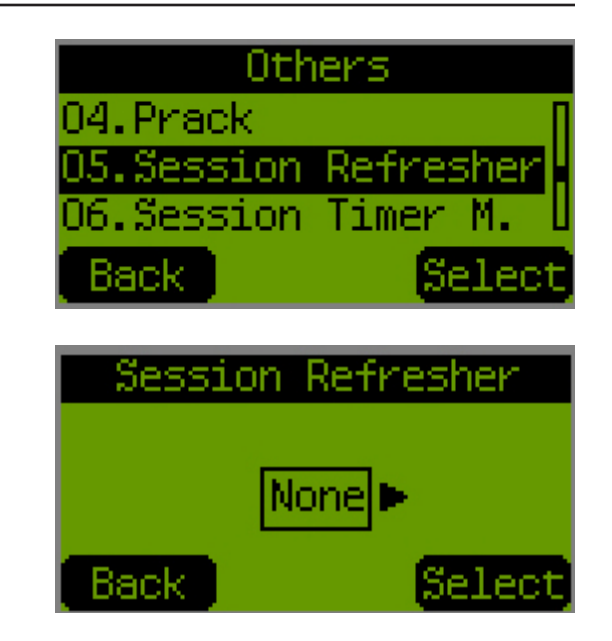

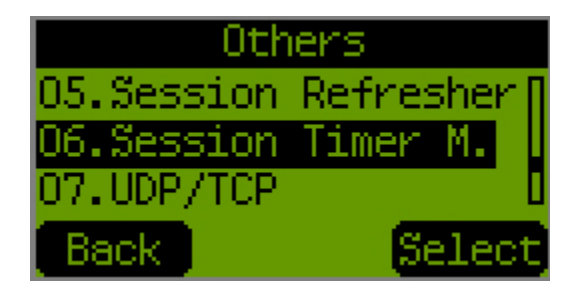

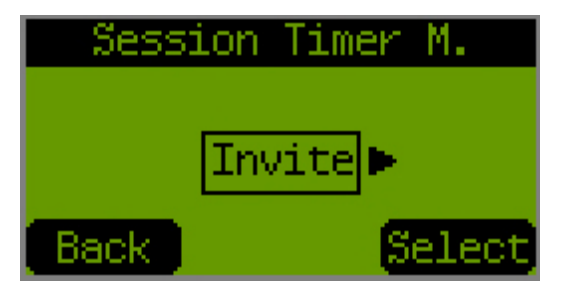

- Decide the transport layer protocol, which will be used for delivering the SIP messages •
  - 1. Select **UDP/TCP** and press **Select**.

2. Select UDP or TCP and press Select.

Enable or disable to allow the phone to make or receive calls without registered at SIP server • 1. Select Reg. with Proxy and press Select.

2. Enable or disable this function and press Select.

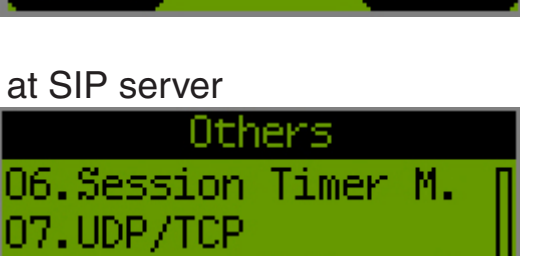

selec

Sel

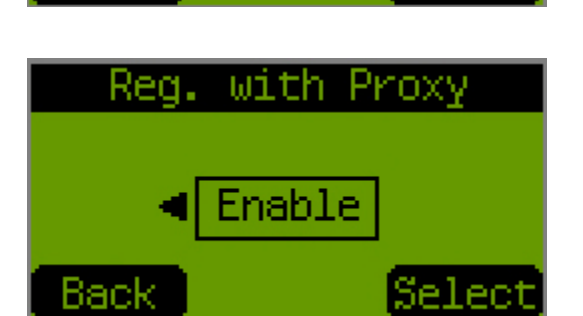

08.Reg. with Proxy

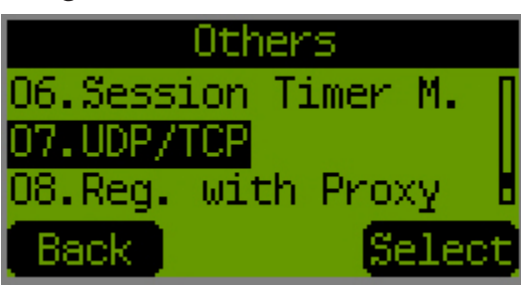

UDP/TCP

Back

Back

### **Voice Settings**

It allows you to modify the value about audio codec and the related settings. Please select **03.VoIP -> 02.Voice Settings**.

Codec Priority 1~3 (the first priority of audio codec cannot be disabled)
 1. Select Codec (Priority 1~3) and press Select.

2. Select G.711µ-law, G.711a-law or G.729a and press Select.

Configure the size of RTP payload for those supported audio codec
 Select RTP Packet Length and press Select.

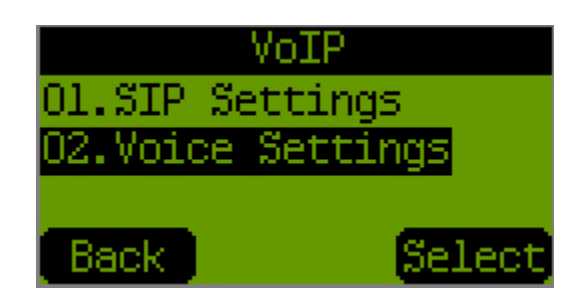

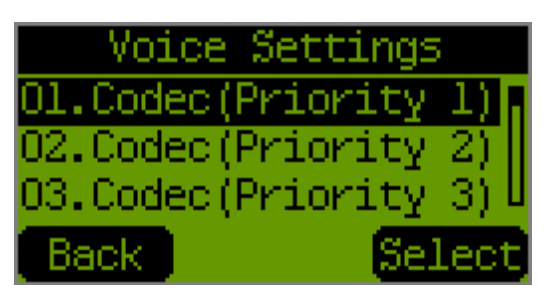

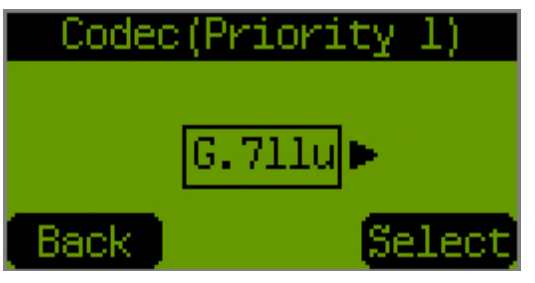

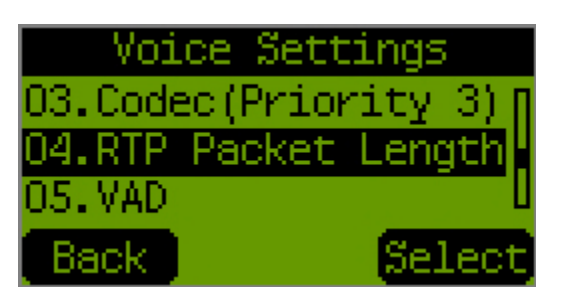

2. Choose the audio codec that you want to modify the payload size and press **Select**.

3. Select the appropriate payload size in milliseconds and press **Select**.

Enable or disable VAD (when VAD is enabled, CNG will also be enabled)
 Select VAD and press Select.

2. Enable or disable this function and press **Select**.

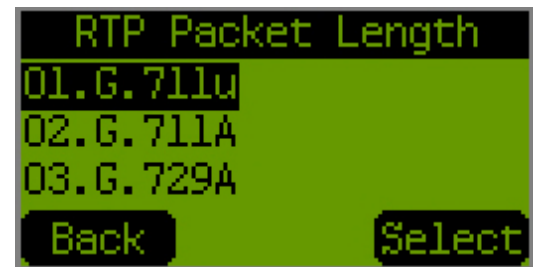

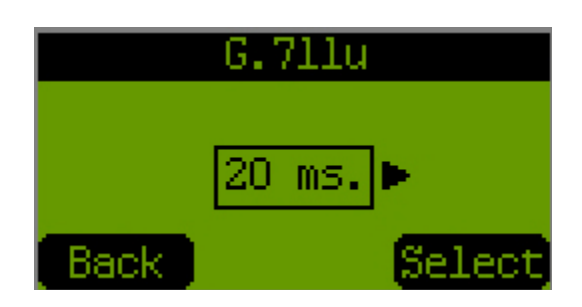

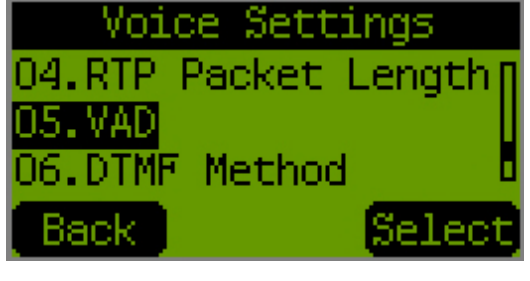

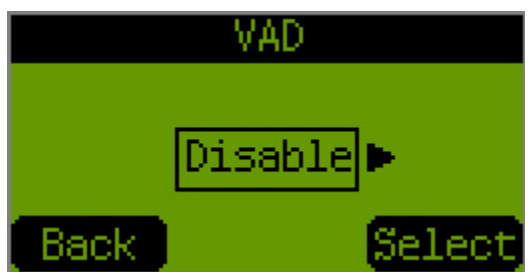

- Select the DTMF method for generating the DTMF
  - 1. Select **DTMF Method** and press **Select**.

2. Select one from the three options **Out Band**, **In Band**, **SIP Info** and press **Select**.

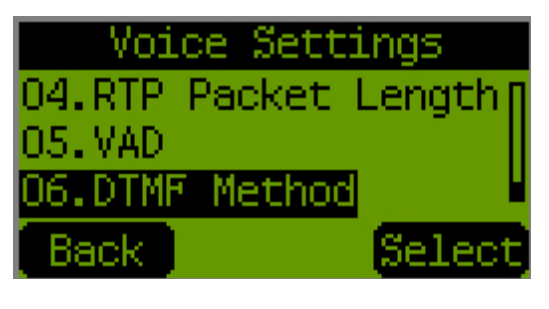

| D    | TMF Method |      |
|------|------------|------|
|      |            |      |
|      | Out Band 🕨 |      |
|      |            |      |
| Back | ) Se       | lect |

## Call Functions Do Not Disturb

It allows you to enable this function to automatically reject incoming calls if you are not available to answer calls. Please select **04.Call Function -> 01.Do Not Disturb**.

1. Select **Do Not Disturb** and press **Select**.

2. Enable or disable this function and press **Select**.

Note: When DND is enabled, an icon DND will show on the top of screen.

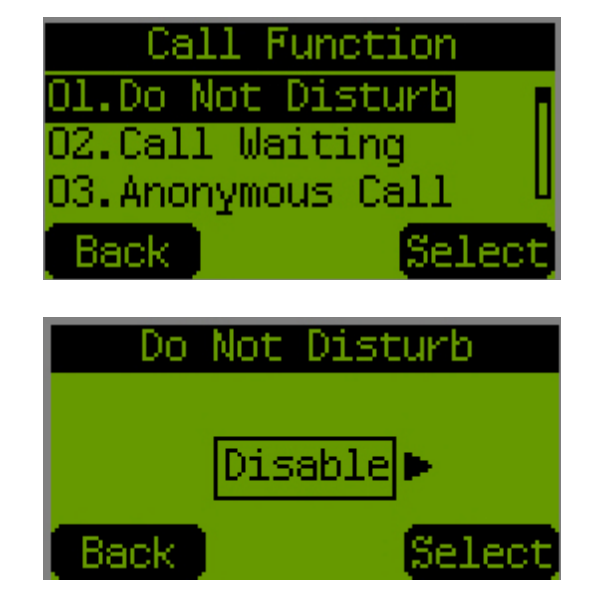

## **Call Waiting**

It allows you to enable this function to accept another incoming call when you are engaged in an active call. Please select **04.Call Function -> 02.Call Waiting**.

1. Select Call Waiting and press Select.

2. Enable or disable this function and press **Select**.

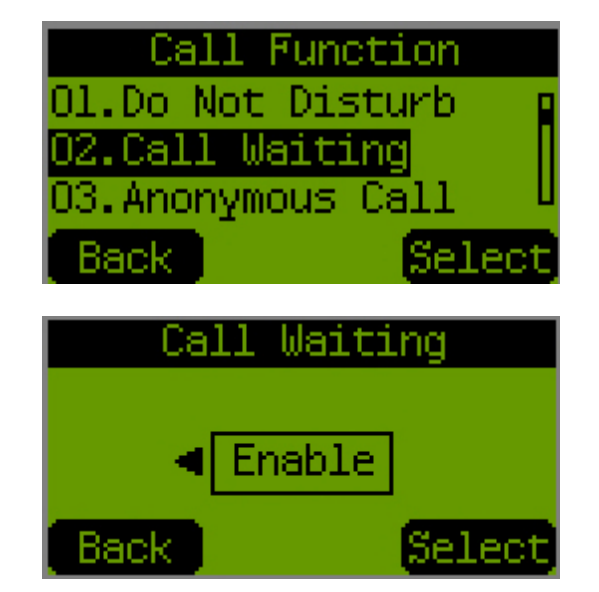

D-Link DPH-128MS User Manual

#### **Anonymous Call**

It allows you to enable this function to hide the personal identification when you make outgoing calls. Please select **04.Call Function -> 03.Anonymous Call**.

1. Select Anonymous Call and press Select.

2. Enable (hide **Full URI** or only **Display Name**) or disable this function and press **Select**.

**Anonymous Call Reject** 

It allows you to enable this function to automatically reject the call that the calling line identification is hidden. Please select **04.Call Function -> 04.Anonymous Reject**.

1. Select Anonymous Reject and press Select.

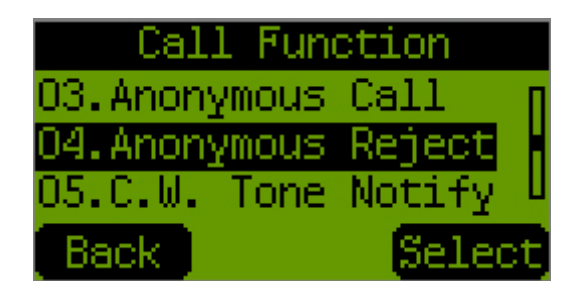

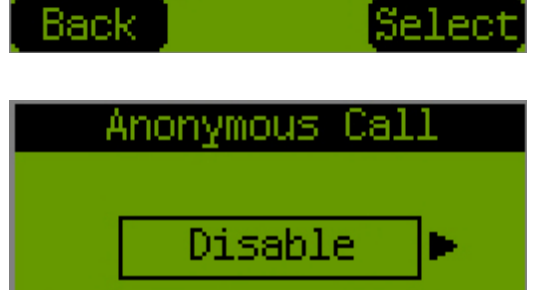

Call Function

04.Anonymous Reject

02.Call Waiting 03.Anonymous Cal

Back

2. Enable or disable this function and press **Select**.

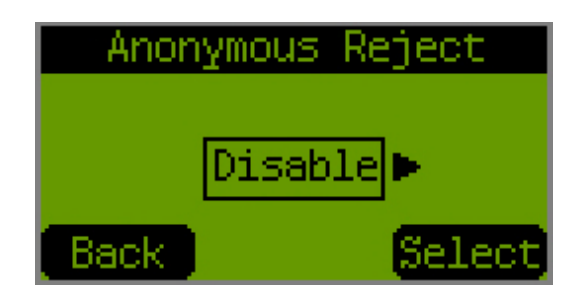

#### **Call Waiting Tone Notification**

It allows you to disable the Call Waiting tone if you don't want the tone to break into the active call you are engaged in. Please select **04.Call Function -> 05.C.W. Tone Notify**.

1. Select C.W. Tone Notify and press Select.

2. Enable or disable this function and press **Select**.

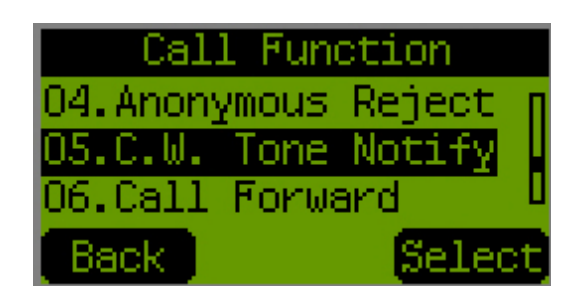

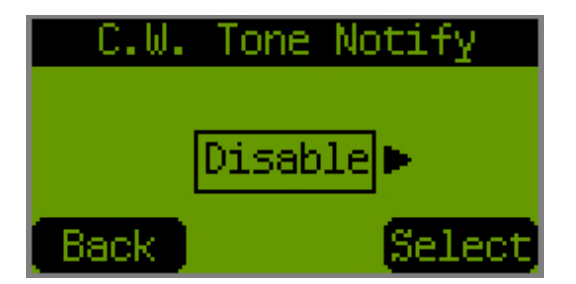

#### **Call Forward**

It allows you to enable this function to forward calls to a designate destination with conditions. Please select **04.Call Function -> 06.Call Forward**.

- Unconditional Call Forwarding
  - 1. Select Call Forward and press Select.

2. Select **Unconditional** and press **Select**.

3. Enable or disable this function and press **Select**.

4. Enter the number where the call will be forwarded and press **OK**.

| Call Function<br>O5.C.W. Tone Notify<br>O6.Call Forward<br>O7.HotLine<br>Back Select       |  |  |
|--------------------------------------------------------------------------------------------|--|--|
| Call Forward<br>Ol.Unconditional<br>O2.Fwd. on Busy<br>O3.Fwd. on No Answer<br>Back Select |  |  |
| Unconditional                                                                              |  |  |
| < Enable                                                                                   |  |  |
| Back Select                                                                                |  |  |
| Unconditional<br>Phone Number                                                              |  |  |
|                                                                                            |  |  |

Section 2 - Installation

- Busy Forwarding
  - 1. Select Call Forward and press Select.
  - 2. Select Fwd. On Busy and press Select.

3. Enable or disable this function and press **Select**.

4. Enter the number where the call will be forwarded and press **OK**.

- No Answer Forwarding
  - 1. Select Call Forward and press Select.
  - 2. Select Fwd. On No Answer and press Select.

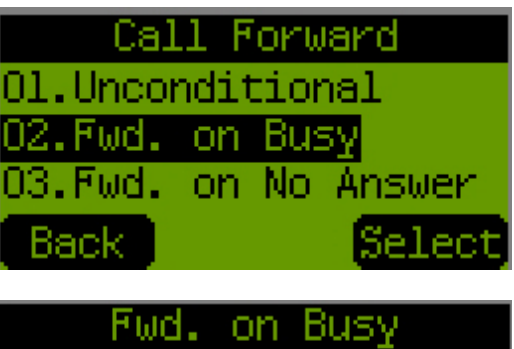

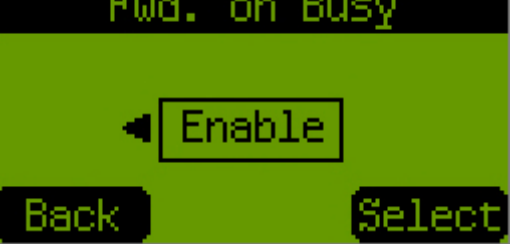

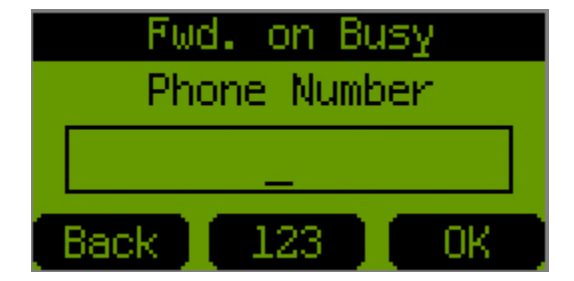

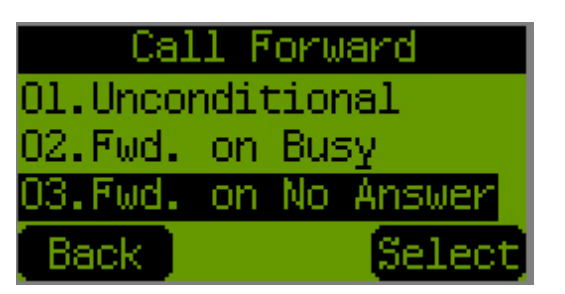

3. Enable or disable this function and press **Select**.

4. Enter the number where the call will be forwarded and press **OK**.

## Hot Line

It allows you to enable this function to pick up the handset and dial a pre-configured number by the phone automatically. Please select **04.Call Function -> 07.Hot Line**.

1. Select HotLine and press Select.

2. Enable or disable this function and press **Select**.

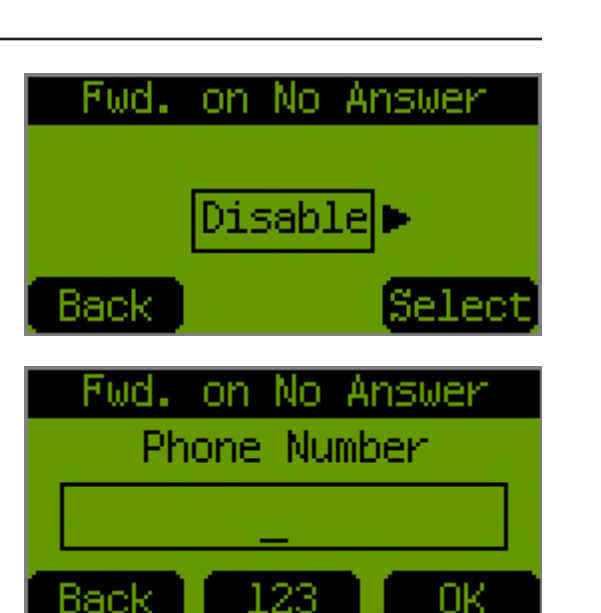

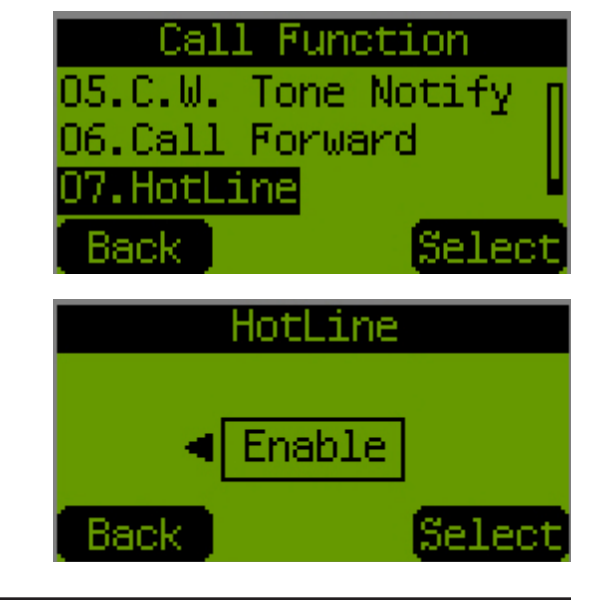

3. Enter the Hot Line number and press OK.

4. Modify the timer to dial the number immediately or wait for few seconds and press **OK**.

## Phone Settings Tone Setting

It allows you to select the type of call progress tone according to the country where you are. Please select **05.Phone Settings -> 01.Tone Settings**.

1. Select Tone Settings and press Select.

2. Select one from the countries and press Select.

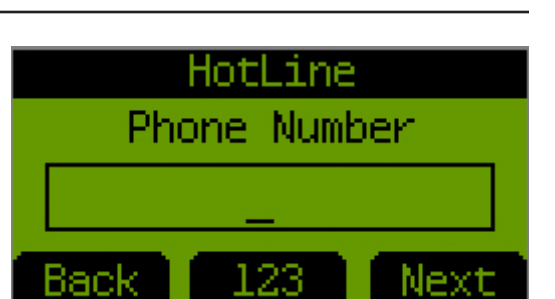

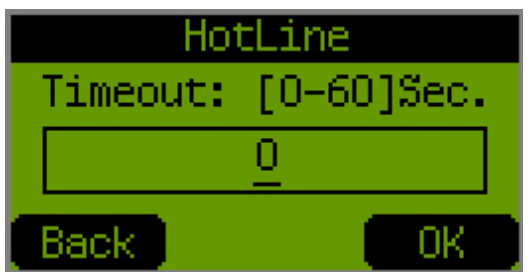

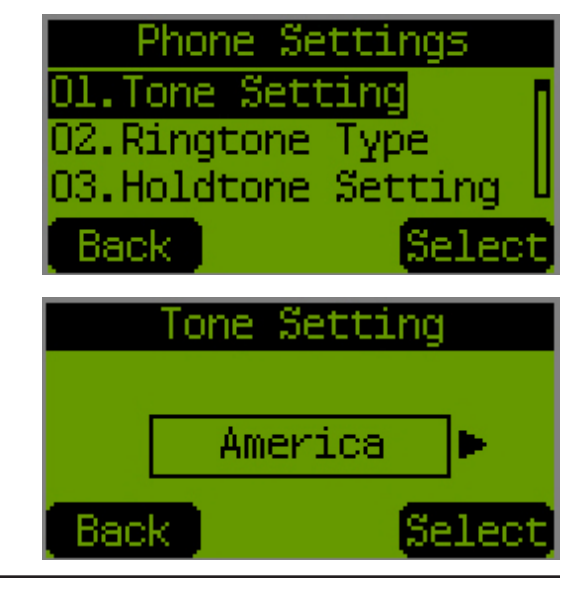

#### **Ring Tone Type**

It allows you to select the ringer type from the options including 4 Tones, 4 Melodies and one MP3. Please select **05.Phone Settings -> 02.Ringtone Type**.

1. Select Ringtone Type and press Select.

2. Select a tone from the options and press **Select**.

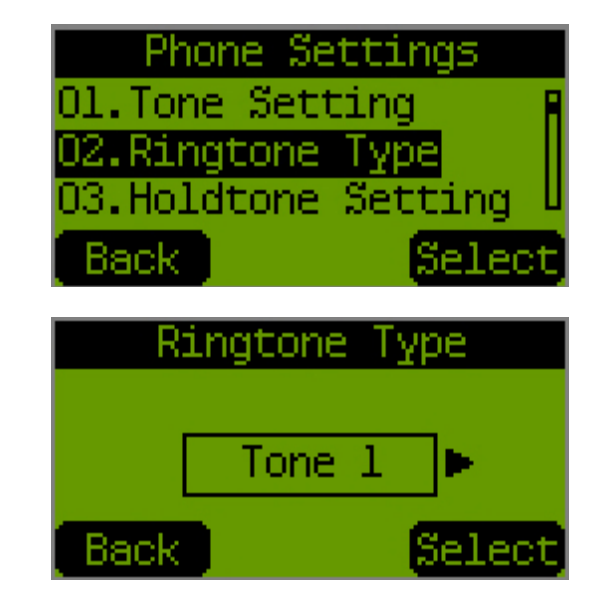

#### **Hold Tone Setting**

It allows you to select the holding music including tone, melody and MP3 for the phone is put on hold. Please select **05.Phone Settings -> 03.Holdtone Setting**.

1. Select Holdtone Setting and press Select.

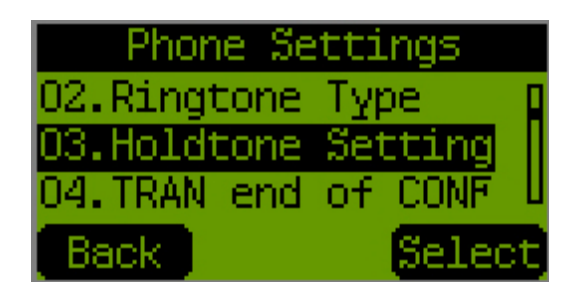

2. Select one from the options and press **Select**.

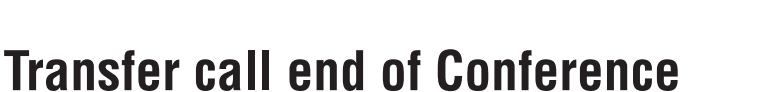

It allows you to enable or disable this function to transfer call from one of the conference parties to another when you hang up a three-way conference call. Please select **05.Phone Settings -> 04.TRAN end of CONF**.

1. Select TRAN end of CONF and press Select.

2. Enable or disable this function and press **Select**.

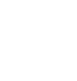

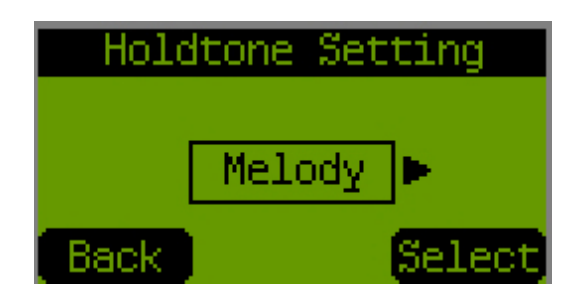

Phone Settings

RAN end of CONF

TRAN end of CONF

Disable

Selec

03.Holdtone Setting

05.Pound Key Dial

Back

Back

### **Pound Key Dial**

It allows you to enable or disable the pound key to be the end-of-dial digit. Please select **05.Phone Settings -> 05. Pound Key Dial**.

1. Select Pound Key Dial and press Select.

2. Enable or disable this function and press **Select**.

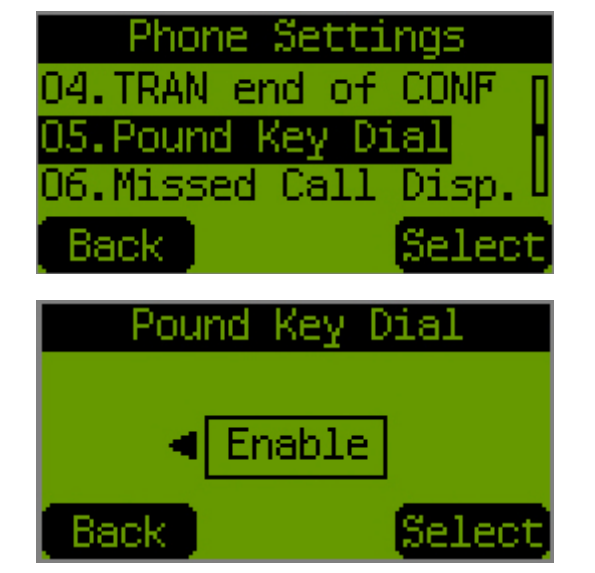

## **Missed Call Display**

It allows you to enable or disable to show the prompt for missed calls on LCD. Please select **05.Phone Settings -> 06.Missed Call Disp**.

1. Select Missed Call Disp. and press Select.

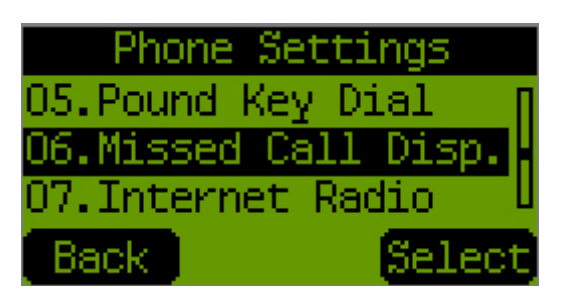

2. Enable or disable this function and press **Select**.

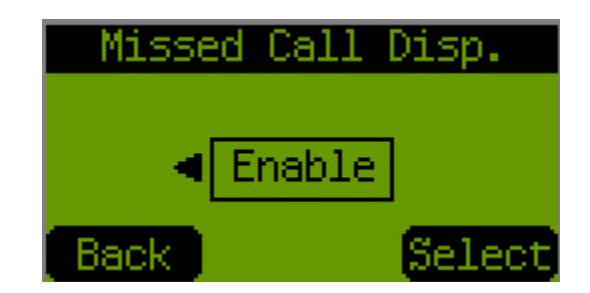

#### **Internet Radio**

It allows you to enable or disable the Internet Radio. Please select **05.Phone Settings -> 07.Internet Radio**.

1. Select Internet Radio and press Select.

2. Enable or disable this function and press **Select**.

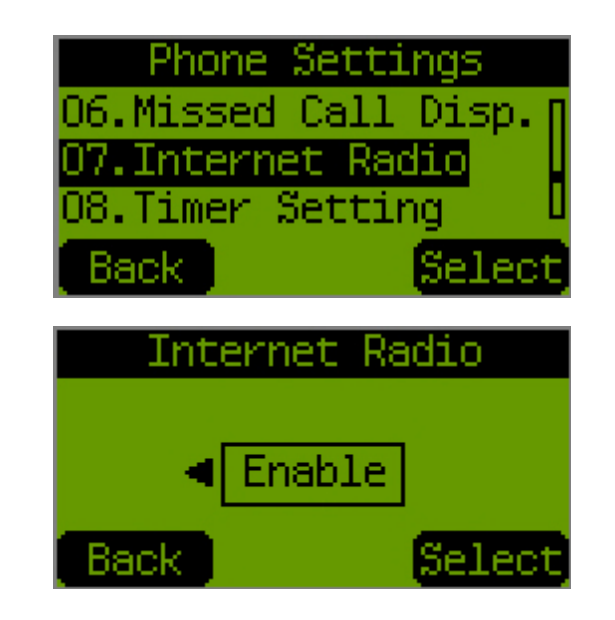

## **Timer Setting**

It allows you to configure the timers which are related to the call operation and others. Please select **05.Phone Settings** -> **07.Internet Radio**.

- NTP Recycle
  - 1. Select Timer Setting and press Select.
  - 2. Select NTP recycle and press Select.

3. Modify the timer and press **OK**.

- Inter Digit
  - 1. Select Inter Digit and press Select.

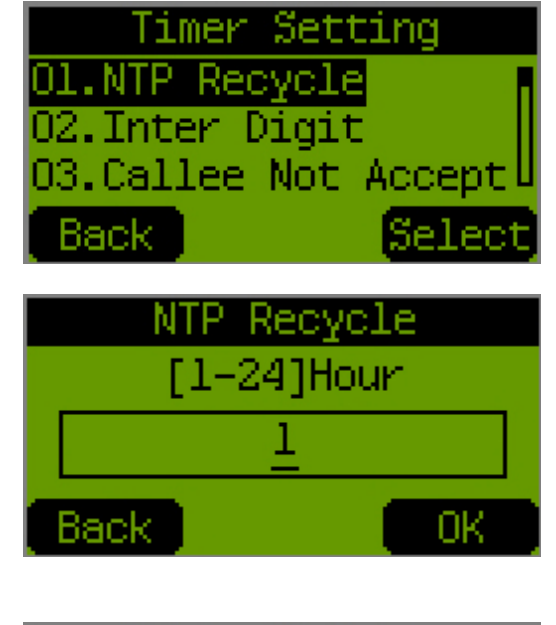

| Timer Setting |             |  |  |
|---------------|-------------|--|--|
| 01.NTP Red    | cycle 🛛 🛛   |  |  |
| 02.Inter (    | Digit       |  |  |
| 03.Callee     | Not AcceptU |  |  |
| Back          | Select      |  |  |

2. Modify the timer and press **OK**.

- Callee Not Accept
  - 1. Select Callee Not Accept and press Select.

2. Modify the timer and press **OK**.

- Incoming No Ans
  - 1. Select Incoming No Ans. and press Select.

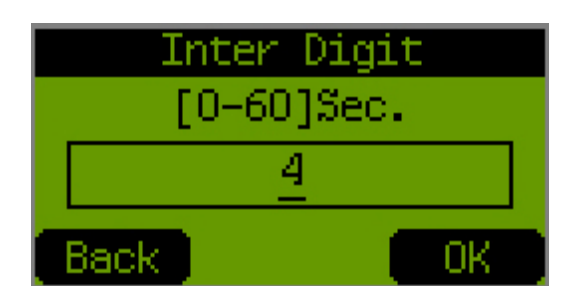

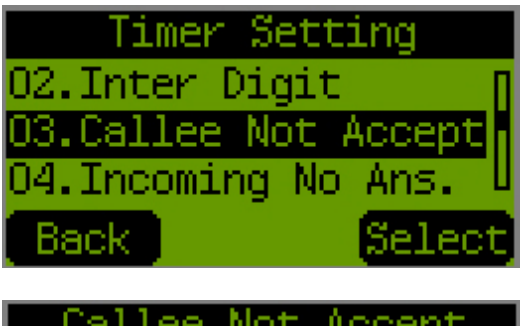

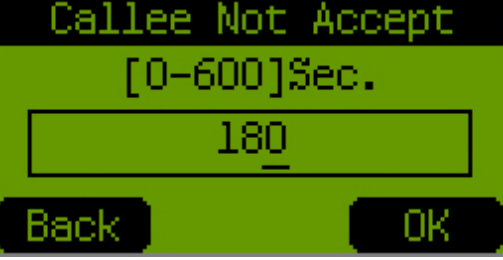

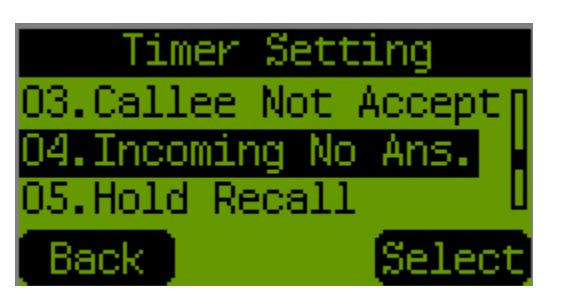

2. Modify the timer and press **OK**.

- Hold Recall
  - 1. Select Hold Recall and press Select.

2. Modify the timer and press OK.

- Auto Speaker Off
  - 1. Select Hold Recall and press Select.

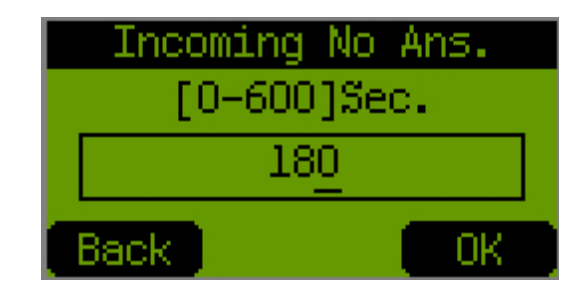

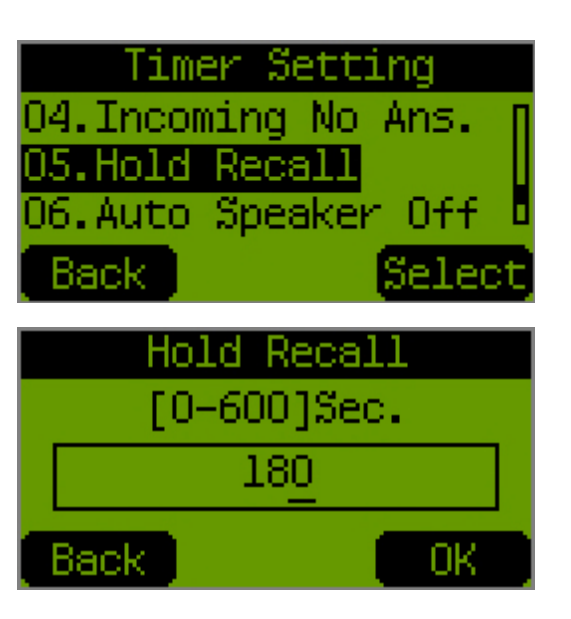

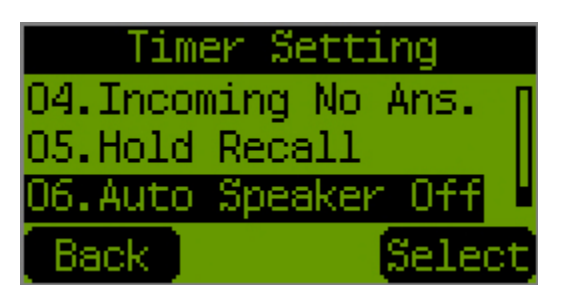

2. Modify the timer and press **OK**.

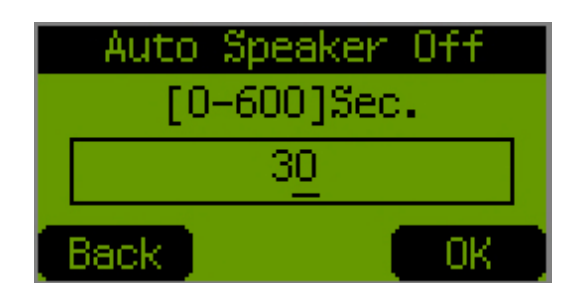

# **Programmable Keys**

## Speed Dial

It allows you to configure or modify the 10 entries of Speed Dialing number. Please select **06.Prog. Keys -> 01.Speed Dial**.

1. Select Speed Dial and press Select.

2. Select one entry and press **Select**.

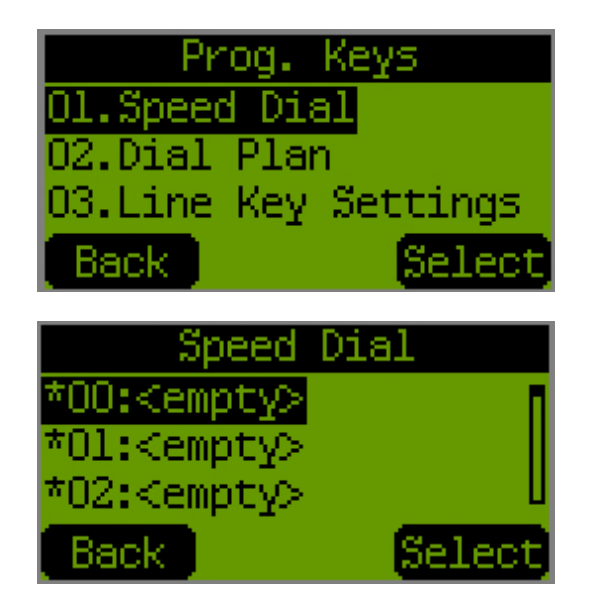

62

3. Select **Edit** to enter or modify the number, or **Delete** to delete it. Press **Select** to continue.

4. If Edit is selected, enter or modify the number and press OK.

## **Dial Plan**

It allows you to configure the 11 line keys with the functions including Line, One Touch Dial, Park and Extension. Please select **06.Prog. Keys -> 02. Dial Plan**.

1. Select **Dial Plan** and press **Select**.

2. Select New to add a dial plan and press Select.

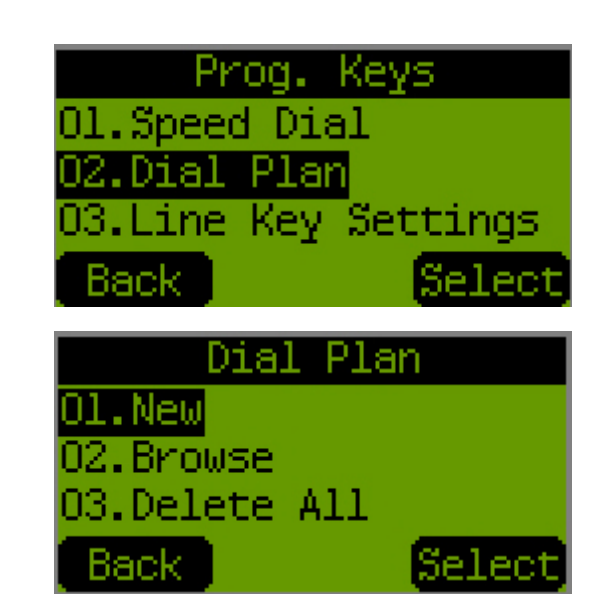

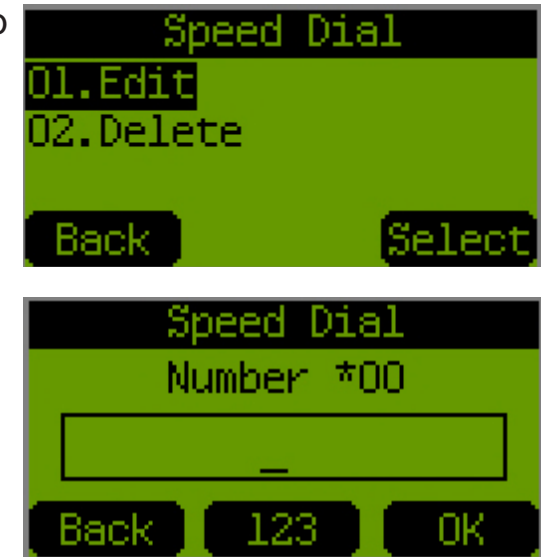

3. If **New** is selected, enter the prefix number and press **Next**.

4. Enter enter the Min-Digits and press Next.

5. Enter enter the Max-Digits and press Next.

6. To save your Dial Plan, press **OK**.

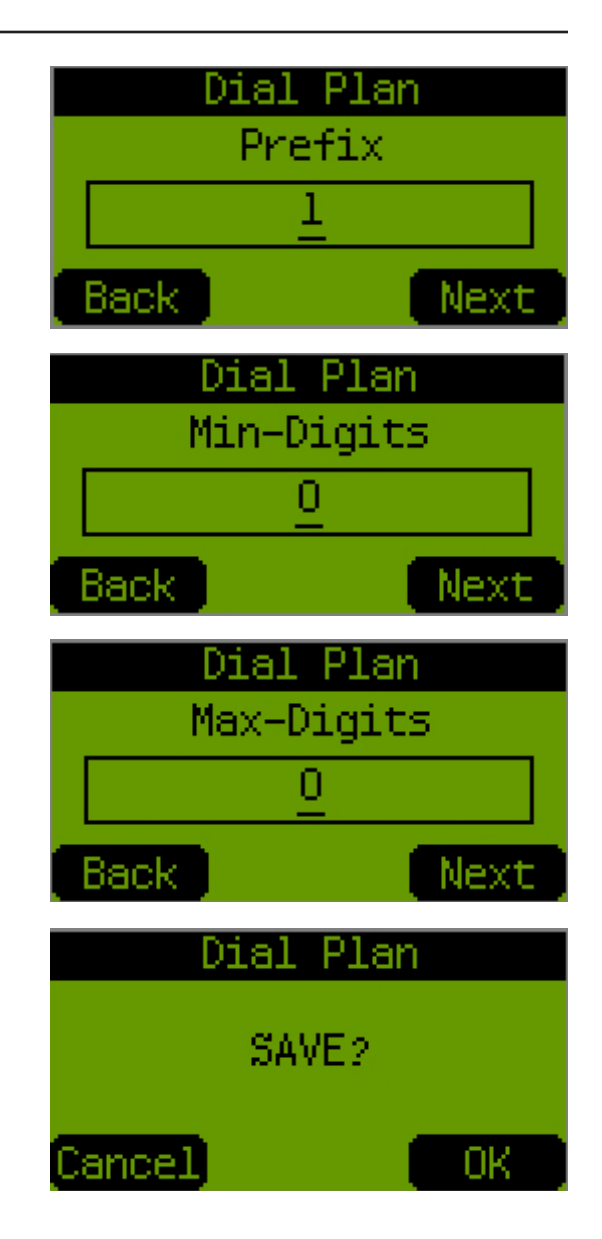

## **Line Key Settings**

It allows you to configure the 11 line keys with the functions including Line, One Touch Dial, Park and Extension. Please select **06.Prog. Keys -> 03. line Key Settings**.

1. Select Line Key Settings and press Select.

2. Select one key to be modified and press Select.

3. Select one function to the key and press Select.

4. Enter the number if the type is **Park**, **One Touch Dial** or **Extension** and press **OK**.

**Note:** When the type of line key is not configured as "Line", the telephone number which is corresponding to the key shall not be blank. Otherwise, the modification will not be available.

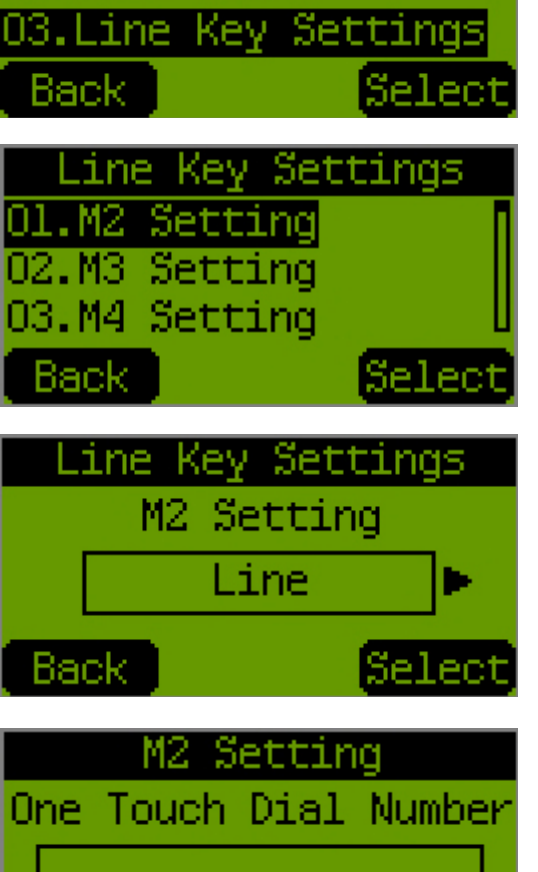

Prog. Keys

01.Speed Dial 02.Dial Plan

## Message Center Message Center

It allows you to configure the phone to connect to a Message server for accessing the Voice Message. Please select **07.Message Center -> 01.Message Server**.

1. Select Message Server and press Select.

2. Enter the IP address or host name of the server and press Next.

3. Modify the port of the server and press Next.

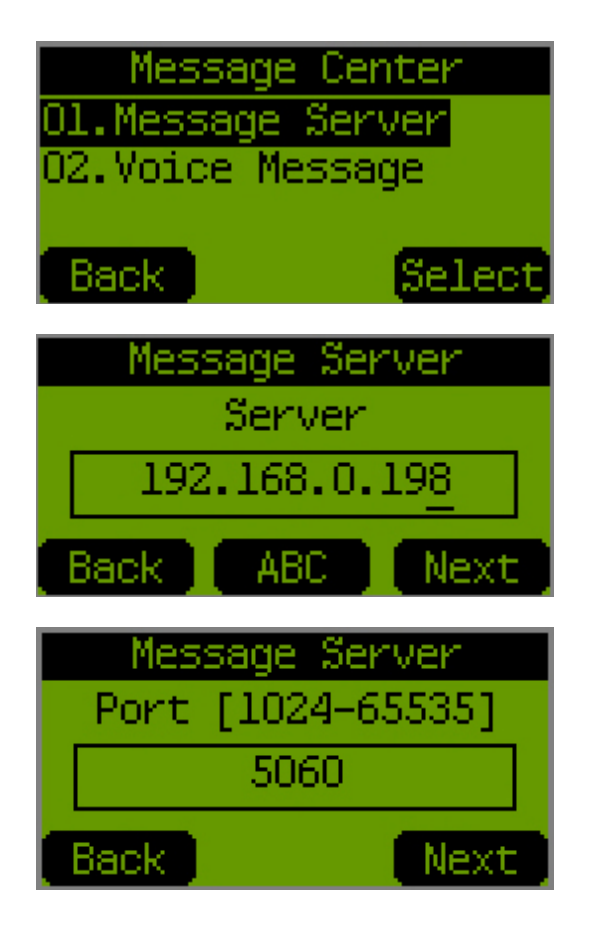

4. Modify the Expire Time and press Next.

5. Enter the account for accessing the voice message and press **OK**.

#### Voice Message

It allows you to dial to the Message server for accessing the voice message. Please select **07.Message Center -> 03.Voice Message**.

1. Select Voice Message and press Select.

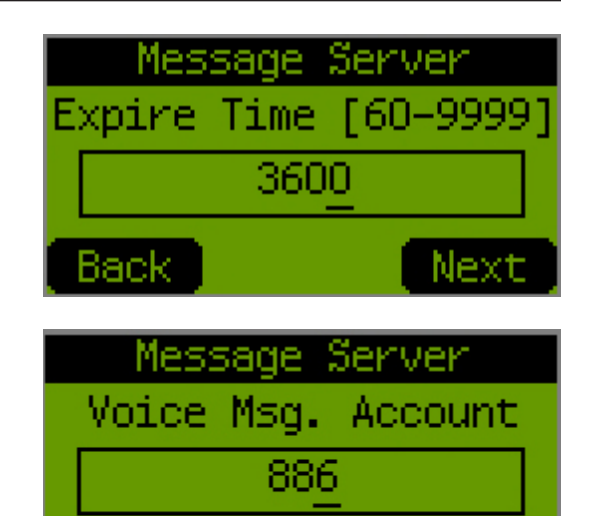

ABC

Οk

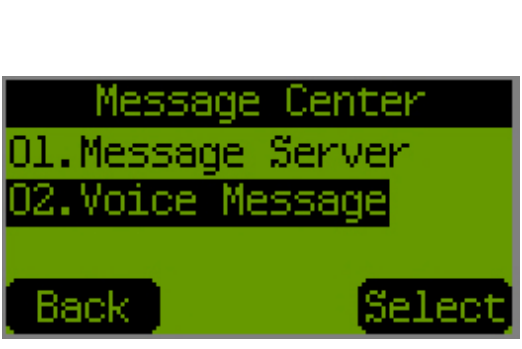

# Message Center

Back

page.

#### Information

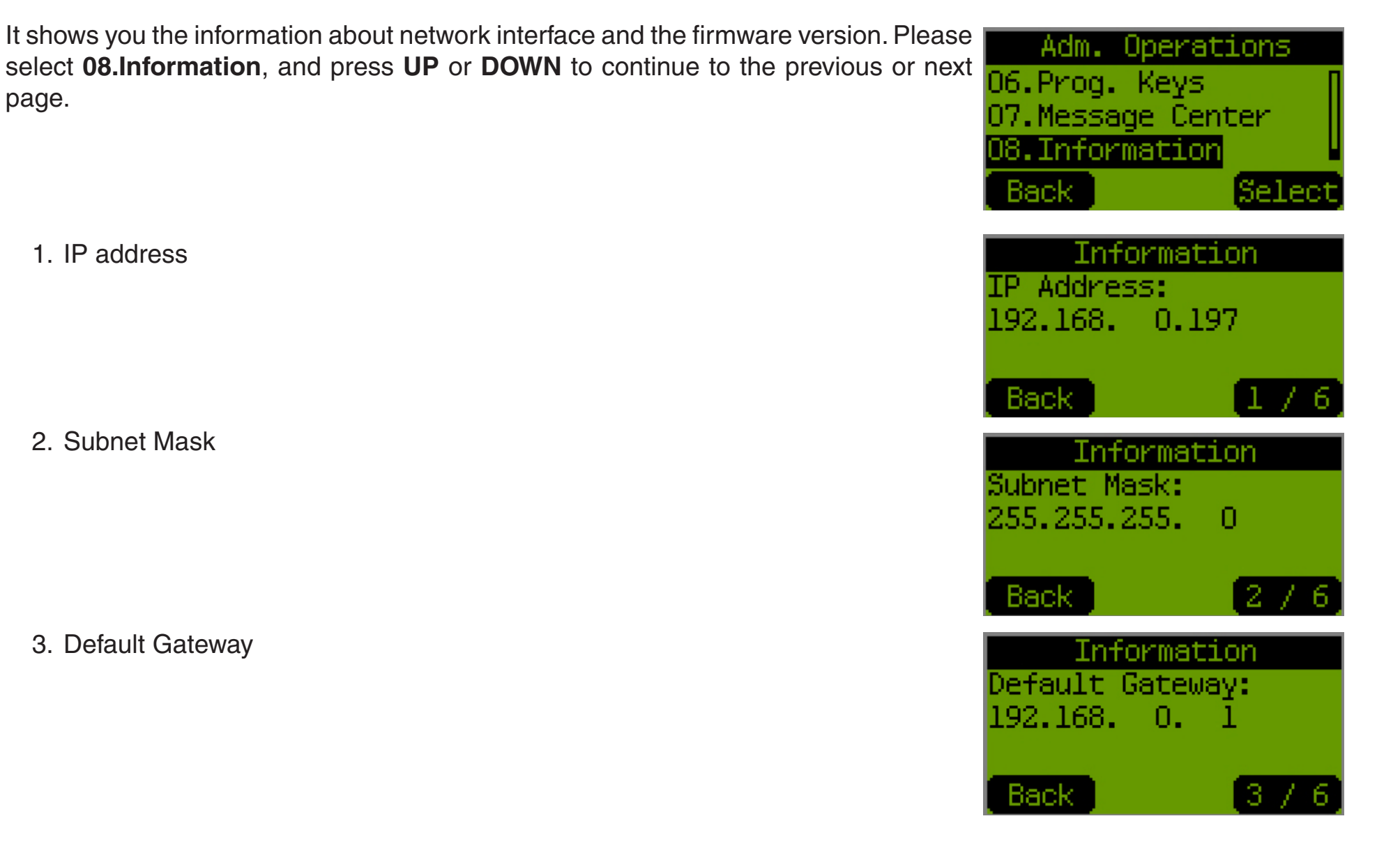

4. MAC address of the WAN interface

5. MAC address of the LAN interface

6. Model Name and Firmware Version

| Informat<br>LAN Port MAC:<br>00:1E:58:42:21          | ion<br>B:4B |
|------------------------------------------------------|-------------|
| Back                                                 | 476         |
| Informat:<br>PC Port MAC:<br>00:1E:58:42:28          | ion<br>3:4C |
| Back                                                 | 576         |
| Informat:<br>Version:<br>DPH-128MS NA<br>V: 01.15.02 | ion         |
| Back                                                 | 6/6         |

# **Operating the Phone**

# **Dialing SIP Number**

- Lift the handset or press the **Speaker** button.
- Dial the SIP address
   For example, dialing 1866
- Press OK, or wait until the timer expires to dial

## **Speed Dialing**

- Lift the handset or press the **Speaker** button.
- Dial Speed Dial number with the prefix code "\*" For Example: dialing \* and speed dial number 08

## **Answering a Phone Call**

Note: The Cancel key can be used to reject a call.

When the phone rings:

• Lift the handset or press the **Speaker** button to begin conversation.

## Switching to Another Line

While having a conversation:

• Press Hold and the line key to switch to another line.

## Looking Up the Status of other On-Line Calls

While having a conversation and other calls are held or waiting for picking up:

• Press Left or Right to look up the status of other on-line calls.

## Mute Mute Call

**Note:** While mute is activated, sound from the other end can be heard from the earpiece or speaker but your sound can't be heard by the other end. While having a conversation:

- Press Mute.
- Press Mute key again to resume conversation.

#### **Mute Ring Tone**

**Note:** While mute is activated, sound from the other end can be heard from the earpiece or speaker but your sound can't be heard by the other end. While having a conversation:

- Press Mute
- Press **Mute** key again to resume the ring tone.

## **Call Transfer**

While having a conversation:

- Press **Transfer** to put the person on the other line on hold.
- Dial the IP address or the entension number where you would like the call to be transferred.
- Press Transfer to transfer the call.

## On Hold

*Note:* To transfer a call while on hold, press the **TRANSFER** key. Dial the extension/phone number and press the **TRANSFER** key again to transfer the call.

While having a conversation:

• Press Hold (Press Hold again to resume conversation).

## **Three-Way Conference**

Note: Please refer to the Browser Configuration section to setup call forward

- Pickup the handset and call Person A.
- After Person A picks up the phone, press the soft key **Conf** to place Person A on hold.
- Dial the extension or phone number of Person B and wait until Person B picks up the phone, or choose one of the calls (except the call with Person A) which are placed on hold and press the line key.
- Press the soft key **Conf** to begin 3-way conference.

## **Volume Adjustment**

- Handset Volume: Pick up the handset and press UP or DOWN to adjust the handset volume (0~16).
- Speaker or Headset Volume: Press the Speaker key and then the UP or DOWN keys to adjust the speaker or headset volume (0~16).
- **Ringer Volume:** When the phone is idle, press **UP** or **DOWN** to adjust the ringer volume (0~16).
## **Quick Functional Key**

The DPH-128MS phone supports the functional key which consists of the Function key and one numeric key. It allows you to quickly activate or configure the specific functions and access the Information of this phone.

To use the Functional key, please press Mute/Func once and then press the Numeric key.

## Function + 1: Language

This allows you to select the language for the user interface of the phone MENU and the web-based GUI.

## Function + 2: Time Format

This allows you to change the time format between 24hr and 12hr am/pm.

## Function + 3: Information

This allows you to quickly review the current settings of the network interfaces.

## Function + 5: DND

It allows you to quickly enable or disable the function of Do Not Disturb. When DND is enabled, an icon **DND** will show on the top of screen.

## **Advanced Features**

### **Internet Radio**

### • User Interface

| No. | Description                           | No. | Description                                    |
|-----|---------------------------------------|-----|------------------------------------------------|
| 1   | Name of the station                   | 4   | Name of the song                               |
| 2   | Name of the singer                    | 5   | Soft Key: List all the stations for management |
| 3   | Soft Key: Turn off the Internet Radio | 6   | Soft Key: Play or Pause                        |

### • Play and Pause

- 1. Press the middle soft key **Pause** to stop playing the music.
- 2. Press the middle soft key **Play** again to resume the playing of music.
- Create New Station
  - 1. Select one empty item and press Select.
  - 2. Select Edit and press Select.
  - 3. Enter the Station Name and press Next.
  - 4. Enter the **Station URL** and press **OK**.
- Edit the Select Station
  - 1. Select one station and press Select.
  - 2. Select Edit and press Select.
  - 3. Modify the Station Name and press Next.
  - 4. Modify the **Station URL** and press **OK**.
- Delete the Select Station
  - 1. Select one station and press **Select**.
  - 2. Select Delete and press Select.

- Set as Default Station
  - 1. Select one station and press Select.
  - 2. Select Set as Default and press Select.

.

## Web-based Configuration

The configuration menu of the VoIP Phone can be accessed using a convenient and user-friendly web browser.

| Open a Web browser (e.g. Internet Explorer or Mozilla                                                                    | Product Page: DPH-128M5 NA Hardware Version: A2 Firmware Version: 1.15.02 MAC Address: 00.1E.58.42.28.4E |
|----------------------------------------------------------------------------------------------------|----------------------------------------------------------------------------------------------------|
| FireFox)                                                                                                    | D-Link <sup>®</sup>                                                                                      |
| Enter the URL with the correct IP address and port number.                                                               |                                                                                                    |
| <i>Note:</i> The phone must either attain a DHCP address or be set statically via the LCD menu (i.e. 192.168.0.10:9999). | User Name Password Login                                                                                 |
| Enter User Name and Password to login to the Phone if it is                                                              |                                                                                                    |
| required.                                                                                                    | VoIP                                                                                                    |

Click "Login"

| Login as      | User Name | Password | Privilege                                            |
|---------------|-----------|----------|------------------------------------------------------|
| Administrator | admin     | 123      | It allows you to review and modify all the settings. |

Note: Only one user is allowed to logon the phone at the same time. Anyone who intends to logon the web-based GUI will be rejected. A warning message "xxx.xxx.xxx <IP> used!" will also be displayed on screen. Also, each session will be valid by 5 minutes. Users who logon on the phone shall re-logon every 5 minutes.

## Logout

Click **Logout** on the left panel to logout of the Web-Based GUI.

## Network Management

The VoIP phone separates the authority into two levels for you to login into the Web-Based GUI or the MENU through key-pad. If you login as an administrator, all the settings are visible and configurable.

| Administrator/<br>User Name: | The ID which is used for login to the web-based configuration interface or the MENU through key-pad.                          | IP ASSIGNMENT | DMINISTRATOR PASSWORD Administrator Name admin Old Password Change Password                                                                                  |
|------------------------------|----------------------------------------------------------------------------------------------------|---------------|----------------------------------------------------------------------------------------------------|
| Old Password:                | The existing password, which is used for login to the web-based configuration interface or the MENU through key-pad.          | D             | ATE / TIME<br>Get Time From C SIP Server © NTP Server<br>NTP Server IP 64.7.210.145,207.46.22 << Select NTP Server •<br>Time Zone (GMT-08:00) Pacific Time • |
| Change Password:             | Check the item to modify the password. Two additional items <b>New Password</b> and <b>Confirm Password</b> will be appeared. |               | Daylight Saving  ANGUAGE  Language English  Submit Reset                                                                                                    |
| New Password:                | Enter a new password to instead of the existing one.                                                                          |               |                                                                                                    |
| Confirm Password:            | Enter the new password again to ensure that the one you have entered is correct.                                              | VolP          |                                                                                                    |
| Get Time From:               | Get the time information from <b>SIP Server</b> or <b>NTP Server</b> .                                                        |               |                                                                                                    |
| NTP Server IP:               | The IP address of the existing NTP Server, which is allocat enter a preferred one to instead of it.                           | ed by your I  | ISP or the network administrator. You can also                                                                                                    |
| Time Zone:                   | Select the <b>Time Zone</b> for the location where the phone is in:                                                           | stalled.      |                                                                                                    |
| Language:                    | Language of the configuration interface that will be applied t                                                                | o the web-b   | ased GUI and the phone MENU.                                                                                                    |
|                              |                                                                                                    |               |                                                                                                    |

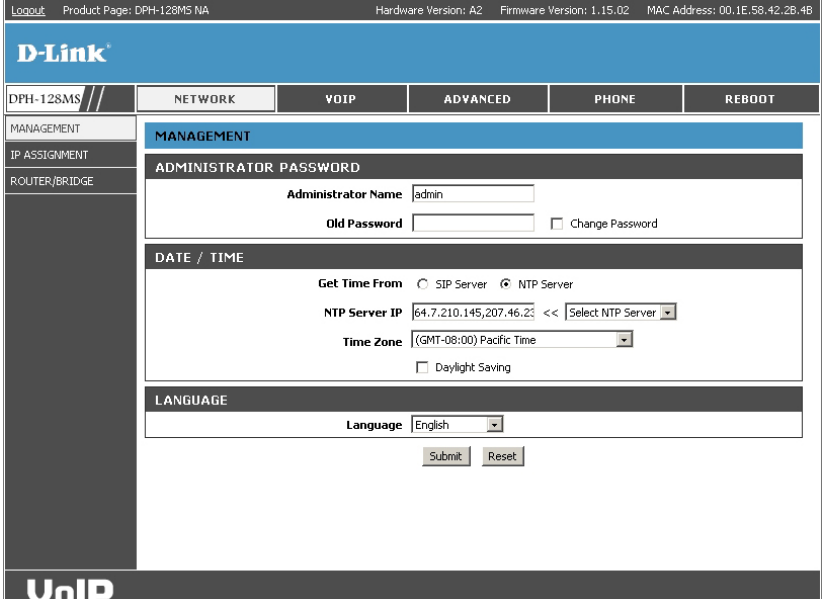

## **IP** Assignment

The VoIP phone supports three ways to obtain the IP settings. You can configure it to obtain the IP settings automatically or manually enter the IP settings that are offered by your ISP.

• DHCP

Click **Submit** to save and activate the changes, or **Reset** to restore the configurations.

- **DHCP:** Select **DHCP** to obtain an IP address and the interrelated settings from DHCP server for communication.
- **DNS Server 1 & 2:** The IP address of the current DNS server that is allocated by DHCP server. You can also enter the preferred DNS server manually to instead of the existing one.

| Logout Product Page: D | PH-128MS NA      | Hardw        | are Version: A2 Firmware | Version: 1.15.02 MAC A | ddress: 00.1E.58.42.2B.4B |
|------------------------|------------------|--------------|--------------------------|------------------------|---------------------------|
| D-Link°                |                  |              |                          |                        |                           |
| DPH-128MS              | NETWORK          | VOIP         | ADVANCED                 | PHONE                  | REBOOT                    |
| MANAGEMENT             | IP ASSIGNMENT    |              |                          |                        |                           |
| IP ASSIGNMENT          | DHCP / PPPOE / 3 | STATIC IP    |                          |                        |                           |
| ROUTER/BRIDGE          |                  | c            | DHCP C PPPoE C Sta       | tic IP                 |                           |
|                        | DNS SETTING      |              |                          |                        |                           |
|                        |                  | DNS Server 1 | 0.0.0.0                  |                        |                           |
|                        |                  | DNS Server 2 | 0.0.0.0                  |                        |                           |
|                        |                  |              | Submit Reset             |                        |                           |
|                        |                  |              |                          |                        |                           |
|                        |                  |              |                          |                        |                           |
|                        |                  |              |                          |                        |                           |
|                        |                  |              |                          |                        |                           |
|                        |                  |              |                          |                        |                           |
|                        |                  |              |                          |                        |                           |
|                        |                  |              |                          |                        |                           |
|                        |                  |              |                          |                        |                           |
| VolP                   |                  |              |                          |                        |                           |

PPPoE

**PPPoE:** Select PPPoE to obtain an IP address and the interrelated settings from your ISP for communication.

- **PPPoE ID:** The ID that is used for the authentication when the phone establishes the network connection.
- **PPPoE Password:** The password that is used for the authentication when the phone establishes the network connection.
- **DNS Server 1 \$ 2:** The IP address of the current DNS server that is allocated by your ISP. You can also enter the preferred DNS server manually to instead of the existing one.

### • Static IP

Static IP: Select Static IP to configure the IP settings manually.

**IP Address:** Enter the IP address that is offered by your ISP.

Default Gateway: Enter the IP address of the default gateway that is offered by your ISP.

Subnet Mask: Enter the subnet mask that is offered by your ISP.

DNS Server 1 & 2: Enter the IP address of the DNS server that is offered by your ISP.

### **Router/Bridge**

The VoIP phone allows you to connect the network device (e.g. a laptop PC) to the LAN port. When the phone is set at Router mode and the integrated DHCP Server is enabled, the phone will allocate an IP address to the connected device. It can also modify the received network packets (i.e. to translate the network address) and forward them to the Internet through its WAN interface. On the other hand, the received network packets from LAN port will be forwarded without modification if the VoIP phone is set at Bridge mode.

**Note:** We strongly recommend that you should connect only one device to the LAN port since the VoIP phone is not designed for the purpose of constructing a local area network like a SOHO or an enterprise network router does.

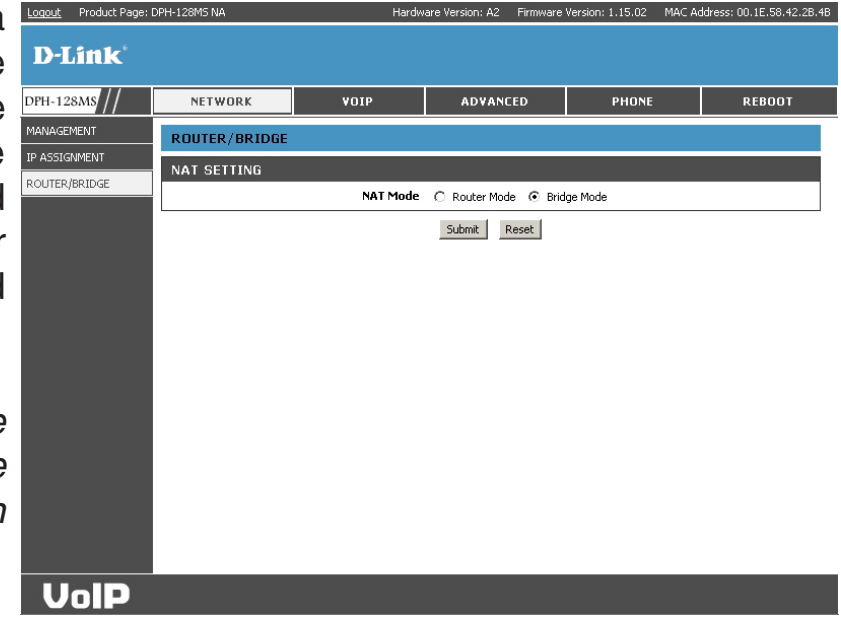

| NAT Mode:                            | Set the VoIP phone at Router or Bridge mode.                                                   |
|--------------------------------------|------------------------------------------------------------------------------------------------|
| DHCP Server:                         | Enable or disable the integrated DHCP Server.                                                  |
| LAN IP:                              | Allocate an IP address to the LAN interface (e.g. 192.168.xxx.xxx).                            |
| IP Subnet Mask:                      | An unchangeable subnet mask that means the VoIP phone allows 254 network terminals in maximum. |
| IP Pool Starting/<br>Ending Address: | IP addresses within the range are available to be allocated to the connected DHCP clients.     |
| Lease Time:                          | The valid period of the allocated IP addresses.                                                |
| Domain Name:                         | Domain name for the local area network constructed by the phone.                               |
|                                      | 1                                                                                              |

## VoIP SIP Setting

ogout Product Page: DPH-128MS NA

NETWORK

SIP SETTING

PARK SERVER

OTHERS

PRESENCE SERVER

SIP PHONE SETTING

REGISTRAR SERVER

OUTBOUND PROXY SERVER

YOIP

SIP Phone Port Number 50

Authentication Expire Time 3600

Outbound Proxy Port Number 5060 [1024 - 65535] Send messages via Outbound Proxy O Disable © Enable

Park Account

Session Timer 1800

Media Port 41000

Submit Reset

Registrar Server Domain Name/IP Address 192.168.0.198
Registrar Server Port Number 5060 [

Outbound Proxy Domain Name/IP Address 192.168.0.198

Park Server Domain Name/IP Address

Presence Server Domain Name/IP Address 192.168.0.250

**D-Link** 

DPH-128MS

MESSAGE SERVER

SIP ACCOUNT SETTING

SIP SETTING

The SIP setting hereby provides the way for you to configure the SIP servers for registration and communication, Park and Presence servers for advanced VoIP features and other interrelated items for SIP negotiation and communication.

• SIP Phone Setting, Registrar Server & Outbound Proxy Server

| SIP Phone Port Number:                      | The port of the VoIP phone that is used for SIP signaling.                                                                     |         |
|---------------------------------------------|----------------------------------------------------------------------------------------------------|---------|
| Registrar Server Domain<br>Name/IP Address: | The host name or IP address of the Registrar server.                                                                           |         |
| Registrar Server<br>Port Number:            | The port of the Registrar server that is used for SIP signaling.                                                               |         |
| Authentication<br>Expire Time:              | The relationship which is established by SIP registration with the Registrar server will be terminated if the time is elapsed. |         |
| Outbound Proxy Domain<br>Name/IP Address:   | The host name or IP address of the Outbound Proxy server.                                                                      |         |
| Outbound Proxy<br>Port Number:              | The port of the Outbound Proxy server that is used for SIP signaling.                                                          | VolP    |
| Send Message via<br>Outbound Proxy:         | Enable the item to always send SIP messages through                                                                            | the des |

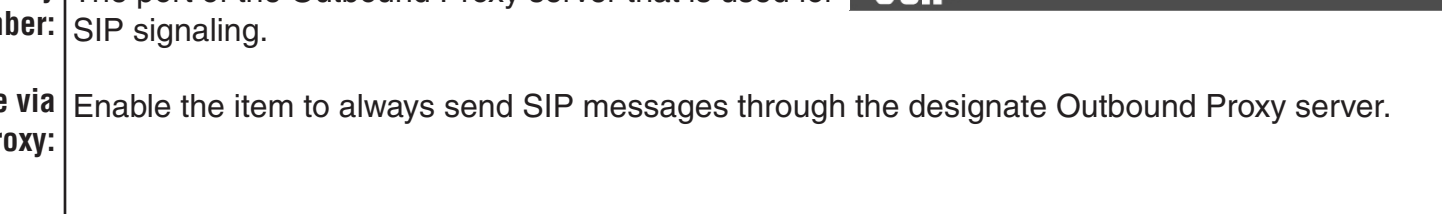

Click **Submit** to save and activate the changes, or **Reset** to restore the configurations.

Hardware Version: A2 Firmware Version: 1.15.02 MAC Address: 00.1E.58.42.2B.4B

PHONE

REBOOT

ADVANCED

[1024 - 65535]

[1024 - 65535]

sec. [90 - 99999]

[1024 - 65535]

sec. [60 - 9999] (Default: 3600 sec.)

• Park Server & Presence Server

| Park Server Domain<br>Name/IP Address:     | The host name or IP address of the Park server.                                                                                                    |
|--------------------------------------------|----------------------------------------------------------------------------------------------------|
| Park Account:                              | The number of the parking space for parking calls. It can be the number of a virtual extension offered by Park server.                                                                                                    |
| Presence server Domain<br>Name/IP Address: | The host name or IP address of the Presence server, which is used for DSS and BLF (Line key is set at <b>Extension</b> ).                                                                                                    |
| <ul> <li>Others</li> </ul>                 |                                                                                                    |
| Session Timer:                             | <b>Session Timer</b> is the method that the <b>Session Refresher</b> initiates the handshaking periodically to examine whether the VoIP communication remains alive.                                                                              |
|                                            | The <b>Session Timer Method</b> , which is used for handshaking, can be INVITE or UPDATE that are two kinds of SIP Method. The Session Refresher must initiate the handshaking within the designate time depending on the policy in SIP standard. |
| Media Port:                                | The port used for voice packets (i.e. RTP packets) transmission.                                                                                                    |
| Prack:                                     | Enable or disable the function of <b>PRACK</b> , which is used for responding to the provisional responses such as "100 Trying" and "180 Ringing".                                                                                                |
| Session Refresher:                         | Select one to be the <b>Session Refresher</b> from the options.                                                                                                    |
| Session Timer Method:                      | Select one to be the SIP Timer Method from the options.                                                                                                    |
| UDP/TCP:                                   | Select the Transport Layer Protocol for SIP negotiation.                                                                                                    |
| Register with Proxy:                       | Please set this item at <b>Enable</b> for common use.                                                                                                    |
|                                            | <b>Enable</b> : The procedure of SIP Registration is required for making or receiving calls through the SIP server. <b>Disable</b> : The phone is allowed to make or receive calls without the SIP Registration in advance.                       |

## **SIP Account Setting**

| Default Assessed                 |                                                            | Loqout Product Page: D | PH-128M5 NA     | Hardwa                       | are Version: A2 Firmwar |
|----------------------------------|------------------------------------------------------------|------------------------|-----------------|------------------------------|-------------------------|
| Default Account:                 | SIP Registrar with four different accounts. All the        | D-Link <sup>®</sup>    | NETWORK         | ¥OIP                         | ADVANCED                |
|                                  | he was a rely the Default Assessment can be used for       | SIP SETTING            | SIP ACCOUNT SET | TING                         |                         |
|                                  | nowever, only the Delauit Account can be used for          | SIP ACCOUNT SETTING    | SIP ACCOUNT SET | TING                         |                         |
|                                  | making calls.                                              | MESSAGE SERVER         |                 | Default Account              | Account 1               |
|                                  |                                                            |                        | ACCOUNT 1 SETTI | NG                           |                         |
| Account Active:                  | Enable or disable the SIP account                          |                        |                 | Account Active               | Enable                  |
|                                  |                                                            |                        |                 | Display Name                 | D-Link D-Link           |
| <b>B</b> <sup>1</sup> <b>1 N</b> |                                                            |                        |                 | SIP User Name                |                         |
| Display Name:                    | Enter a preferred name or the one assigned by your         |                        | Aut             | bentication Descuord         |                         |
|                                  | service provider.                                          |                        | , nu            | Ring Type                    | Default                 |
|                                  |                                                            |                        |                 | Register Status              | Register                |
| SIP User Name:                   | Enter the SIP user name or number that is provided         |                        | ACCOUNT 2 SETTI | NG                           |                         |
| on osci nanic.                   |                                                            |                        |                 | Account Active               | Disable                 |
|                                  | by your service provider.                                  |                        |                 | Display Name                 |                         |
|                                  |                                                            |                        |                 | SIP User Name                |                         |
| Authentication                   | The ID that is used to authenticate the VoIP phone         |                        | Auti            | entication User Name         |                         |
| llser Name                       | when it registers to the SIP Registrar or makes calls      |                        | Au              | hentication Password         | Default                 |
| User Manie.                      |                                                            |                        |                 | Register Status              | UnRegister              |
|                                  | through the SIP Proxy server.                              |                        | ACCOUNT 3 SETTI | NG                           |                         |
|                                  |                                                            |                        |                 | Account Active               | Disable                 |
| Authentication Password:         | The password that is used to authenticate the VoIP         |                        |                 | Display Name                 |                         |
|                                  | hone when it registers to the SIP Registrar or makes       |                        |                 | SIP User Name                |                         |
|                                  | alle through the CID Droviu conver                         |                        | Auth            | entication User Name         |                         |
|                                  | calls through the SIP Proxy server.                        |                        | Au              | hentication Password         |                         |
|                                  |                                                            |                        |                 | Ring Type<br>Register Status | Default 💌               |
| Ring Type:                       | Select the <b>Ringer type</b> from the nine options.       |                        | ACCOUNT 4 SETTI | NG                           | en register             |
|                                  |                                                            |                        |                 | Account Active               | Disable                 |
| Pogistor Status                  | <b>Desistered</b> means the VolD phone has registered to   |                        |                 | Display Name                 |                         |
| negister status.                 | Registered means the voir phone has registered to          |                        |                 | SIP User Name                |                         |
|                                  | the SIP Registrar successfully. <b>UnRegister</b> means it |                        | Auth            | entication User Name         |                         |
|                                  | doesn't register to the SIP Registrar.                     |                        | Aul             | hentication Password         |                         |
|                                  |                                                            |                        |                 | Ring Type                    | Default 💌               |
|                                  |                                                            |                        |                 | Kegister Status              | Submit Deart            |
|                                  |                                                            |                        |                 |                              | Jubilit                 |
|                                  |                                                            | UnID                   |                 |                              |                         |
|                                  |                                                            |                        |                 |                              |                         |

Click **Submit** to save and activate the changes, or **Reset** to restore the configurations.

: A2 Firmware Version: 1.15.02 MAC Address: 00.1E.58.42.2B.4

REBOOT

PHONE

## **Message Server**

| MWI Message Server<br>Domain Name/IP Address:       The host name or IP address of the Message server.       D-Link*         MWI Message Server<br>Port Number:       The port of the Message server that is used for SIP       NETWORK       VOIP       AdvanceD       PHONE       Re         MWI Message Server<br>Port Number:       The port of the Message server that is used for SIP       Server       MESSAGE SERVER       MESSAGE SERVER       MESSAGE SERVER       MESSAGE SERVER         MWI Message Server Port Number:       Network       MWI Message Server Port Number       Same with Registrar Server                                                                                                    | Nor Hendbinto |
|----------------------------------------------------------------------------------------------------|---------------|
| MWI Message Server       The port of the Message server that is used for SIP       DFH-128MS //       NETWORK       VOIP       ADVANCED       PHONE       RE         Port Number:       The port of the Message server that is used for SIP       SIP account setting       MESSAGE SERVER       MESSAGE SERVER       MESSAGE SER                                                                                                    |               |
| MWI Message Server       The port of the Message server that is used for SIP       SP SetTING       MESSAGE SERVER         Port Number:       negotiation.       Sme with Registrar Server       MESSAGE SERVER         MWI Message Server Pomain Name/IP<br>Address       Image: Comparison of the Message server Pomain Name/IP<br>Address       Image: Comparison of the Message Server Pomain Name/IP<br>Address       Image: Comparison of the Message Server Pomain Name/IP<br>Address <t< th=""><th>оот</th></t<> | оот           |
| Port Number: negotiation.                                                                                                    |               |
| Integration       Integration         Integration       Integration                                                                                                    |               |
| MWI Message Server Port Number         5060         [1024 - 65535]                                                                                                    |               |
|                                                                                                    |               |
| MWI Message Subscribe Expire Time 3600 sec. [60-9999] (Default: 3600 sec.)                                                                                                    |               |
| Voice Message Account 100                                                                                                    |               |
| <b>Expire Time:</b> the Expire Time for the information about received voice                                                                                                    |               |
| message. The Message server will inform the phone with                                                                                                    |               |
| the information periodically within the time                                                                                                    |               |
|                                                                                                    |               |
|                                                                                                    |               |
| Voice Message Account: The number of the Message server that you can dial for                                                                                                    |               |
|                                                                                                    |               |
| accessing your message box.                                                                                                    |               |
| VolP                                                                                                    |               |

## Advanced QoS Setting

The QoS setting allows you to modify the network packets to be delivered and forwarded in a higher priority. Besides, you can also enable the VLAN function to make the phone work properly in the Virtual LAN. Please contact your service provider or the administrator for detail.

- **Voice DSCP:** Enter the value of **DiffServ** field in IP header to modify the priority of voice packets (i.e. RTP packets). **63** means the RTP packets will be delivered and forwarded in the highest priority.
  - **SIP DSCP:** Enter the value of **DiffServ** field in IP header to modify the priority of SIP packets. **63** means the SIP packets will be delivered and forwarded in the highest priority.
    - VLAN: Enable or disable the VLAN function.When the VoIP phone is set at Router mode (see 9.4.6 Router/Bridge),

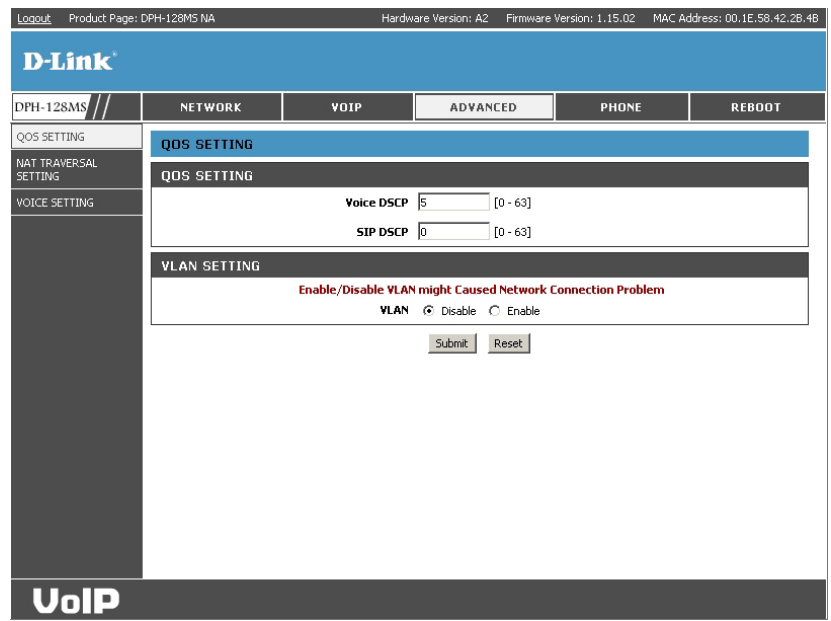

all the network packets including the ones received from the LAN port will be appended with VLAN Tag before they are delivered through the WAN port; however, when it is set at Bridge mode, only the packets generated by the phone set will be appended with VLAN Tag.

- VLAN Priority: Enter the value of VLAN Priority to modify the network packets to be delivered and forwarded in a higher or lower priority within Virtual LAN.
  - VLAN ID: Enter the VLAN ID to configure the phone associating to the designate Virtual LAN.

## **NAT Traversal Settings**

When the VoIP phone is set behind a NAT router, you will need the NAT Traversal function to send and receive the network packets (e.g. RTP packets) properly. The VoIP phone supports STUN, UPnP and a non-standard method called "Manual Config External IP/Port" to assist the phone in NAT Traversal.

• STUN Server Setting

**STUN:** Enable or disable the **STUN** function.

STUN Domain Name/ Enter the host name or IP address of the STUN server. IP Address:

**User Defined** It is a non-standard method that can help you to configure **External IP/Port:** the phone with the following items to traverse NAT

Manual Config External IP/Port

properly.

| Logout Product Page: D   | PH-128MS NA     | Hardw                  | are Version: A2 Firmw | are Version: 1.15.02 MAC | Address: 00.1E.58.42.2B.4B |
|--------------------------|-----------------|------------------------|-----------------------|--------------------------|----------------------------|
| D-Link <sup>°</sup>      |                 |                        |                       |                          |                            |
| DPH-128M8 //             | NETWORK         | VOIP                   | ADVANCED              | PHONE                    | REBOOT                     |
| QOS SETTING              | NAT TRAVERSAL   | SETTING                |                       |                          |                            |
| NAT TRAVERSAL<br>SETTING | STUN SERVER SET | TING                   |                       |                          |                            |
| VOICE SETTING            |                 | STUN                   | ⊙ Disable C Enable    | е                        |                            |
|                          | STUN Dom        | ain Name/IP Address    |                       | ]                        |                            |
|                          | MANUAL CONFIG E | XTERNAL IP/POR         | r -                   |                          |                            |
|                          | User De         | fined External IP/Port | ⊙ Disable C Enable    | e                        |                            |
|                          |                 | External IP Address    | Manual Set 0.0.0.     | 0                        |                            |
|                          |                 |                        | O Use Stun get Extern | nal IP Address           |                            |
|                          |                 |                        | O Use UPNP get Exter  | rnal IP Address          |                            |
|                          |                 | External SIP Port      | 5060 [1024 - 6        | 65535]                   |                            |
|                          |                 | External Media Port    | 41000 [1024 - 6       | 55535]                   |                            |
|                          | UPNP SETTING    |                        |                       |                          |                            |
|                          |                 | UPnP                   | ⊙ Disable ⊂ Enable    | e                        |                            |
|                          | NAT KEEPALIVE T | ME SETTINGS            |                       |                          |                            |
|                          | Always s        | end keepalive packet   | ⊙ Disable ⊂ Enable    | e                        |                            |
|                          |                 | KeepAlive Time         | 30 sec. [5 -          | 30] (Default: 30 sec.)   |                            |
|                          |                 |                        |                       |                          |                            |

| External IP Address: | Select one from the three options to obtain the external IP address. |
|----------------------|----------------------------------------------------------------------|

**External SIP Port:** Manual Set: If the NAT router is allocated with a fixed IP address, we suggest that you can select this option and enter the unchangeable IP address in the blank.

Use STUN to Get External IP Address: Obtain the external IP address through the STUN procedure. Please enter the IP address of STUN server in STUN Domain Name/IP Address in advance.

Use UPnP to Get External IP Address: Obtain the external IP address through the UPnP procedure.

**External Media Port:** Enter the external port that is reserved for the SIP signaling.

**VLAN ID:** Enter the external port that is reserved for the RTP transmission.

• UPnP Setting

**UPnP:** Enable or disable the UPnP function.

- NAT Keep Alive Time Settings
  - Always Send Keep Enable or disable the function to send the lightweight packets for keeping the tunnel that is established by NAT Alive Packet: router for SIP signaling.

**Keep Alive Time:** The time period that the VoIP phone sends out the lightweight packets for keeping the tunnel alive.

.

## **Voice Setting**

| Codec (Priority 1-3): | Decide and make the codec priority with the supported audio codec such as G.711 $\mu$ -law, G.711 a-law, and                                                                                                    | Logout Product Page: D<br>D-Link | PH-128M5 NA       | Hardware Version: A2                                                                                                    | Firmware Version: 1.15                    | 02 MAC Addre | ss: 00.1E.58.42.2B.4B |
|-----------------------|----------------------------------------------------------------------------------------------------|----------------------------------|-------------------|----------------------------------------------------------------------------------------------------|-------------------------------------------|--------------|-----------------------|
|                       | G.729A. The codec at first priority is highly probable to                                                                                                    | DPH-128M8 //                     | NETWORK           | VOIP ADVAN                                                                                                    | CED PH                                    | NE           | REBOOT                |
|                       | be used for conversation.                                                                                                    | QOS SETTING                      | VOICE SETTING     | •                                                                                                    |                                           |              |                       |
| RTP Packet Length:    | Select the <b>RTP Packet Length</b> in milliseconds from<br>the options for each audio codec. It will increase the<br>network traffic load if a shorter packet length is selected;<br>however, it may reduce the voice quality if a longer length<br>is selected. | SETTING<br>VOICE SETTING         | VOICE SETTING     | Codec (Priority 1) G.711 u-law<br>Codec (Priority 2) G.729A<br>Codec (Priority 3) G.711 A-law<br>RTP Packet Length G.711 p-Law<br>G.711 A-Law<br>G.729A<br>VAD Con Co | 20ms v<br>20ms v<br>20ms v<br>20ms v      |              |                       |
| VAD:                  | Enable or disable the <b>VAD</b> (short for Voice Activity Detection) function for silence suppression. When VAD is ON, the CNG (Comfort Noise Generation) function will also be activated.                                                                       | VolP                             |                   | DTMF Method C Out Band<br>Payload Type 101<br>Submit                                                                                                    | C In Band C SIP IN<br>[96 - 127]<br>Reset | 0            |                       |
| DTMF Method:          | The VoIP phone supports three kinds of method to generate DTMF tones such as <b>Out Band</b> (i.e. RFC 2833), <b>In Band</b> and <b>SIP INFO</b> .                                                                                                    |                                  |                   |                                                                                                    |                                           |              |                       |
| Payload Type:         | When <b>Out Band</b> is selected, please also decide and er your service provider for a suitable type.                                                                                                    | nter the va                      | lue of <b>Pay</b> | load Type in ti                                                                                                    | ne blank.                                 | Please       | e contact             |

## Phone Phone Setting

The Phone Setting hereby allows you to configure your phone with the personalized settings for easy and convenient use.

• Phone Setting

- Tone Setting:Select the right Tone Setting for the location or country<br/>where you are.Ringer Type:The VoIP phone supports three types with nine options<br/>for Ringer that are four tones, four melodies and one MP3<br/>music.
- Hold Tone: Select a preferred type for Hold music.
- Transfer end of<br/>Conference Call:Enable the function to transfer call from one of the conference<br/>parties to another when you hang up a three-way conference<br/>call.

*Note:* You must be the initiator of the three-way call through the VoIP phone.

| <u>Loqout</u> Product Page: D | PH-128MS NA   | Hardw                  | are Version: A2 | Firmware      | Version: 1.15.02 MAC / | Address: 00.1E.58.42.2B.4B |
|-------------------------------|---------------|------------------------|-----------------|---------------|------------------------|----------------------------|
| D-Link'                       |               |                        |                 |               |                        |                            |
| D-LINK                        |               |                        |                 |               |                        |                            |
| DPH-128M8 //                  | NETWORK       | ¥OIP                   | ADVANC          | ED            | PHONE                  | REBOOT                     |
| PHONE SETTING                 | PHONE SETTING |                        |                 |               |                        |                            |
| CALL FUNCTION                 | PHONE SETTING |                        |                 |               |                        |                            |
| SPEED DIAL                    |               | Tone Setting           | America         | •             |                        |                            |
| DIAL PLAN                     |               | Ringer Type            | Tone 1          |               |                        |                            |
| LINE KEY SETTING              |               | Hold Tone              | Melody C     O  | Tone C        | MP3 Hold               |                            |
| MUSIC STATION                 | Transfer      | end of Conference Call | ⊙ Disable O     | Enable        |                        |                            |
| MP3 FILE                      |               | Pound Key Dial         | O Disable 🔘     | Enable        |                        |                            |
| CALL TRACING LOG              |               | Missed Call Display    | O Disable       | Enable        |                        |                            |
|                               |               | Internet Padio         | O Dicable @     | Enable        |                        |                            |
|                               |               | nicemet Radio          |                 | El lable      |                        |                            |
|                               |               | Backlight              | O Disable 🖲     | Enable        |                        |                            |
|                               |               | Banner                 |                 | Enable        |                        |                            |
|                               | TIMER         |                        |                 |               |                        |                            |
|                               |               | NTP Recycle Timer      | 1 hour [1       | 1 - 24] Ne    | twork Time Adjustmer   | nt Period                  |
|                               |               | Inter Digit Timer      | 4 sec. [0       | I - 60] 0: Di | sable                  |                            |
|                               | Origina       | ting Not Accept Timer  | 180 sec. [0     | ) - 600] O: [ | Disable                |                            |
|                               | Inco          | ming No Answer Timer   | 180 sec. [0     | ) - 600] O: D | Disable                |                            |
|                               |               | Hold Recall Timer      | 180 sec. [0     | ) - 600] O: [ | Disable                |                            |
|                               | A             | uto Speaker Off Timer  | 30 sec. [0      | ) - 600] O: [ | Disable                |                            |
|                               |               |                        | Submit R        | eset          |                        |                            |
|                               |               |                        |                 |               |                        |                            |
| VoIP                          |               |                        |                 |               |                        |                            |

• Timer

- **Pound Key Dial:** Enable or disable the pound key to be the end-of-dial digit.
- **Missed Call Display:** Enable or disable to show the prompt for missed calls on LCD.

Internet Radio: Enable or disable the integrated Internet Radio.

**NTP Recycle Timer:** The cycle that the VoIP phone synchronizes the time setting with NTP server periodically.

Inter Digit Timer: The time interval of the detection between the dialed digits. If the time is elapsed, the phone will send out the dialed number.

**Originating Not** If the time is elapsed and the call which is originated by the VoIP phone is not picked up, it will cancel the call by **Accept Timer:** itself.

**Incoming No** If the time is elapsed and the incoming call is not picked up, the VoIP phone will reject the call automatically. **Answer Timer:** 

Hold Recall Timer: If the time is elapsed, the VoIP phone will remind you that a call is on hold.

Auto Speaker Off Timer: If the time is elapsed, the VoIP phone will turn off the Speaker automatically if a call is disconnected or the speaker is turned on unexpectedly.

## **Call Function**

| Do Not Disturb:           | Enable or disable Do Not Disturb to reject all incoming calls.                                                                                                    | Logout Product Page:<br>D-Link*                                   | DPH-128M5 NA                | Hardw                                                                                               | are Version: A2 Firmware                                                                                                    | Version: 1.15.02 MAC Ad   | ldress: 00.1E.58.42.28.48 |
|---------------------------|----------------------------------------------------------------------------------------------------|-------------------------------------------------------------------|-----------------------------|----------------------------------------------------------------------------------------------------|----------------------------------------------------------------------------------------------------|---------------------------|---------------------------|
| Call Waiting:             | Enable or disable Call Waiting to accept the incoming call when the phone is engaged in an active call.                                                                                                    | DPH-128MS // PHONE SETTING<br>CALL FUNCTION<br>SPEED DIAL         | NETWORK                     | VOIP<br>Do Not Disturb                                                                              | ADVANCED                                                                                                    | PHONE                     | REBOOT                    |
| Call Waiting Tone Notify: | Enable or disable to generate a reminding tone to inform<br>the user, who is on a phone call, of a new incoming<br>call.                                                                                                    | LINE KEY SETTING<br>MUSIC STATION<br>MP3 FILE<br>CALL TRACING LOG |                             | Call Waiting<br>Call Waiting Tone Notify<br>Anonymous Call<br>Anonymous Call Reject<br>Call Forward | C Disable © Enable<br>© Disable C Enable<br>© Disable C Full URI<br>© Disable C Enable<br>Disable C Enable                                                                                                    | C Display Name            |                           |
| Anonymous Call:           | Select one from the options if you want to hide your identification when you make outgoing calls. If the <b>Display Name</b> is selected, only the display name in SIP URI will be replaced by Anonymous; if the <b>Full URI</b> is selected, it will hide all the personal information. |                                                                   |                             | HotLine                                                                                             | Busy Unconditional Olisable Disable Disable Timeout Unconditional Unconditional Uncon | sec. [0 - 60]             |                           |
| Anonymous Call Reject:    | Enable or disable this function to automatically reject the incoming calls without call identification.                                                                                                    | VolP                                                              |                             |                                                                                                    |                                                                                                    |                           |                           |
| Call Forward:             | Select one rule from the options for call forwarding and <b>No Answer</b> : It forwards calls if the call is not picked up <b>Busy</b> : It forwards calls if the phone is in use.<br><b>Unconditional</b> : It always forward incoming calls to the o                                   | enter the<br>when the<br>destination                              | number v<br>time elap<br>n. | vhere the o<br>sed (Incon                                                                           | call will be<br>ning No A                                                                                                    | forwardeo<br>nswer Tim    | d.<br>ıer).               |
| Hot Line:                 | Enable the function to originate call to the <b>Number</b> autor<br>is zero, it means the number will be dialed immediately<br>dials the number by itself.                                                                                                    | matically v<br>; otherwise                                        | vhenever<br>e, the pho      | you pick u<br>one waits f                                                                           | p the hand<br>or the tim                                                                                                    | dset. If the<br>e elapsed | Timeout<br>and then       |

## **Speed Dial**

Number \*00 ~ \*09: Please enter the phone number or SIP URI in the fields provided. The phone supports 10 phone numbers for Speed Dial.

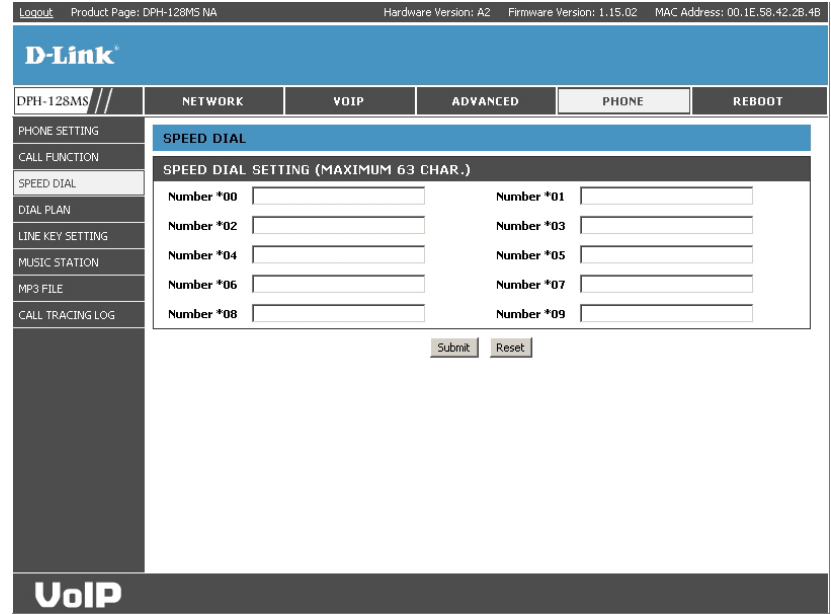

## Dial Plan

A dial plan establishes the expected number and pattern of digits for a telephone number. This includes country codes, access codes, area codes and all combinations of digits dialed.

| Internal:      | Extension numbers of three digits in length.                                                                                                    |
|----------------|----------------------------------------------------------------------------------------------------|
| Local numbers: | A seven or ten digit number, which may be preceded by an 8 or 9 if required to access an outside line.                                                             |
| Long distance: | An eleven digit number that consists of a 1, then a three-digit area code, then a seven-digit number; preceded by an 8 or 9 if required to access an outside line. |

| D-Link <sup>*</sup>                         | NETWORK                                   | VOTP                                                      | ADVANCED                                             | РНОМ                                             | REBOOT |
|---------------------------------------------|-------------------------------------------|-----------------------------------------------------------|------------------------------------------------------|--------------------------------------------------|--------|
| PHONE SETTING                               |                                           |                                                           |                                                      |                                                  |        |
| SPEED DIAL<br>DIAL PLAN<br>LINE KEY SETTING | Prefix 1<br>Del 0                         |                                                           | Min 3<br>Add                                         |                                                  | Мах 3  |
| MUSIC STATION<br>MP3 FILE                   | TABLE MAXIMUM:                            | Insert<br>60                                              | Append Delete                                        | Update                                           |        |
| CALL TRACING LOG                            | Prefix<br>1<br>2<br>3<br>4<br>5<br>6<br>7 | Min-Dig<br>3<br>3<br>3<br>3<br>3<br>3<br>3<br>3<br>3<br>3 | its Max-Digits 3 3 3 3 3 3 3 3 3 3 3 3 3 3 3 3 3 3 3 | Del-Digits 0 0 0 0 0 0 0 0 0 0 0 0 0 0 0 0 0 0 0 | Add    |
|                                             |                                           |                                                           | Apply Cancel                                         |                                                  |        |
| VolP                                        |                                           |                                                           |                                                      |                                                  |        |

## Line Key Setting

The VoIP phone supports twelve line keys for operating the phone quickly and conveniently. Eleven of them (\*M1 is reserved for Line key and is not programmable) are programmable for One Touch Dial and those advanced features such as Call Park and DSS/BLF (Extension).

- Line: All the programmable keys are set at Line by default. The key which is set as line key will be used to originate or receive call.
- **Park:** Call Park is an advanced feature that allows you to park calls in the parking area and retrieve the parked calls. A server which supports Call Park is also required. Please set the key at **Park** and enter the number of the parking area into the blank following **Park Number**.
- **One Touch Dial:** It allows you to call someone quickly by pressing the key once instead of dialing the phone number. Please set the key at **One Touch Dial** and enter the phone number (or SIP URI) into the blank following **Phone Number**.
  - Extension:To set the key at Extension means that it is capable to<br/>call an extension, pick up calls for the designate extension<br/>and observe the status of the extension through the key.<br/>It is similar to the features of the extension under a legacy<br/>PBX. A server which supports those call features is also required.

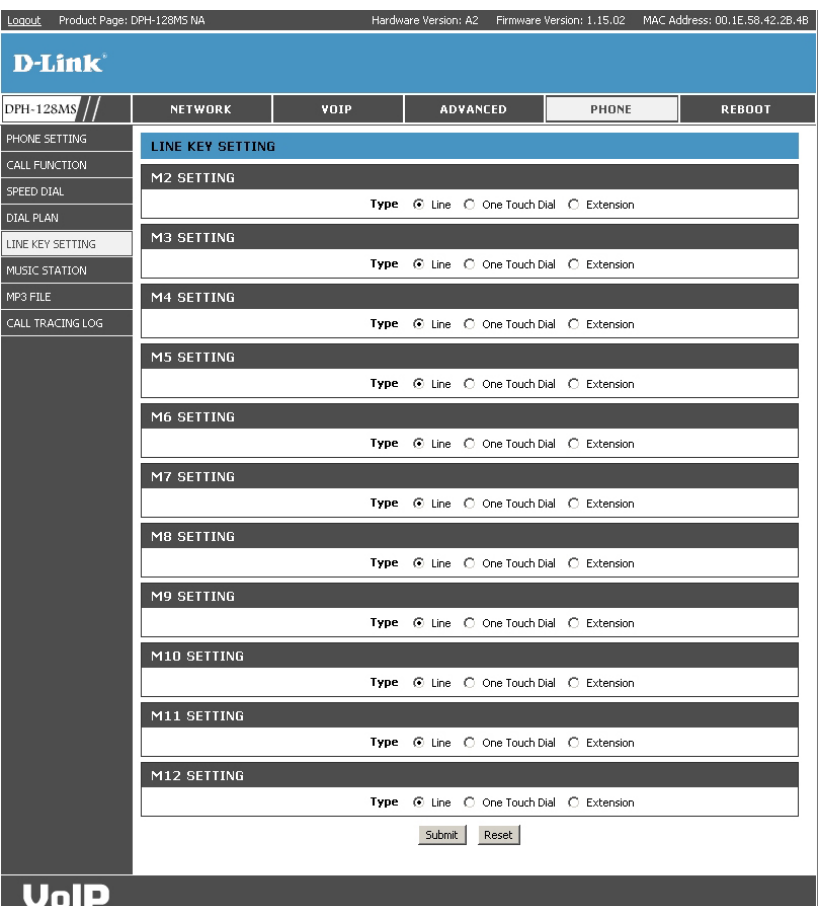

Click **Submit** to save and activate the changes, or **Reset** to restore the configurations.

**Note:** When the type of line key is not configured at "Line", the telephone number which is corresponding to the key shall not be blank. Otherwise, the modification will not be available.

### **Music Station**

| Station Name: | An easy-to-memorize name of the station.                                                            | Logout Product Page: DPH-128M                               |                                                                       |  |
|---------------|----------------------------------------------------------------------------------------------------|-------------------------------------------------------------|-----------------------------------------------------------------------|--|
| Station URL:  | The URL of the music station that you can find through Internet.                                    | D-Link* DPH-128MS/// PHONE SETTING CALL FUNCTION SPEED DIAL | NE                                                                    |  |
| New:          | Enter a station name and the URL; then, click <b>New</b> to add the new station into Music Station. | DIAL PLAN<br>LINE KEY SETTING<br>MUSIC STATION              |                                                                       |  |
| Modify:       | Modify the select station and click <b>Modify</b> to save the change.                               | CALL TRACING LOG                                            | HitzRadio                                                             |  |
| Delete:       | Select one from the stations and click <b>Delete</b> to erase it.                                   |                                                             | .977 The<br>SKY.FM -<br>SKY.FM -<br>Radio Par<br>Republic<br>Groove S |  |
| Delete All:   | Delete all of the stations.                                                                         | VolP                                                        | French K<br>HOT 108                                                   |  |

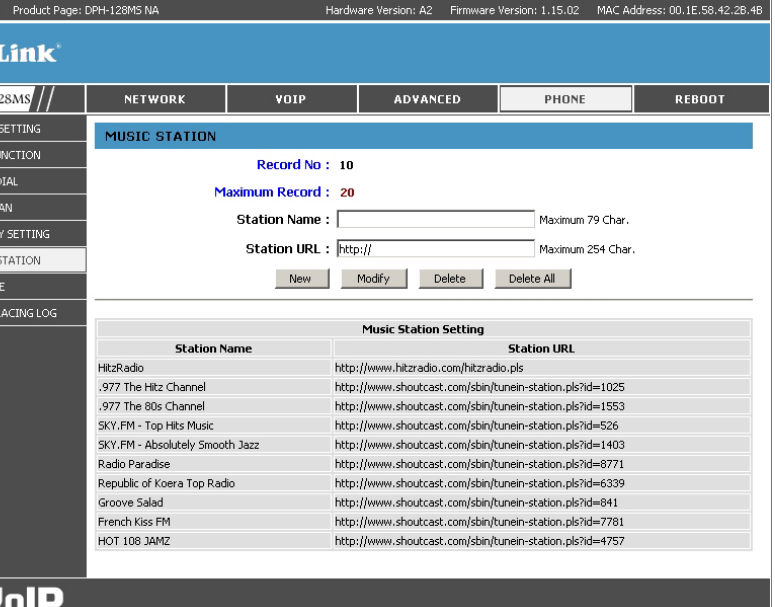

## MP3 File

| MP3 Ring or Hold:   | The IP phone allows you to upload two MP3 files for<br>both Hold Music and Ringer for incoming calls. Please | D-Lintk          | PH-128M5 NA      | Haro      | ware Version: A2 Firmware Ve                                 | rsion: 1.15.02 MAC | C Address: 00.1E.58.42.2B.4B |
|---------------------|----------------------------------------------------------------------------------------------------|------------------|------------------|-----------|--------------------------------------------------------------|--------------------|------------------------------|
|                     | select one type from the two options to upload the MP3                                                       | DPH-128MS        | NETWORK          | ¥OIP      | ADVANCED                                                     | PHONE              | REBOOT                       |
|                     | file. The size of each MP3 file shall not be larger than                                                     |                  | MP3 FILE         |           |                                                              |                    |                              |
|                     | 50 Kbytes.                                                                                                   | SPEED DIAL       | MP3 RING / MP3 H | IOLD      | C. 1999 01                                                   |                    |                              |
|                     |                                                                                                    | DIAL PLAN        |                  | Ring File | • MP3 Ring () MP3 Hold                                       | Browse             |                              |
| Ring File / Browse: | Click Browse and direct the phone to the right folder of                                                     | MUSIC STATION    |                  | The       | re is no MP3 Ring file upload<br>Maximum File Size is 50 KB) | ed.                |                              |
|                     | your PC to upload the MP3 file.                                                                              | MP3 FILE         |                  |           | Linka d Filo                                                 |                    |                              |
|                     |                                                                                                    | CALL TRACING LOG |                  |           | Opidad Tile                                                  |                    |                              |
| Upload File:        | Click Upload File to upload the select MP3 file.                                                             |                  |                  |           |                                                              |                    |                              |
|                     |                                                                                                    |                  |                  |           |                                                              |                    |                              |
|                     |                                                                                                    |                  |                  |           |                                                              |                    |                              |
|                     |                                                                                                    |                  |                  |           |                                                              |                    |                              |
|                     |                                                                                                    |                  |                  |           |                                                              |                    |                              |
|                     |                                                                                                    |                  |                  |           |                                                              |                    |                              |

*Note:* If there is not an MP3 file for Hold Music or Ringer, it shows the message "**There is no MP3 Ring/Hold file** uploaded" in red. If the MP3 file has successfully uploaded to a phone, it shows the message "**The current MP3 Ring/** Hold file size is XXXXX bytes."

VolP

## **Call Tracing Log**

Call Tracing Log of the IP phone for system debug.

| 1-128м8 //    | NETWO    | RK        | ¥OIP                               | ADVANCED  | PHONE | REBOOT |
|---------------|----------|-----------|------------------------------------|-----------|-------|--------|
| NE SETTING    | CALL TR  | ACING LI  | ng                                 |           |       |        |
| FUNCTION      |          |           |                                    |           |       |        |
| D DIAL        | TRACE LO | DG        |                                    |           |       |        |
| L PLAN        | No.      |           |                                    | Trace Log |       |        |
| E KEY SETTING | 000      | 16 Force  | delay                              |           |       |        |
|               | 001      | 10 alloc  |                                    |           |       |        |
| SIC STATION   | 002      | !0 Call s | 10 Call state: x(100E1904), (dial) |           |       |        |
| 3 FILE        | 003      | 16 RtpP   | 16 RtpPlayToneBase: tone(1)        |           |       |        |
|               | 004      | 16 RtpP   | ayToneBase: sdSetGain              |           |       |        |
|               | 005      | 16 Force  | 16 Force delay                     |           |       |        |
|               | 006      | DspCha    | DspChanClose                       |           |       |        |
|               | 007      | 10 free : | call(100E1904): 1                  |           |       |        |
|               | 008      | 16 Force  | delay                              |           |       |        |
|               | 009      | dhcp      | _inform_retry                      |           |       |        |
|               | 121      | 16 Force  | delay                              |           |       |        |
|               | 122      | DspCha    | nClose                             |           |       |        |
|               | 123      | 10 free : | <pre>call(100E36C4): 1</pre>       |           |       |        |
|               | 124      | 16 Force  | delay                              |           |       |        |
|               | 125      | act file  | read(/sip/dialplan.bin): leni      | (62)      |       |        |

## Reboot

## **Restart System**

Click **Restart** to restart the phone immediately.

| Logout Product Page: [     | OPH-128M5 NA   | Hardw           | are Version: A2 Firmware | Version: 1.15.02 MAC A | dress: 00.1E.58.42.2B.4B |
|----------------------------|----------------|-----------------|--------------------------|------------------------|--------------------------|
| D-Link <sup>®</sup>        |                |                 |                          |                        |                          |
| DPH-128MS                  | NETWORK        | ¥OIP            | ADVANCED                 | PHONE                  | REBOOT                   |
| RESTART SYSTEM             | RESTART SYSTEM | l.              |                          |                        |                          |
| RESTORE FACTORY<br>SETTING | Press [Restart | t] Button, IP P | hone system wi           | ll reboot!             |                          |
|                            |                |                 | Restart                  |                        |                          |
|                            |                |                 |                          |                        |                          |
|                            |                |                 |                          |                        |                          |
|                            |                |                 |                          |                        |                          |
|                            |                |                 |                          |                        |                          |
|                            |                |                 |                          |                        |                          |
|                            |                |                 |                          |                        |                          |
|                            |                |                 |                          |                        |                          |
|                            |                |                 |                          |                        |                          |
|                            |                |                 |                          |                        |                          |
| VolP                       |                |                 |                          |                        |                          |

## **Restore Factory Settings**

Click **Restore** to restore the phone settings to factory default.

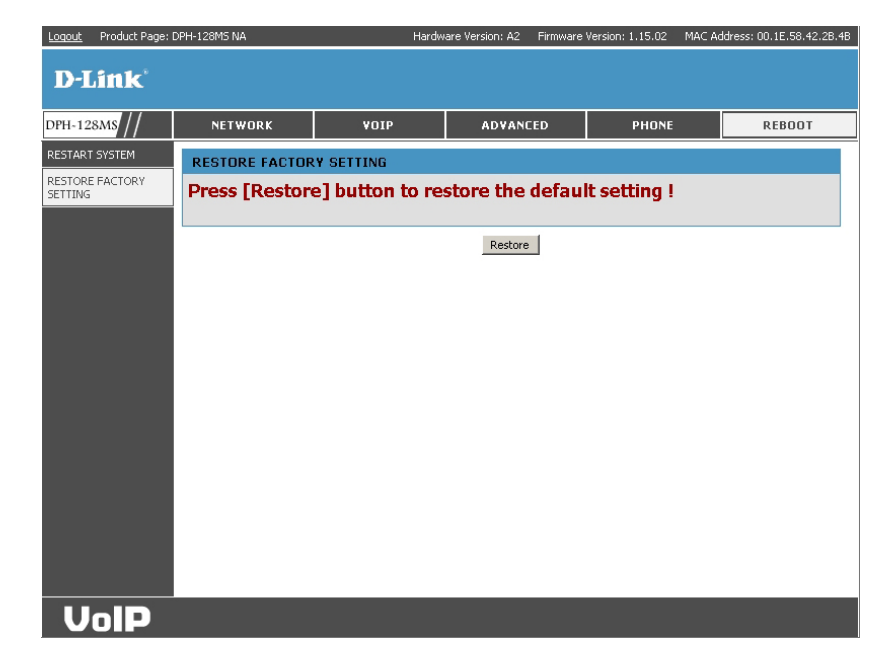

# Troubleshooting

This chapter provides solutions to problems that can occur during the installation and operation of the DHP-125MS. Read the following descriptions if you are having problems.

### There is no DIAL tone.

• Check if there are any loose connections.

### Why can't I dial my friend's SIP number?

- Check Registrar Server Domain Name/IP address and Outbound Proxy Domain Name/IP Address (under SIP Settings in Configuration Menu). Make sure you have the right Name or IP Address.
- Check the LCD display on your phone to see if there is a name or number displayed on the screen. If the name or number is not displayed, use a web browser and access the configuration menu. Make sure that the Registrar Server Domain Name/IP Address is correct.
- Check the register status under SIP Account Settings in the configuration menu (from web browser). If your status is unregistered, it means you do not have a SIP account. Contact your SIP service provider to get an account.

### I accidentally set DSL to enable and now the phone does not boot up?

• Unplug the power cord from the IP phone. Wait 2 seconds and plug the power cord back in the IP phone. Press and hold MENU key. The system should bypass boot up and go straight into phone setup menu. Modify the phone setting and make sure you save it before you exit.

### Why do I get "Can't Upgrade Now" screen when I click Submit in the configuration menu?

• Make sure you exit setting mode (phone book, menu, speed dial...) before you click Submit in the configuration menu.

# **Networking Basics**

## **Check your IP address**

After you install your new D-Link adapter, by default, the TCP/IP settings should be set to obtain an IP address from a DHCP server (i.e. wireless router) automatically. To verify your IP address, please follow the steps below.

Click on Start > Run. In the run box type *cmd* and click OK.

At the prompt, type *ipconfig* and press Enter.

This will display the IP address, subnet mask, and the default gateway of your adapter.

If the address is 0.0.0.0, check your adapter installation, security settings, and the settings on your router. Some firewall software programs may block a DHCP request on newly installed adapters.

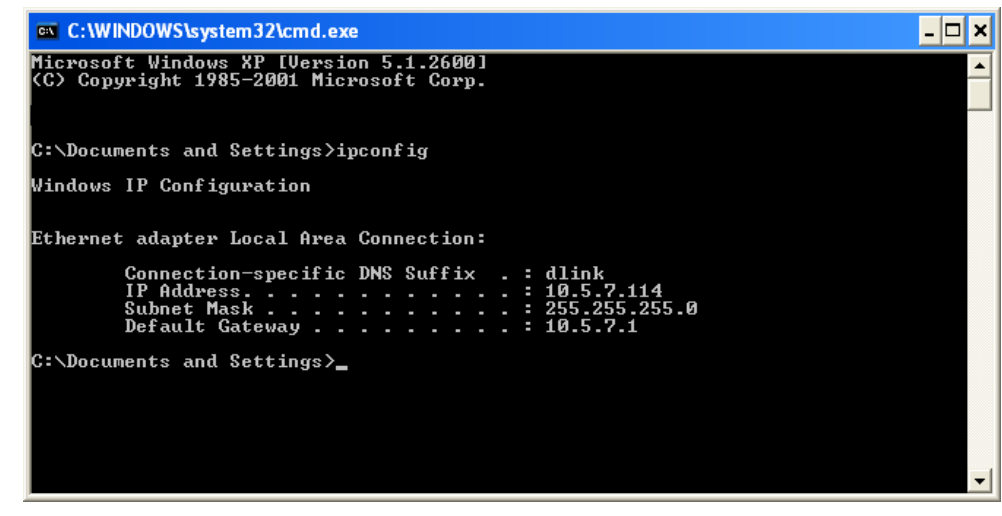

If you are connecting to a wireless network at a hotspot (e.g. hotel, coffee shop, airport), please contact an employee or administrator to verify their wireless network settings.

### Statically Assign an IP address

If you are not using a DHCP capable gateway/router, or you need to assign a static IP address, please follow the steps below:

### Step 1

Windows<sup>®</sup> XP - Click on **Start** > **Control Panel** > **Network Connections**. Windows<sup>®</sup> 2000 - From the desktop, right-click **My Network Places** > **Properties**.

### Step 2

Right-click on the Local Area Connection which represents your D-Link network adapter and select Properties.

### Step 3

Highlight Internet Protocol (TCP/IP) and click Properties.

### Step 4

Click **Use the following IP address** and enter an IP address that is on the same subnet as your network or the LAN IP address on your router.

Example: If the router's LAN IP address is 192.168.0.1, make your IP address 192.168.0.X where X is a number between 2 and 99. Make sure that the number you choose is not in use on the network. Set Default Gateway the same as the LAN IP address of your router (192.168.0.1).

Set Primary DNS the same as the LAN IP address of your router (192.168.0.1). The Secondary DNS is not needed or you may enter a DNS server from your ISP.

### Step 5

Click **OK** twice to save your settings.

| aeneral                                                                                              |                                                                                      |
|----------------------------------------------------------------------------------------------------|--------------------------------------------------------------------------------------|
| You can get IP settings assigne<br>this capability. Otherwise, you n<br>the appropriate IP settings. | d automatically if your network supports<br>eed to ask your network administrator fo |
| 🔘 Obtain an IP address auto                                                                          | matically                                                                            |
| Subset the following IP addre                                                                        | ss:                                                                                  |
| IP address:                                                                                          | 192.168.0.52                                                                         |
| Subnet mask:                                                                                         | 255 . 255 . 255 . 0                                                                  |
| Default gateway:                                                                                     | 192.168.0.1                                                                          |
| O Obtain DNS server addres                                                                           | s automatically                                                                      |
| Our Set the following DNS set                                                                        | ver addresses:                                                                       |
| Preferred DNS server:                                                                                | 192.168.0.1                                                                          |
| Alternate DNS server:                                                                                | <b>4 4 9</b>                                                                         |
|                                                                                                    | Advanced.                                                                            |

## **Technical Specifications**

#### Protocol

IETF SIP (RFC3261)

### **Network Interface**

RJ45 x 2, 10/100BaseT

### LCD Display

128 x 64 dot matrix

### Key Pad

37 Keys

### **Call Features**

- Call Hold Resume
- Call Mute
- Call Transfer (Blind / Attend & Early Attended Transfer)
- Call Forward (Busy / No answer / Unconditional)
- Call Waiting
- Call Waiting Indication
- Three Way Conferences
- Anonymous Call / Rejection
- Message Waiting Indication
- Do Not Disturb
- Redial / Last Number Redial
- Auto Answer
- Call Park / Retrieve
- Call Pickup

### Voice Codec

- G.711a/u (64 kbps)
- G.729A/B (8 kbps)

### **Phone Functions**

- Multi-user (4 SIP Accounts)
- Speakerphone Communication
- Pre-dial Before Sending
- Handset / Speakerphone Volume Adjustment
- Speed-dial (10 records)
- Phonebook (200 records)
- Call History (Incoming / Outgoing / Missed calls)

### Security

- HTTP 1.1 Basic/Digest Authentication for Web Setup
- MD5 for SIP Authentication (RFC 2069/ RFC 2617)

### **Dial Methods**

- Direct IP Call without SIP Registration
- Dial Registered Number via SIP Server
- Dial URI from Phonebook / Speed-dial

### Voice Quality

- VAD (Voice Activity Detection)
- CNG (Comfort Noise Generation)
- AEC (Acoustic Echo Cancellation)
- G168
- Jitter buffer

### QoS

- ToS field
- IEEE 802.1q VLAN

#### Tone

- DTMF
- Ring Tone, 4 Selectable and 4 Editable Tones
- Ring Back Tone (Local and Remote)
- Dial Tone
- Busy Tone

### **IP Assignment**

- Static IP
- DHCP
- PPPoE

### **NAT Traversal**

- UPnP
- STUN

### TCP/IP

### IP/TCP/UDP/DHCP/RTP/RTCP/ ICMP/HTTP/NTP/TFTP/DNS

### Configuration

- Key & LCD Configuration
- Web browser Configuration
- Auto/Manual Provisioning System

### Firmware Upgrade

- TFTP
- Auto Provisioning System

### Power

• 5V, 2.0A

### **PoE Rating**

• 48V/250mA

### Environmental

- Operating Temperature: 32°F to 104°F
- Storage Temperature: -4°F to 140°F
- Humidity: 5% to 90%

### Certifications

- FCC Part 15 Class B
- CE Class B

### Physical

- Item Dimensions (WxHxD): 7.9" x 3.2" x 7.9"
- Packaging Dimensions (WxHxD): 8.2" x 3.8" x 10.8"
- Item Weight: 1.61 lbs
- Packaging Weight: 3.48 lbs

### Warranty\*

• 1-Year Limited

\*1-Year Limited Warranty available only in the USA and Canada.

©2007-2008. D-Link Corporation/D-Link Systems, Inc. All rights reserved. D-Link, the D-Link logo, and the VoiceCenter logo are trademarks or registered trademarks of D-Link Corporation or its subsidiaries in the United States and/or other countries. Microsoft Response Point is either a registered trademark or trademark of Microsoft Corporation in the United States and/or other countries. Windows is a registered trademark of Microsoft Corporation in the United States and other countries. Other trademarks or registered trademarks are the property of their respective owners. The example companies, organizations, products, domain names, e-mail addresses, logos, people, places, and events deplicted herein are fictitious. No association with any real company, organization, product, domain name, e-mail address, logo, person, places or events is intended or should be inferred.

# **Contacting Technical Support**

U.S. and Canadian customers can contact D-Link technical support through our web site or by phone.

Before you contact technical support, please have the following ready:

- Model number of the product (e.g. DPH-128MS)
- Hardware Revision (located on the label on the bottom of the phone (e.g. rev A1))
- Serial Number (s/n number located on the label on the bottom of the phone).

Please check the D-Link support site below for the latest product information including FAQ's, known issues, and other product-related updates.

| For customers within the United States: |
|-----------------------------------------|
| Phone Support:                          |
| (888) 404-6262                          |
| Internet Support:                       |
| http://support.dlink.com                |
|                                         |

For customers within Canada:

Phone Support: (888) 404-6262

Internet Support: http://support.dlink.com

## Warranty

Subject to the terms and conditions set forth herein, D-Link Systems, Inc. ("D-Link") provides this Limited Warranty:

- Only to the person or entity that originally purchased the product from D-Link or its authorized reseller or distributor, and
- Only for products purchased and delivered within the fifty states of the United States, the District of Columbia, U.S. Possessions or Protectorates, U.S. Military Installations, or addresses with an APO or FPO.

### **Limited Warranty:**

D-Link warrants that the hardware portion of the D-Link product described below ("Hardware") will be free from material defects in workmanship and materials under normal use from the date of original retail purchase of the product, for the period set forth below ("Warranty Period"), except as otherwise stated herein.

- Hardware (excluding power supplies and fans): One (1) year
- Power supplies and fans: One (1) year
- Spare parts and spare kits: Ninety (90) days

The customer's sole and exclusive remedy and the entire liability of D-Link and its suppliers under this Limited Warranty will be, at D-Link's option, to repair or replace the defective Hardware during the Warranty Period at no charge to the original owner or to refund the actual purchase price paid. Any repair or replacement will be rendered by D-Link at an Authorized D-Link Service Office. The replacement hardware need not be new or have an identical make, model or part. D-Link may, at its option, replace the defective Hardware or any part thereof with any reconditioned product that D-Link reasonably determines is substantially equivalent (or superior) in all material respects to the defective Hardware. Repaired or replacement hardware will be warranted for the remainder of the original Warranty Period or ninety (90) days, whichever is longer, and is subject to the same limitations and exclusions. If a material defect is incapable of correction, or if D-Link determines that it is not practical to repair or replace the defective Hardware, the actual price paid by the original purchaser for the defective Hardware will be refunded by D-Link upon return to D-Link of the defective Hardware. All Hardware or part thereof that is replaced by D-Link, or for which the purchase price is refunded, shall become the property of D-Link upon replacement or refund.

### Limited Software Warranty:

D-Link warrants that the software portion of the product ("Software") will substantially conform to D-Link's then current functional specifications for the Software, as set forth in the applicable documentation, from the date of original retail purchase of the Software for a period of ninety (90) days ("Software Warranty Period"), provided that the Software is properly installed on approved hardware and operated as contemplated in its documentation. D-Link further warrants that, during the Software Warranty Period, the magnetic media on which D-Link delivers the Software will be free of physical defects. The customer's sole and exclusive remedy and the entire liability of D-Link and its suppliers under this Limited Warranty will be, at D-Link's option, to replace the non-conforming Software (or defective media) with software that substantially conforms to D-Link's functional specifications for the Software or to refund the portion of the actual purchase price paid that is attributable to the Software. Except as otherwise agreed by DLink in writing, the replacement Software is provided only to the original licensee, and is subject to the terms and conditions of the license granted by D-Link for the Software. Replacement Software will be warranted for the remainder of the original Warranty Period and is subject to the same limitations and exclusions. If a material non-conformance is incapable of correction, or if D-Link determines in its sole discretion that it is not practical to replace the non-conforming Software (and all copies the original licensee for the non-conforming Software will be refunded by D-Link; provided that the non-conforming Software (and all copies thereof) is first returned to D-Link. The license granted respecting any Software for which a refund is given automatically terminates.

### Non-Applicability of Warranty:

The Limited Warranty provided hereunder for Hardware and Software portions of D-Link's products will not be applied to and does not cover any refurbished product and any product purchased through the inventory clearance or liquidation sale or other sales in which D-Link, the sellers, or the liquidators expressly disclaim their warranty obligation pertaining to the product and in that case, the product is being sold "As-Is" without any warranty whatsoever including, without limitation, the Limited Warranty as described herein, notwithstanding anything stated herein to the contrary.

### Submitting A Claim:

The customer shall return the product to the original purchase point based on its return policy. In case the return policy period has expired and the product is within warranty, the customer shall submit a claim to D-Link as outlined below:

- The customer must submit with the product as part of the claim a written description of the Hardware defect or Software nonconformance in sufficient detail to allow DLink to confirm the same, along with proof of purchase of the product (such as a copy of the dated purchase invoice for the product) if the product is not registered.
- The customer must obtain a Case ID Number from D-Link Technical Support at 1-888-404-6262, who will attempt to assist the customer in resolving any suspected defects with the product. If the product is considered defective, the customer must obtain a Return Material Authorization ("RMA") number by completing the RMA form and entering the assigned Case ID Number at https://rma.dlink.com/.

- After an RMA number is issued, the defective product must be packaged securely in the original or other suitable shipping
  package to ensure that it will not be damaged in transit, and the RMA number must be prominently marked on the outside
  of the package. Do not include any manuals or accessories in the shipping package. DLink will only replace the defective
  portion of the product and will not ship back any accessories.
- The customer is responsible for all in-bound shipping charges to D-Link. No Cash on Delivery ("COD") is allowed. Products sent COD will either be rejected by D-Link or become the property of D-Link. Products shall be fully insured by the customer and shipped to D-Link Systems, Inc., 17595 Mt. Herrmann, Fountain Valley, CA 92708. D-Link will not be held responsible for any packages that are lost in transit to D-Link. The repaired or replaced packages will be shipped to the customer via UPS Ground or any common carrier selected by D-Link. Return shipping charges shall be prepaid by D-Link if you use an address in the United States, otherwise we will ship the product to you freight collect. Expedited shipping is available upon request and provided shipping charges are prepaid by the customer. D-Link may reject or return any product that is not packaged and shipped in strict compliance with the foregoing requirements, or for which an RMA number is not visible from the outside of the package. The product owner agrees to pay D-Link's reasonable handling and return shipping charges for any product that is not packaged and shipped in accordance with the foregoing requirements, or that is determined by D-Link not to be defective or non-conforming.

### What Is Not Covered:

The Limited Warranty provided herein by D-Link does not cover:

Products that, in D-Link's judgment, have been subjected to abuse, accident, alteration, modification, tampering, negligence, misuse, faulty installation, lack of reasonable care, repair or service in any way that is not contemplated in the documentation for the product, or if the model or serial number has been altered, tampered with, defaced or removed; Initial installation, installation and removal of the product for repair, and shipping costs; Operational adjustments covered in the operating manual for the product, and normal maintenance; Damage that occurs in shipment, due to act of God, failures due to power surge, and cosmetic damage; Any hardware, software, firmware or other products or services provided by anyone other than D-Link; and Products that have been purchased from inventory clearance or liquidation sales or other sales in which D-Link, the sellers, or the liquidators expressly disclaim their warranty obligation pertaining to the product.

While necessary maintenance or repairs on your Product can be performed by any company, we recommend that you use only an Authorized D-Link Service Office. Improper or incorrectly performed maintenance or repair voids this Limited Warranty.

### **Disclaimer of Other Warranties:**

EXCEPT FOR THE LIMITED WARRANTY SPECIFIED HEREIN, THE PRODUCT IS PROVIDED "AS-IS" WITHOUT ANY WARRANTY OF ANY KIND WHATSOEVER INCLUDING, WITHOUT LIMITATION, ANY WARRANTY OF MERCHANTABILITY, FITNESS FOR A PARTICULAR PURPOSE AND NONINFRINGEMENT.

IF ANY IMPLIED WARRANTY CANNOT BE DISCLAIMED IN ANY TERRITORY WHERE A PRODUCT IS SOLD, THE DURATION OF SUCH IMPLIED WARRANTY SHALL BE LIMITED TO THE DURATION OF THE APPLICABLE WARRANTY PERIOD SET FORTH ABOVE. EXCEPT AS EXPRESSLY COVERED UNDER THE LIMITED WARRANTY PROVIDED HEREIN, THE ENTIRE RISK AS TO THE QUALITY, SELECTION AND PERFORMANCE OF THE PRODUCT IS WITH THE PURCHASER OF THE PRODUCT.

### Limitation of Liability:

TO THE MAXIMUM EXTENT PERMITTED BY LAW, D-LINK IS NOT LIABLE UNDER ANY CONTRACT, NEGLIGENCE, STRICT LIABILITY OR OTHER LEGAL OR EQUITABLE THEORY FOR ANY LOSS OF USE OF THE PRODUCT, INCONVENIENCE OR DAMAGES OF ANY CHARACTER, WHETHER DIRECT, SPECIAL, INCIDENTAL OR CONSEQUENTIAL (INCLUDING, BUT NOT LIMITED TO, DAMAGES FOR LOSS OF GOODWILL, LOSS OF REVENUE OR PROFIT, WORK STOPPAGE, COMPUTER FAILURE OR MALFUNCTION, FAILURE OF OTHER EQUIPMENT OR COMPUTER PROGRAMS TO WHICH D-LINK'S PRODUCT IS CONNECTED WITH, LOSS OF INFORMATION OR DATA CONTAINED IN, STORED ON, OR INTEGRATED WITH ANY PRODUCT RETURNED TO D-LINK FOR WARRANTY SERVICE) RESULTING FROM THE USE OF THE PRODUCT, RELATING TO WARRANTY SERVICE, OR ARISING OUT OF ANY BREACH OF THIS LIMITED WARRANTY, EVEN IF D-LINK HAS BEEN ADVISED OF THE POSSIBILITY OF SUCH DAMAGES. THE SOLE REMEDY FOR A BREACH OF THE FOREGOING LIMITED WARRANTY IS REPAIR, REPLACEMENT OR REFUND OF THE DEFECTIVE OR NONCONFORMING PRODUCT. THE MAXIMUM LIABILITY OF D-LINK UNDER THIS WARRANTY IS LIMITED TO THE PURCHASE PRICE OF THE PRODUCT COVERED BY THE WARRANTY. THE FOREGOING EXPRESS WRITTEN WARRANTIES AND REMEDIES ARE EXCLUSIVE AND ARE IN LIEU OF ANY OTHER WARRANTIES OR REMEDIES, EXPRESS, IMPLIED OR STATUTORY.

### **Governing Law:**

This Limited Warranty shall be governed by the laws of the State of California. Some states do not allow exclusion or limitation of incidental or consequential damages, or limitations on how long an implied warranty lasts, so the foregoing limitations and exclusions may not apply. This Limited Warranty provides specific legal rights and you may also have other rights which vary from state to state.

### **Trademarks:**

D-Link is a registered trademark of D-Link Corporation/D-Link Systems, Inc. Other trademarks or registered trademarks are the property of their respective owners.

### **Copyright Statement:**

No part of this publication or documentation accompanying this product may be reproduced in any form or by any means or used to make any derivative such as translation, transformation, or adaptation without permission from D-Link Corporation/D-Link Systems, Inc., as stipulated by the United States Copyright Act of 1976 and any amendments thereto. Contents are subject to change without prior notice.

Copyright ©2008 by D-Link Corporation/D-Link Systems, Inc. All rights reserved.
## **FCC Statement:**

This equipment has been tested and found to comply with the limits for a Class B digital device, pursuant to part 15 of the FCC Rules. These limits are designed to provide reasonable protection against harmful interference in a residential installation. This equipment generates, uses, and can radiate radio frequency energy and, if not installed and used in accordance with the instructions, may cause harmful interference to radio communication. However, there is no guarantee that interference will not occur in a particular installation. If this equipment does cause harmful interference to radio or television reception, which can be determined by turning the equipment off and on, the user is encouraged to try to correct the interference by one or more of the following measures:

- Reorient or relocate the receiving antenna.
- Increase the separation between the equipment and receiver.
- Connect the equipment into an outlet on a circuit different from that to which the receiver is connected.
- Consult the dealer or an experienced radio/TV technician for help.

#### **FCC Caution:**

Any changes or modifications not expressly approved by the party responsible for compliance could void the user's authority to operate this equipment.

This device complies with Part 15 of the FCC Rules. Operation is subject to the following two conditions:

(1) This device may not cause harmful interference, and (2) this device must accept any interference received, including interference that may cause undesired operation.

## **IMPORTANT NOTICE:**

#### FCC Radiation Exposure Statement:

This equipment complies with FCC radiation exposure limits set forth for an uncontrolled environment. This equipment should be installed and operated with minimum distance 20cm between the radiator & your body. This transmitter must not be co-located or operating in conjunction with any other antenna or transmitter.

The availability of some specific channels and/or operational frequency bands are country dependent and are firmware programmed at the factory to match the intended destination. The firmware setting is not accessible by the end user.

For detailed warranty information applicable to products purchased outside the United States, please contact the corresponding local D-Link office.

This class B digital apparatus complies with Canada ICE-003

# Registration

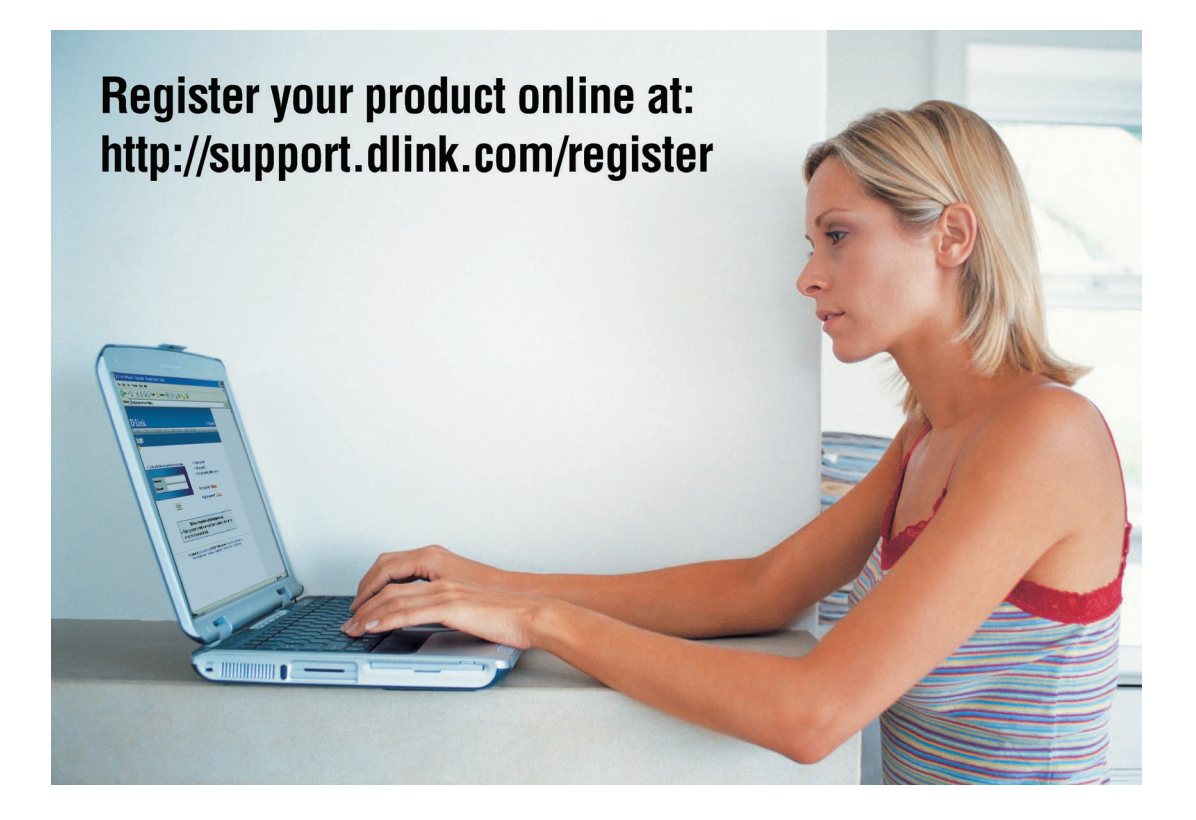

Product registration is entirely voluntary and failure to complete or return this form will not diminish your warranty rights.

Version 1.0 March 4, 2009